## ТОРГОВАЯ СИСТЕМА БЕЛОРУССКОЙ УНИВЕРСАЛЬНОЙ ТОВАРНОЙ БИРЖИ

# Торговый терминал трейдера

## для биржевых торгов по секции сельхозпродукции

# ПМ «AgriTrader»

Руководство пользователя

Минск, 2023

#### ОГЛАВЛЕНИЕ

| 1. Введение                                                              | 3             |
|--------------------------------------------------------------------------|---------------|
| 1.1. Область применения                                                  | 3             |
| 1.2. Краткое описание возможностей.                                      | 3             |
| 2. Основные понятия                                                      | 4             |
| 3. Краткое описание программного обеспечения                             | 5             |
| 3.1. Программное обеспечение включает:                                   | 5             |
| 3.2. Интерфейс ПМ.                                                       | 5             |
| 3.3. Запуск ПМ                                                           | 6             |
| 4. Описание операций                                                     | 7             |
| 4.1. Авторизация и регистрация трейдера в торговой системе               | 7             |
| 4.2. Выбор торговой сессии.                                              | 9             |
| 4.3. Периодическая актуализация данных на ПК пользователя.               | 9             |
| 4.4. Операции в торгах на повышение цены.                                | 9             |
| 4.4.1. Просмотр подробной информации по всем заявкам на продажу          | 9             |
| 4.4.2. Просмотр и корректировка трейдерами продавцов собственных заявок  | с на          |
| продажу                                                                  | . 10          |
| 4.4.3. Подача заявок на покупку лота.                                    | . 14          |
| 4.4.4. Формирование заявок на продажу на основе встречных (альтернативн  | ых)           |
| заявок на покупку.                                                       | . 20          |
| 4.5. Операции в торгах на понижение цены                                 | . 24          |
| 4.5.1. Просмотр подробной информации по всем заявкам на покупку          | . 24          |
| 4.5.2. Просмотр и корректировка трейдерами покупателей собственных заяв  | юк            |
| на покупку.                                                              | . 25          |
| 4.5.3. Подача заявок на продажу лота.                                    | . 27          |
| 4.5.4. Формирование заявок на покупку на основе встречных (альтернативны | ых)           |
| заявок на продажу                                                        | . 34          |
| 4.6. Общие операции в торгах (на повышение цены и на понижение цены)     | . 39          |
| 4.6.1. Фильтрация заявок и сделок                                        | . 39          |
| 4.6.2. Просмотр информации по совершенным сделкам                        | . 40          |
| 4.6.3. Формирование информации о сделках в формате Excel                 | .41           |
| 4.6.4. Просмотр информации о состоянии торговых периодов                 | . 42          |
| 4.6.5. Отображение информации и навигация по отображаемой информации     | i <b>.</b> 42 |
| 4.6.6. Просмотр и отправление сообщений во время торговой сессии         | . 43          |
| 4.6.7. Отбор заявок по настраиваемым фильтрам                            | . 44          |
| 4.6.8. Упорядочение (сортировка) заявок                                  | . 44          |
| 4.7. Просмотр информации о задатке.                                      | . 45          |
| 5. Завершение работы.                                                    | . 47          |
|                                                                          |               |

#### 1. ВВЕДЕНИЕ

1.1. Область применения.

Программный модуль торгового терминала трейдера для биржевых торгов по секции сельхозпродукции (далее – ПМ) обеспечивает выполнение торговых операций, предусмотренных регламентом торгов по секции сельхозпродукции в ОАО «Белорусская универсальная товарная биржа» (далее – Биржа).

В том числе, предоставляет возможность авторизации и регистрации трейдеров в торговой системе, возможность подачи и корректировки заявок на продажу, подачи и корректировки заявок на покупку, заключения сделок и наблюдения за ходом торгов.

1.2. Краткое описание возможностей.

ПМ обеспечивает выполнение следующих функций:

- регистрация пользователя в торговой системе;
- выбор торговой сессии;
- периодическая актуализация данных на ПК пользователя;
- просмотр информации по всем заявкам на продажу/покупку;
- корректировка трейдерами заявок на продажу/покупку сельхозпродукции;
- подача трейдерами заявок на покупку/продажу лота;
- просмотр информации по всем совершенным сделкам;

– просмотр трейдерами очереди альтернативных встречных заявок на покупку/продажу;

- просмотр информации о состоянии торговых периодов;
- навигация по отображаемой информации;
- отбор информации по настраиваемым фильтрам;

– формирование заявок на продажу/покупку на основе альтернативных заявок на покупку/продажу;

- формирование трейдерами информации по сделкам, совершенным в процессе биржевых торгов, в формате Excel;
- формирование и отправка сообщений маклеру и просмотр сообщений, полученных от маклера;
- просмотр информации о суммах задатка, если участник находится на задатке по обеспечению исполнения обязательств по сделкам.

#### 2. ОСНОВНЫЕ ПОНЯТИЯ

В документе используются следующие основные понятия.

*Маклер* – работник Биржи, уполномоченный осуществлять ведение торгов и контролировать исполнение регламента и правил биржевой торговли в рамках определенной секции.

*Трейдер* – физическое лицо, представитель участника биржевой торговли, уполномоченный совершать биржевые сделки.

*Торговая сессия* – период, в течение которого участники биржевой торговли осуществляют торговые операции и заключают биржевые сделки.

*Торговый период* – период проведения торгов в течение торговой сессии по заданному регламенту

*Лот* – партия биржевого товара, выставленная на продажу.

Заявка на продажу – коммерческое предложение участника биржевой торговли на продажу биржевого товара, оформленное по установленной Биржей форме, имеющее силу публичной оферты.

Заявка на покупку – коммерческое предложение участника биржевой торговли на покупку биржевого товара, оформленное по установленной Биржей форме.

Встречная (альтернативная) заявка на покупку – формализованное заявление трейдера покупателя о желании купить товар на условиях, отличных от условий продавца (в торгах на повышение цены).

Встречная (альтернативная) заявка на продажу – формализованное заявление трейдера продавца о желании продать товар на условиях, отличных от условий покупателя (в торгах на понижение цены).

Сделка – соглашение о купле-продаже товара, достигнутое трейдерами в ходе биржевых торгов участниками биржевой торговли от своего имени или по поручению третьих лиц.

Состояние торгового периода «*Активен*» – состояние, при котором участники биржевой торговли совершают действия, предусмотренные регламентом биржевых торгов для соответствующего периода.

Состояние торгового периода *«Пауза»* – состояние, устанавливаемое маклером для временной остановки периода.

Состояние торгового периода «*Остановлен*» – состояние, устанавливаемое маклером для принудительного завершения периода.

Состояние торгового периода *«Завершен»* – состояние после истечения времени продолжительности периода.

### 3. КРАТКОЕ ОПИСАНИЕ ПРОГРАММНОГО ОБЕСПЕЧЕНИЯ

3.1. Программное обеспечение включает:

- программный модуль AgriTrader.exe;
- программный модуль TCUpdate.exe;

ПМ AgriTrader предназначен для обеспечения проведения торговых операций по секции сельхозпродукции.

Программный модуль TCUpdate предназначен для контроля и обновления версии ПМ AgriTrader, устанавливается автоматически один раз вместе с торговой программой, если ещё не был установлен на компьютере пользователя.

3.2. Интерфейс ПМ.

Главное окно ПМ можно разделить на пять логических блоков:

- 1) информационный блок;
- 2) блок управления отображением информации;
- 3) блок отображения информации;
- 4) командный блок;
- 5) строка состояния.

Главное окно ПМ AgriTrader (рис. 1) по умолчанию открывается во вкладке «Заявки».

|            | Белорусская у<br>Версия - 1.141.0<br>Сессия: №4 УЧ                                                               | /НИВ<br>).0<br>БНЫ | ерсальная товарн    | ная би  | іржа<br>соевый | 1            |                 | Бирж        | севое время 12:57:10                       |
|------------|----------------------------------------------------------------------------------------------------|--------------------|---------------------|---------|----------------|--------------|-----------------|-------------|--------------------------------------------|
|            | Продавец                                                                                                    |                    | [i                  | Предтор | говый п        | ериод        |                 | АКТИВЕН     | ,<br>Осталось 00:13:00                     |
| Bagerry Ba | раток Сообщения                                                                                                  |                    |                     |         |                |              |                 |             |                                            |
| -          |                                                                                                    |                    |                     |         |                |              |                 | 2           |                                            |
| Заявки     | << 1-21                                                                                                    | >>                 | Всего заявок        | Ото     | ражать         | Bce          | <u> </u>        |             |                                            |
| оиск Лот   | Наименование Сор                                                                                                 | г                  | Усл. поставки       | Объём   | Ед. из         | м. Цена      | Валюта Сортиро  | овать по    |                                            |
|            |                                                                                                    |                    |                     |         | _              |              | Номер ло        | ота 🔻 Приме | нить Очистить                              |
| (Л(Наи     | менование                                                                                                    | Co                 | Усл. поставки       | 065     | ЕдЦен          | іа (без НДС) | Н. Ва. Стои     | м Время     |                                            |
| 1 Шрот     | соевый протеин 51%                                                                                               | -                  | ФРАНКО-СКЛАД ПОКУПА | 160     | r i i          | 760,00       | 10 BYN 133 76   | 50.         |                                            |
| 2 Шрот     | подсолнечный                                                                                                    | -                  | ФРАНКО-СКЛАД ПОКУПА | 300     | г              | 436,00       | 10 BYN 143 88   | 30,         | 4                                          |
| З Шрот     | подсолнечный                                                                                                    | -                  | ФРАНКО-СКЛАД ПОКУПА | 200     | r              | 431,00       | 10 BYN 94 820   | ),C         | $\sim$                                     |
| 4 Шрот     | подсолнечный                                                                                                    | -                  | ФРАНКО-СТАНЦИЯ НАЗН | 2000    | r              | 450,00       | 10 BYN 990 00   | )O,         |                                            |
| 5 Wpo      | т подсолнечный                                                                                                   | -                  | ФРАНКО-СТАНЦИЯ Н    | 400     | г              | 451,00       | 10 BY 198 4     | 4(          |                                            |
| 6 Шрот     | соевый протеин 51%                                                                                               | -                  | ФРАНКО-СКЛАД ПОКУПА | 1200    | r              | 410,00       | 10 USE 541 20   | )0,         | 0 заявке                                   |
| 7 Шрот     | соевый протеин 51%-53%                                                                                           | -                  | DAP граница РБ      | 1000    | Г              | 380,00       | 0 \$ USE 380 00 | 00.         |                                            |
| 8 Шрот     | подсолнечный                                                                                                    | -                  | ФРАНКО-СКЛАД ПОКУПА | 500     | F              | 438,05       | 10 BYN 240 92   | 27.         |                                            |
| 9 Шрот     | соевый протеин 51%                                                                                               | -                  | ФРАНКО-СКЛАД ПОКУПА | 300     | r              | 748,00       | 10 BYN 246 84   | 10,         |                                            |
| 10 Шрот    | подсолнечный                                                                                                    | -                  | ФРАНКО-СКЛАД ПОКУПА | 300     | Г              | 458,05       | 10 BYN 151 15   | 56,         | ••••••••••••••••••••••••••••••••••••••     |
| 11 Шрот    | соевый протеин не мене                                                                                           |                    | ФРАНКО-СКЛАД ПОКУПА | 300     | ſ              | 758,00       | 10 BYN 250 14   | 10.         | встречных заявок                           |
| 12 Шрот    | рапсовый тостированный -                                                                                         | пер                | ФРАНКО-СТАНЦИЯ НАЗН | 600     | r              | 466,60       | 10 BYN 307 95   | 56,         | <ul> <li>Своя заявка на продажу</li> </ul> |
| 13 Шрот    | подсолнечный                                                                                                    | -                  | ФРАНКО-СКЛАД ПОКУПА | 450     | r              | 242,00       | 10 USE 119 79   | 90,         | • Чужая заявка на прода;                   |
| 14 Шрот    | подсолнечный                                                                                                    | -                  | DAP граница PБ      | 60      | ſ              | 180,00       | 0 \$ USE 10 800 | ),C         | • Скорректированная                        |
| 15 Шрот    | рапсовый тостированный -                                                                                         | BTO                | ФРАНКО-СКЛАД ПОКУПА | 100     | r              | 406,60       | 10 BYN 44 726   | 5,C         | заявка на покупку                          |
| 16 Шрот    | подсолнечный                                                                                                    | -                  | ФРАНКО-СКЛАД ПОКУПА | 100     | Г              | 210,00       | 10 USE 23 100   | ),0         | Время последнего обновления                |
| 17 Шрот    | соевый протеин 51%                                                                                               | -                  | ФРАНКО-СКЛАД ПОКУПА | 200     | Г              | 405,00       | 10 USE 89 100   | ),C         | 12:56:55                                   |
| 18 Шрот    | соевый протеин не мене                                                                                           |                    | DAP граница PБ      | 200     | ſ              | 380,00       | 0 \$ USE 76 000 | ),C         |                                            |
| 19 Шрот    | подсолнечный                                                                                                    | -                  | DAP граница PБ      | 280     | Г              | 170,00       | 0 \$ USE 47 600 | ),(         |                                            |
| 20 Шрот    | подсолнечный                                                                                                    | -                  | ФРАНКО-СКЛАД ПОКУПА | 320     | r              | 208,00       | 10 USE 73 216   | 5,C         |                                            |
| 21 Шрот    | рапсовый тостированный -                                                                                         | BTO                | ФРАНКО-СКЛАД ПОКУПА | 20      | r              | 420,50       | 10 BYN 9 251,   | 00          |                                            |
|            | I                                                                                                    |                    |                     |         |                | 3            | 1               |             |                                            |
|            | and the second second second second second second second second second second second second second second second |                    |                     | -       |                | _            |                 |             |                                            |

Рис. 1. Главное окно ПМ.

В информационном блоке (обозначен цифрой 1 на рисунке 1) отображается информация о версии ПМ, номере и наименовании торговой сессии, указана роль авторизованного трейдера (продавец или покупатель), сведения о состоянии торгового периода, его продолжительности и времени, оставшемся до завершения торгового периода.

Блок управления отображением информации (обозначен цифрой 2 на рисунке 1) позволяет выбирать вид отображаемой информации, переходя по вкладкам «Заявки», «Задаток», «Сделки» (начиная с периода торгов) и «Сообщения», а также задавать параметры отображения информации посредством фильтров и кнопок.

Блок для отображения информации (обозначен цифрой 3 на рисунке 1) позволяет осуществлять просмотр и навигацию по отображаемым данным с помощью клавиш управления курсором.

Командный блок (обозначен цифрой 4 на рисунке 1) позволяет трейдеру осуществлять операции в соответствии с регламентом торгов по секции сельхозпродукции, а именно, корректировать заявки, подавать заявки, просматривать информацию по сделкам в течение торговой сессии.

Строка состояния (обозначена цифрой 5 на рисунке 1) отображает сообщения сервера о функционировании ТС.

Интерфейс ПМ зависит от типа торговой сессии. ПМ используется трейдерами как для торгов на повышение цены, так и для торгов на понижение цены. Действия трейдеров на этапе подготовки торгов и их операции в торгах отличаются в соответствии с регламентом для торгов разных типов.

Время ответа ПМ (отображения данных) зависит от характеристик канала подключения к серверу ТС Биржи. При замедленной работе ПМ рекомендуется увеличить пропускную способность канала доступа к ТС.

3.3. Запуск ПМ.

Запуск ПМ осуществляется после установки (инсталляции) с рабочего стола компьютера с использованием ярлыка или из меню Windows «Пуск/Все программы/BUTB/AgriTrader/AgriTrader.exe».

## 4. ОПИСАНИЕ ОПЕРАЦИЙ

4.1. Авторизация и регистрация трейдера в торговой системе.

4.1.1. Способы авторизации трейдера.

После запуска ПМ на экране отображается окно для авторизации трейдера и его регистрации в ТС Биржи (рис. 2). Вход в ТС Биржи может осуществляться двумя способами: с использованием логина и пароля и с использованием ЭЦП.

| Вход с использование   | м средств ЭЦП (рекомендовано) |          |
|------------------------|-------------------------------|----------|
| Выберите сертифик      | ат из списка:                 |          |
|                        |                               | ~ 😅      |
|                        |                               |          |
| ○Вход по ЭЦП ID-карть  | и (рекомендовано)             |          |
|                        | Убедитесь, что:               |          |
|                        |                               |          |
| AND CO                 |                               |          |
| • Вход по логину и пар | олю (устаревший метод)        |          |
| Имя пользователя:      | kva319 Пароль:                | •        |
| Войти в торговую сист  | ему                           | 🕹 Отмена |

Рис. 2. Окно авторизации.

4.1.2. Авторизация с использованием логина и пароля.

В поля «Логин» и «Пароль» окна авторизации (рис. 2) необходимо ввести индивидуальные параметры доступа в TC, полученные трейдером на Бирже, и нажать «Войти в торговую систему». В случае ввода трейдером ошибочных параметров доступа в TC Биржи на экране появится окно с сообщением «Неверный логин или пароль!» (рис. 3). Для перехода к окну авторизации необходимо нажать на кнопку «ОК».

| [3]: Неверный | й логин | или | пароль! |  |
|---------------|---------|-----|---------|--|
|               |         |     |         |  |

| OK |  |
|----|--|
|    |  |

Рис. 3. Окно с сообщением для пользователя.

4.1.3. Авторизация с использованием электронной цифровой подписи.

На рабочем компьютере трейдера должно быть установлено программное обеспечение для работы с ЭЦП, полученной на Бирже при прохождении участником процедуры аккредитации, а также регистрации трейдера участника. Для

авторизации с использованием ЭЦП в окне авторизации необходимо выбрать радиобаттон «Вход с использованием средств ЭЦП» – на экране появится окно выбора сертификата подписи трейдера (рис. 4).

| Тестовый пользова<br>общество "Белорусо-<br>период с 2 | атель Биржи (Открытое акционерное<br>кая универсальная товарная биржа") на 💌<br>1.03.2022 по 13.03.2025 БУТБ |
|--------------------------------------------------------|----------------------------------------------------------------------------------------------------|
| Пароль доступа к л                                     | ичному ключу:                                                                                                |
| Вход по ЭЦП ID-карть                                   | а (рекомендовано)                                                                                            |
|                                                        |                                                                                                    |
|                                                        |                                                                                                    |
| LE LE                                                  |                                                                                                    |
| Вход по логину и паро                                  | лю (устаревший метод)                                                                                        |
| Mus non-ronarens.                                      | Dapons:                                                                                                    |

Рис. 4. Авторизация с использованием ЭЦП.

В поле «Выберите сертификат из списка» необходимо выбрать из выпадающего списка сертификатов свой сертификат. Если на вашем компьютере установлен один сертификат, последний отобразится в поле «Выберите сертификат из списка» по умолчанию. Затем необходимо ввести пароль доступа к личному ключу в соответствующее поле и нажать на кнопку «Войти в торговую систему». Для отмены запуска ПМ необходимо нажать кнопку «Отмена».

В случае недопуска трейдера на торговую сессию система отобразит сообщение о недопуске с указанием причины.

| С Вход с использованием средств ЭЦП (рекомендовано)                                                   |                      |
|----------------------------------------------------------------------------------------------------|----------------------|
| Выберите сертификат из списка:                                                                        |                      |
|                                                                                                    | ~                    |
| <b>₩</b>                                                                                              |                      |
| C Вход по ЭЦП ID-карты (рекомендовано)                                                                |                      |
| [336]: ТМм-336: Все заявки не допущены по следующи<br>- Не предоставлено минимальное денежное обеспеч | м причинам:<br>чение |
| (                                                                                                    | ОК                   |
| Имя пользователя: sdv788 Пароль:                                                                      |                      |
| Войти в торговую систему                                                                              | Отмена               |

Рис. 5. Сообщение о недопуске.

После успешной авторизации и регистрации трейдера в ТС отобразится главное окно ПМ (рис. 1).

4.2. Выбор торговой сессии.

При одновременном проведении нескольких торговых сессий по секции и при наличии заявок трейдера на несколько сессий на экране отобразится окно выбора торговой сессии (рис. 7).

|   | 🔄 Сессии |                |                                              |                          |                        |
|---|----------|----------------|----------------------------------------------|--------------------------|------------------------|
|   | Выбе     | рите сессин    | D                                            |                          |                        |
|   | Идентис  | Дата проведені | Наименование торговой сессии                 | Время начала торговой се | Стадия торговой сессии |
|   | 3225     | 12.01.2017     | Шрот, растителльные масла, импорт, внутренни | 08:24:00                 | Период торгов          |
|   | 3226     | 12.01.2017     | Масло рапсовое, подсолнечное на экспор       | 08:24:00                 | Период торгов          |
| U | 3227     | 12.01.2017     | Мясо на экспорт                              | 08:24:00                 | Период торгов          |
| U | 5102     | 22.09.2016     | Полуфабрикат дубленый "ВЕТ-БЛЮ" (экспорт, вн | 11:30:00                 | Период торгов          |
|   |          |                |                                              |                          |                        |
|   |          |                |                                              |                          |                        |
|   |          |                |                                              |                          |                        |
| U |          |                |                                              |                          |                        |
|   |          |                |                                              |                          |                        |
|   |          | _              |                                              |                          |                        |
|   |          |                |                                              | Выбрать                  | Отмена                 |
| L |          |                |                                              |                          |                        |

Рис. 7. Окно выбора торговой сессии.

Для выбора требуемой торговой сессии необходимо установить курсор на нужную сессию в списке и нажать кнопку «Выбрать». Для выхода из программы нажать кнопку «Отмена».

4.3. Периодическая актуализация данных на ПК пользователя.

Обновление данных в интерфейсе ПМ осуществляется из TC автоматически с периодом 10~20 секунд.

4.4. Операции в торгах на повышение цены.

4.4.1. Просмотр подробной информации по всем заявкам на продажу.

Для просмотра информации по всем заявкам на продажу необходимо установить режим отображения всех заявок, выбрав «Все» (значение предустановлено по умолчанию) в блоке управления отображением информации (рис. 8). Выделить курсором нужную заявку в списке заявок. Просмотр подробной информации осуществляется кнопкой «О заявке», расположенной справа в командном блоке.

На главном окне ПМ, правее блока отображения списка лотов появится окно с подробной информацией о заявке. В верхней части окна отображается общая информация по выбранному лоту, в нижней части окна отображается подробная информация о товаре выбранного лота, а для сборного лота отображается подробная информация обо всех товарах (рис. 8). Повторное нажатие на кнопку «О заявке» или

нажатие кнопки 📄 в правом верхнем углу приведет к закрытию окна с подробной информацией.

| Bencorycckas / Huberconauka comparison         Bencorycckas / Huberconauka         Displana         Displana <thdisplana< th="">         Displana         <th< th=""><th>AgriTrader 1.1</th><th>42.0.0 - 192.168.5.3</th><th>9</th><th></th><th></th><th></th><th></th><th></th><th></th><th></th><th></th><th></th></th<></thdisplana<>                                                                                                    | AgriTrader 1.1 | 42.0.0 - 192.168.5.3                         | 9                                        |                                        |                            |               |                   |                   |            |                                |       |                              |
|----------------------------------------------------------------------------------------------------|----------------|----------------------------------------------|------------------------------------------|----------------------------------------|----------------------------|---------------|-------------------|-------------------|------------|--------------------------------|-------|------------------------------|
| Предторговый первод         ОСТАНОВЛЕН         ОСТАНОВЛЕН       ОСТАНОВЛЕН       О                                                                                                    | ()             | Белорусс<br>Версия-1<br>Сессия: N<br>Продаве | кая универ<br>1.142.0.0<br>96003 Сухое м | осальная товарн<br>юлоко, сыворотка, г | ная биржа<br>насло сливочн | ое, сыры, ка: | еин (экспор       | <b>лт)</b>        |            |                                | Бирж  | евое время 10:55:12          |
| Завол сс социент         завол сс 1-28         >>         Всего заваях         64         Отображать во<br>Сорт         Усл. поставки         Объён         Ед. нам.         Цена         Валиота Сортировать по<br>Ноне, ота          Пониски Пог           Со П. Н. Со 91 (С. 10 КГ         135,00<br>5 Сс FC 20 КГ         135,00<br>7 Сс FC 20 КГ         Сорт         Усл. поставки         Объён         Ед. нам.         Цена         Валиота Сортировать по<br>Ноне, ота          Пониски По<br>Пониски По           10 Сс FC 20 КГ         135,00<br>10 Сс FC 20 КГ         38,00<br>10 Сс FC 20 КГ         138,00<br>10 Сс FC 20 КГ         Соорректиров<br>Сорт         Соорректиров<br>Поли № 40210         Соорректиров<br>Поли № 40210         Соорректиров<br>Поли № 40210         Соорректиров<br>Поли № 40210         Соорректиров<br>Поли № 40210         Соорректиров<br>Поли № 40210         Соорректиров<br>Поли № 40210         Соорректиров<br>Поли № 40210         Соорректиров<br>Поли № 40210         Соорон Поли № 40210         Соорон П                                                                                                    |                | продаве                                      | 4                                        |                                        |                            | Пред          | торговый пер      | мод               |            | OCTAH                          | овле  | Н Осталось 00:00:00          |
| Заниси         ссоновни           Заниси         ссоновни           Заниси         ссоновни           Ваниси         ссоновни           Волски Лал         Намененование           Сорт         Усл. постаки         Объе́н           Биски Лал         Намененование         Сорт           Сорт         Усл. постаки         Объе́н         Е., кан.           Волоста Сортировать по         Почек Лал         Пременени         Соорректиров           5 Масть К. 20 КГ         135,00         Лал         Соорректиров         Соорректиров           18 Кол. К. 7C 20 КГ         35,00         Почек Лал         Соорректиров         Соорректиров           17 Къ К. 20 КГ         35,00         Почека Алиси         Объе́н лал         2 700 000,00         Соорректиров           18 Къ К. 20 КГ         25,00         Сооров Сорвека НДС         2 700 000,00         Сооров Сорвека НДС         0.1           25 Масть К. 20 КГ         2,17         Сорвека НДС         2 700 000,00         1         1           24 Масть К. 20 КГ         2,10         0.00         Сооров постака НДС         0.2         0.1         0.3         1           25 Масть К. 20 КГ         135,00         Осторикий сыворов         0.1                                                                                                    |                | Coofineering                                 |                                          |                                        |                            |               |                   |                   |            |                                |       |                              |
| Занаки         <                                                                                                    | Soneror Sagar  | on coordigers in                             |                                          |                                        |                            | 1             |                   | 1                 |            |                                |       |                              |
| Панкоск Логт         Наименсевание         Сорт         Усл. постанки         Объём         Ед. квж.         Цена         Валюта Сортировать по<br>Нонку ота з         Очистить           Со Л. Н. 16. 01. С. 15. 01. С. 14. С. 14. К. 1. 135,00<br>6 Cb FC 20 KГ         135,00<br>10 Cb FC 20 KГ         136,00<br>10 Cb FC 20 KГ         100,00<br>10 Cb FC 20 KГ         Скорректирова<br>100,00         Скорректирова<br>100,00         Скорректирова<br>100,00         Скорректирова<br>100,00         Скорректирова<br>100,00         Скорректирова<br>100,00         Скорректирова<br>100,00         Скорректирова<br>100,00         Скорректирова<br>100,00         Скорректирова<br>100,00         Скорректирова<br>100,00         Скорректирова<br>100,00         Скорректирова<br>100,00         Скорректиров<br>100,00         Скорректиров<br>100,00                                                                                                    | Заявки         | :< 1-28                                      | >>                                       | Всего заявок 84                        | Отображать                 | Bce           |                   |                   |            |                                |       |                              |
| Сб. Л. Н. С. 94: 03 Е. Цена (des H.ILC)         ▲           5 M. ст. FC 20 KT         135,00           6 C.b FC 20 KT         100,00           10 C.b FC 20 KT         38,18           11 C.b FC 20 KT         38,18           11 C.b FC 20 KT         38,00           12 M.a FC 20 KT         350,00           13 M.a bas FC 20 KT         350,00           14 C.b FC 20 KT         350,00           15 D.b FC 20 KT         280,00           16 C.b FC 20 KT         280,00           17 C.b FC 20 KT         280,00           18 C.b FC 20 KT         29,00           20 Mc cr. FC 20 KT         2,17           Crownocrb (c yv. HJC)         2700 000,00           18 C.b FC 20 KT         2,17           Crownocrb (c yv. HJC)         2700 000,00           18 C.b FC 20 KT         2,101           12 M.a ba FC 10 KT         5,50           24 M.a ba FC 10 KT         5,50           25 M.c cr. FC 20 KT         135,00           26 M.c cr. FC 20 KT         135,00           27 Mc cr. FC 20 KT         135,00           27 Mc cr. FC 20 KT         135,00           28 Mc cr. FC 20 KT         135,00           29 K.c cr. FC 20 KT                                                                                                    | Поиск Лот На   | аименование                                  |                                          | Сорт                                   | Усл. поста                 | вки Объё      | м Ед. изм.        | Цена              | Валюта     | Сортировать по<br>Номер лота 💌 | Іриме | нить Очистить                |
| 5 Мс ст. FC 20 КГ         135,00         Лот № 45           6 Cb FC 20 КГ         100,00         Подукт молочный сухой ···.         Оставностование         Прадукт молочный сухой ···.         Оставностование         Прадукт молочный сухой ···.         Оставностование         Прадукт молочный сухой ···.         Оставностование         Прадукт молочный сухой ···.         Оставностование         Прадукт молочный сухой ···.         Оставностование         Прадукт молочный сухой ···.         Оставностование         Прадукт молочный сухой ···.         Оставностование         Прадукт молочный сухой ···.         Оставностование         Прадукт молочный сухой ···.         Оставностование         Оставностование         Прадукт молочный сухой ···.         Оставностование         Оставностование         Оставностован                                                                                                    | Ca Πε Ηε Ca 9  | о Ос Ед Цена (бе:                            | з НДС) 🔺                                 |                                        |                            |               |                   | ~                 |            |                                | 17.9  |                              |
| 6 Cb - FC 20 KГ       100.00         10 Cb - FC 20 KГ       38,18         11 Cb - FC 20 KГ       42,00         12 M - FC 20 KГ       42,00         13 M a bb FC 20 KГ       42,00         16 T M - FC 20 KГ       42,00         17 Cb - FC 20 KГ       28,00         18 Cb - FC 10 KГ       285,00         18 Cb - FC 20 KГ       290,00         19 Cb - FC 20 KГ       290,00         20 Mc cr FC 20 KГ       2100         21 Mc cr FC 20 KГ       210         22 Mc cr FC 20 KГ       210         23 Ma bb FC 10 KГ       5,60         24 Ma abb FC 10 KГ       5,60         25 Mc cr FC 20 KГ       5,60         26 Cb - FC 20 KГ       5,60         27 Mc cr FC 20 KГ       135,00         26 Cb - FC 20 KГ       135,00         27 Mc cr FC 20 KГ       135,00         27 Mc cr FC 20 KГ       135,00         28 Mc cr FC 20 KГ       135,00         29 Mc cr FC 20 KГ       135,00         29 Mc cr FC 20 KГ       135,00         30 Mc cr FC 20 KГ       135,00         31 Mc cr FC 20 KГ       135,00         31 Mc cr FC 20 KГ       135,00         31 Mc cr FC 20 KГ       135,00                                                                                                    | 5 Мс ст. FC    | 20 KF                                        | 135,00                                   |                                        | <b>a</b> 11                | $\bigcirc$    |                   |                   | > ind      | юрмація по заяї                | ine   | Скорректировать              |
| Полонии сухон ****.       Продукт молочный сухон ****.       Полочный сухон ****.         11 C.5 - FC 20 KГ       42.00         12 Ma = FC 20 KГ       42.00         12 Ma = FC 20 KГ       350.00         13 Ma tob FC 20 KГ       350.00         17 C.5 - FC 40 KГ       285.00         18 C.5 - FC 10 KГ       285.00         19 C.5 - FC 20 KГ       21.00         19 C.5 - FC 20 KГ       21.00         20 Mc cr. FC 20 KГ       21.00         21 Mc cr. FC 20 KГ       2.10         22 Mc cr. FC 10 KГ       2.10         22 Mc cr. FC 10 KГ       5.60         24 Mc tob FC 10 KГ       5.60         25 Mc cr. FC 20 KГ       135.00         26 C.5 - FC 20 KГ       135.00         27 Mc cr. FC 20 KГ       135.00         28 Mc cr. FC 20 KГ       135.00         29 Mc cr. FC 20 KГ       135.00         20 Mc cr. FC 20 KГ       135.00         20 Mc cr. FC 20 KГ       135.00         21 Mc cr. FC 20 KГ       135.00         22 Mc cr. FC 20 KГ       135.00         24 Mc tob FC 10 KГ       135.00         25 Mc cr. FC 20 KГ       135.00         26 Cob FC 20 KГ       135.00         26 Mc cr. FC 20 KГ                                                                                                    | 6 Сь - FC      | 20 KF                                        | 100,00                                   |                                        | JIOT N                     | 45            |                   |                   |            |                                | Â     |                              |
| 11 Сь - FC 20 КГ       42,00         12 Ма - FC 20 КГ       42,00         12 Ма - FC 20 КГ       350,00         17 Сь - FC 20 КГ       255.00         18 Сь - FC 10 КГ       285.00         19 Сь - FC 20 КГ       290,00         19 Сь - FC 20 КГ       290,00         19 Сь - FC 20 КГ       290,00         19 Сь - FC 20 КГ       210         20 Мс ст. FC 20 КГ       210         21 Мс ст. FC 20 КГ       210         22 Мс ст. FC 20 КГ       210         22 Мс ст. FC 20 КГ       210         22 Мс ст. FC 20 КГ       210         22 Мс ст. FC 20 КГ       210         24 Ма вы FC 10 КГ       5.60         24 Ма вы FC 10 КГ       5.60         27 Ма ст. FC 20 КГ       135.00         26 Сь - FC 20 КГ       135.00         27 Ма ст. FC 20 КГ       135.00         28 Ма ст. FC 20 КГ       135.00         29 Ма ст. FC 20 КГ       135.00         20 Ма ст. FC 20 КГ       135.00         30 Ма ст. FC 20 КГ       135.00         30 Ма ст. FC 20 КГ       135.00         30 Ма ст. FC 20 КГ       135.00         31 Ма ст. FC 20 КГ       135.00         32 Ма ст. FC 20 КГ       135                                                                                                    | 10 Сь - FC     | 20 KF                                        | 38,18                                    |                                        | Наименования               | Продукт мол   | очный сухой -     | •••               |            |                                |       |                              |
| 12 Mit - FC 20 ur       85,55         13 Mit вы FC 20 KT       350,00         17 Cb - FC 40 KT       285,00         18 Cb - FC 10 KT       285,00         19 Cb - FC 20 KT       290,00         20 Mc cr FC 20 KT       290,00         20 Mc cr FC 20 KT       2,10         21 Mc cr FC 20 KT       2,10         22 Mc cr FC 20 KT       2,10         23 Mt bb FC 10 KT       5,50         24 Mt bb FC 10 KT       5,50         25 Mc cr FC 20 KT       135,00         26 Cb - FC 20 KT       135,00         27 Mc cr FC 20 KT       135,00         28 Mc cr FC 20 KT       135,00         29 Mc cr FC 20 KT       135,00         20 Mc cr FC 20 KT       135,00         20 Mc cr FC 20 KT       135,00         20 Mc cr FC 20 KT       135,00         20 Mc cr FC 20 KT       135,00         20 Mc cr FC 20 KT       135,00         20 Mc cr FC 20 KT       135,00         20 Mc cr FC 20 KT       135,00         20 Mc cr FC 20 KT       135,00         20 Mc cr FC 20 KT       135,00         20 Mc cr FC 20 KT       135,00         20 Mc cr FC 20 KT       135,00         20 Mc cr FC 20 KT                                                                                                    | 11 Сь - FC     | 20 KF                                        | 42,00                                    |                                        | KOA INDOL                  | 040210        |                   |                   |            |                                |       |                              |
| 13 Ма выя FC 20 KГ       350,00         13 Ма выя FC 20 КГ       350,00         17 Cb - FC 40 KГ       285,00         18 Cb - FC 10 KГ       285,00         19 Cb - FC 20 KГ       290,00         20 Mc cri FC 20 KГ       290,00         22 Mc cri FC 20 KГ       210         24 Mc sus FC 10 KГ       5,00         25 Mc cri FC 20 KГ       10 KГ         26 Cb - FC 20 KГ       210         27 Mc cri FC 20 KГ       210         28 Mc cri FC 20 KГ       15,00         26 Mc cri FC 20 KГ       15,00         27 Mc cri FC 20 KГ       15,00         28 Mc cri FC 20 KГ       135,00         29 Mc cri FC 20 KГ       135,00         20 Mc cri FC 20 KГ       135,00         21 Mc cri FC 20 KГ       135,00         22 Mc cri FC 20 KГ       135,00         23 Mc cri FC 20 KГ       135,00         24 Mc sus FC 20 KГ       135,00         25 Mc cri FC 20 KГ       135,00         26 Mc cri FC 20 KГ       135,00         27 Mc cri FC 20 KГ       135,00         28 Mc cri FC 20 KГ       135,00         29 Mc cri FC 20 KГ       135,00         20 Mc cri FC 20 KГ       135,00         24 Mc sus F                                                                                                    | 12 Ma - FC     | C 20 wm                                      | 85,55                                    | <b>∏65</b> -ēst ao                     | та Ел изм                  |               |                   | 20.0              | חס אד      |                                |       |                              |
| 17 Сь - FC 40 КГ       285.00         18 Сь - FC 10 КГ       285.00         19 Сь - FC 20 КГ       290.00         20 Мс ст. FC 20 КГ       2.17         20 Мс ст. FC 20 КГ       2.17         20 Мс ст. FC 20 КГ       2.10         22 Мс ст. FC 10 КГ       2.11         23 Мс вы FC 10 КГ       2.11         24 Мс вы FC 10 КГ       5.60         25 Мс ст. FC 20 КГ       5.60         26 Сь - FC 20 КГ       5.60         27 Мс ст. FC 20 КГ       135.00         27 Мс ст. FC 20 КГ       135.00         27 Мс ст. FC 20 КГ       135.00         27 Мс ст. FC 20 КГ       135.00         28 Мс ст. FC 20 КГ       135.00         28 Мс ст. FC 20 КГ       135.00         30 Мс ст. FC 20 КГ       135.00         31 Мс ст. FC 20 КГ       135.00         32 Мс ст. FC 20 КГ       135.00         31 Мс ст. FC 20 КГ       135.00         32 Мс ст. FC 20 КГ       135.00         31 Мс ст. FC 20 КГ       135.00         32 Мс ст. FC 20 КГ       135.00         31 Мс ст. FC 20 КГ       135.00         32 Мс ст. FC 20 КГ       135.00         32 Мс ст. FC 20 КГ       135.00         32 Мс ст. FC 2                                                                                                    | 13 Ма вы FC    | C 20 КГ                                      | 350,00                                   | Стартовая стоим                        | исть (с. ня НЛС            | 2 700 000 00  |                   | 20 0              | 50 KI      |                                |       | 0 заявке                     |
| 18 Сь - FC 10 КГ       285,00       Валота       RUB         19 Сь - FC 20 КГ       290,00       Ставка НДС       0%         20 М с ст. FC 20 КГ       2,17       Сумма НДС       0,00         21 М с ст. FC 20 КГ       2,10       Стоимость [с уч. НДС]       2700 000,00       #** - Очередь         22 М с ст. FC 10 КГ       2,11       Шаг ценза       0,1       #** - Своя заявка н         24 М с вы FC 10 КГ       5,60       Условия поставки       FC A       0A0 "Слуцкий сыродельный комбинат"         25 М с ст. FC 20 КГ       135,00       Условия поставки       FC A       0A0 "Слуцкий сыродельный комбинат"         26 Сь - FC 20 КГ       135,00       Условия поставки       в течение 5 банковских дней с даты регистрации договора на бирже         30 М с ст. FC 20 КГ       135,00       Качество товара       ТУ РБ 100098867.240-2009. Код ТНВЭД:         30 М с ст. FC 20 КГ       135,00       Доп. информация       Упаковка: ТУ РБ 100098867.240-2009. Код ТНВЭД:         31 М с ст. FC 20 КГ       135,00       Доп. информация       Упаковка: ТУ РБ 100098867.240-2009. Код ТНВЭД:         44 Сь - FC 40 КГ       285,00       Доп. информация       Гекуцала       Стоимость [с учётом НДС]         44 Сь - FC 20 КГ       135,00       Доп. информация       Текуцала       Стоимость [с учётом НДС]                                                                                                    | 17 Сь - ЕС     | C 40 KF                                      | 285,00                                   | Текушая стоим                          | юсть (с уч. НЛС            | 2 700 000 00  |                   |                   |            | -                              |       |                              |
| 19 Сь - FC 20 КГ       290,00       Ставка НДС       0%         20 Мк ст. FC 20 КГ       2.17       Сумма НДС       0,00         21 Мк ст. FC 20 КГ       2.10       Стоимость [с уч. НДС]       2 700 000,00       ***       - Очередь встречных зая:         22 Мк ст. FC 10 КГ       2.11       Шаг цена       0.1       **       - Сеоя заявка на         23 Мг вы FC 10 КГ       5.60       Местонахождение       0.0       Словия поставки       FC ////////////////////////////////////                                                                                                    | 18 Сь - FC     | C 10 KF                                      | 285,00                                   |                                        | Валюта                     | RUB           |                   |                   |            |                                |       |                              |
| 20 Мс ст. FC 20 КГ       2,17         21 Мс ст. FC 20 КГ       2,10         21 Мс ст. FC 20 КГ       2,10         22 М ст. FC 20 КГ       2,10         23 Мс вы FC 10 КГ       2,11         33 Мс вы FC 10 КГ       5,60         24 Мс вы FC 10 КГ       5,60         36 вы FC 10 КГ       5,60         37 Мс вы FC 10 КГ       5,60         37 Мс вы FC 10 КГ       5,60         38 Мс ст. FC 20 КГ       135,00         36 Кс ст. FC 20 КГ       135,00         37 Мс ст. FC 20 КГ       135,00         30 Мс ст. FC 20 КГ       135,00         30 Мс ст. FC 20 КГ       135,00         31 Мс ст. FC 20 КГ       135,00         31 Мс ст. FC 20 КГ       135,00         31 Мс ст. FC 20 КГ       135,00         31 Мс ст. FC 20 КГ       135,00         31 Мс ст. FC 20 КГ       135,00         31 Мс ст. FC 20 КГ       135,00         31 Мс ст. FC 20 КГ       135,00         31 Мс ст. FC 20 КГ       135,00         31 Мс ст. FC 20 КГ       135,00         31 Мс ст. FC 20 КГ       135,00         31 Мс ст. FC 20 КГ       135,00         31 Мс ст. FC 20 КГ       135,00         44 Cb - FC 40 КГ </th <td>19 Сь - ЕС</td> <td>C 20 КГ</td> <td>290,00</td> <th></th> <td>Ставка НДО</td> <td>0%</td> <td></td> <td></td> <td></td> <td></td> <td></td> <td></td>                                                                                                    | 19 Сь - ЕС     | C 20 КГ                                      | 290,00                                   |                                        | Ставка НДО                 | 0%            |                   |                   |            |                                |       |                              |
| 21 Мс ст. FC 20 КГ       2,10       Стоимость (с.уч. НДС)       2 700 000,00       встречных зая:         22 Мс ст. FC 10 КГ       2,11       Шаг ценз       0,1       встречных зая:       • Своя заявка на         23 Мс вы FC 10 КГ       5,60       Местонахождение       0A0 "Слуцкий сыродельный комбинат"       • Своя заявка на         24 Мс вы FC 10 КГ       5,60       Условия Условия поставки       РСА       0A0 "Слуцкий сыродельный комбинат"       • Скоректироез заявка на         25 Мс ст. FC 20 КГ       50,00       Условия Условия поставки       РСА       0A0 "Слуцкий сыродельный комбинат"       • Скоректироез заявка на         26 Мс ст. FC 20 КГ       135,00       Условия Условия поставки       РСА       0A0 "Слуцкий сыродельный комбинат"       • Скоректироез заявка на         27 Мс ст. FC 20 КГ       135,00       Условия Условия поставки       РСА       0A0 "Слуцкий сыродельный комбинат"       • Скоректироез заявка на         28 Мс ст. FC 20 КГ       135,00       Качество товара       ТУ РБ 100098867.240-2009. Код ТНВЗД:       • Остоимоств (с.ук. 135,00       Лоп. информация       Упаковка: ТУ РБ 100098867.240-2009. Код ТНВЗД:       • Остоимоств (с.залог) до потверждения       • 10:55:03         31 Мс ст. FC 20 КГ       135,00       Доп. информация       Упаковка: ТУ РБ 100098867.240-2009. Код ТНВЗД:       • Остоимость (с.залог) до потверждения <t< th=""><td>20 Mc ct. FC</td><td>C 20 КГ</td><td>2,17</td><th></th><td>Сумма НДО</td><td>0.00</td><td></td><td></td><td></td><td></td><td></td><td>••• Очередь</td></t<>                                                                                                    | 20 Mc ct. FC   | C 20 КГ                                      | 2,17                                     |                                        | Сумма НДО                  | 0.00          |                   |                   |            |                                |       | ••• Очередь                  |
| 22 Мс ст. FC 10 КГ       2,11         23 Мг вы FC 10 КГ       2,11         23 Мг вы FC 10 КГ       5,60         24 Мг вы FC 10 КГ       5,60         24 Мг вы FC 10 КГ       5,60         24 Мг вы FC 10 КГ       5,60         24 Мг вы FC 10 КГ       5,60         25 Мг ст. FC 20 КГ       135,00         26 Мг ст. FC 20 КГ       135,00         27 Мг ст. FC 20 КГ       135,00         28 Мг ст. FC 20 КГ       135,00         29 Мг ст. FC 20 КГ       135,00         30 Мг ст. FC 20 КГ       135,00         30 Мг ст. FC 20 КГ       135,00         30 Мг ст. FC 20 КГ       135,00         31 Мг ст. FC 20 КГ       135,00         32 Мг ст. FC 20 КГ       135,00         32 Мг ст. FC 20 КГ       135,00         32 Мг ст. FC 20 КГ       135,00         32 Мг ст. FC 20 КГ       135,00         32 Мг ст. FC 20 КГ       135,00         32 Мг ст. FC 20 КГ       135,00         44 Cb - FC 40 КГ       285,00         45 (Tp - FC 20 КГ       135,00         46 Cr FC 20 КГ       135,00         47 К кв БС 20 КГ       135,00         48 БС 20 КГ       130,00         47 К кв БС 20 КГ                                                                                                    | 21 Mc ст. FC   | C 20 КГ                                      | 2,10                                     | Стоим                                  | юсть (с уч. НДС            | 2 700 000,00  |                   |                   |            |                                |       | встречных заявок             |
| 23 Мё вы FC 10 КГ 5,60<br>24 Мё вы FC 10 КГ 5,60<br>25 Мс ст. FC 20 КГ 135,00<br>27 Мс ст. FC 20 КГ 135,00<br>27 Мс ст. FC 20 КГ 135,00<br>30 Мс ст. FC 20 КГ 135,00<br>31 Мс ст. FC 20 КГ 135,00<br>31 Мс ст. FC 20 КГ 135,00<br>32 Мс ст. FC 20 КГ 135,00<br>31 Мс ст. FC 20 КГ 135,00<br>32 Мс ст. FC 20 КГ 135,00<br>32 Мс ст. FC 20 КГ 135,00<br>34 Мс т. FC 20 КГ 135,00<br>35 Мс ст. FC 20 КГ 135,00<br>36 Мс ст. FC 20 КГ 135,00<br>37 Мс ст. FC 20 КГ 135,00<br>38 Мс ст. FC 20 КГ 135,00<br>30 Мс ст. FC 20 КГ 135,00<br>30 Мс ст. FC 20 КГ 135,00<br>30 Мс ст. FC 20 КГ 135,00<br>30 Мс ст. FC 20 КГ 135,00<br>31 Мс ст. FC 20 КГ 135,00<br>32 Мс ст. FC 20 КГ 135,00<br>32 Мс ст. FC 20 КГ 135,00<br>32 Мс ст. FC 20 КГ 135,00<br>34 Мс т. FC 20 КГ 135,00<br>35 Мс ст. FC 20 КГ 135,00<br>36 Мс ст. FC 20 КГ 135,00<br>37 Мс ст. FC 20 КГ 135,00<br>38 Мс ст. FC 20 КГ 135,00<br>30 Мс ст. FC 20 КГ 135,00<br>30 Мс ст. FC 20 КГ 135,00<br>30 Мс ст. FC 20 КГ 135,00<br>30 Мс ст. FC 20 КГ 135,00<br>30 Мс ст. FC 20 КГ 135,00<br>30 Мс ст. FC 20 КГ 135,00<br>30 Мс ст. FC 20 КГ 135,00<br>30 Мс ст. FC 20 КГ 135,00<br>30 Мс ст. FC 20 КГ 135,00<br>30 Мс ст. FC 20 КГ 135,00<br>30 Мс ст. FC 20 КГ 135,00<br>30 Мс ст. FC 20 КГ 135,00<br>30 Мс ст. FC 20 КГ 135,00<br>30 Мс ст. FC 20 КГ 130,00<br>30 Мс ст. FC 20 КГ 130,00<br>30 Мс ст. FC 20 КГ 10 КГ 100,00<br>30 Мс ст. FC 20 КГ 100,00<br>30 Мс ст. FC 20 КГ 10             | 22 Мс ст. FC   | C 10 KF                                      | 2,11                                     |                                        | Шаг цень                   | 0,1           |                   |                   |            |                                |       | 🔶 — Своя заявка на покупку   |
| 24 Ма вы FC 10 КГ       5,60       Условия поставки       FCA       DA0 "Слуцкий сыродельный комбинат"         25 Мс ст. FC 20 КГ       135,00       Условия поставки       FCA       DA0 "Слуцкий сыродельный комбинат"         26 Сь - FC 20 КГ       50,00       Условия поставки       Предоплата 100 % в течение 2 к.д. с даты регистрации договора на бирже       Вечение 5 банковских дней с даты регистрации договора на бирже         27 Мс ст. FC 20 КГ       135,00       Срок поставки       в течение 5 банковских дней с даты регистрации договора на бирже       Вечение 5 банковских дней с даты регистрации договора на бирже         30 Мс ст. FC 20 КГ       135,00       Лоп. информация       Упаковка: ТУ Р5 100098867.240-2009. Kog THB3.D;       Фаставки в течение 5 банковских дней с даты регистрации договора на бирже         31 Мс ст. FC 20 КГ       135,00       Лоп. информация       Упаковка: ТУ Р5 100098867.240-2009. Kog THB3.D;       Фаставка в течение 5 банковских дней с даты регистрации договора на бирже         44 Сь - FC 40 КГ       285,00       Лоп. информация       Потеребованию продавца покупатель предоставляет задаток (залог) до потверждения       К         44 Сь - FC 20 КГ       135,00       К       Наименование       Характерис       Сорт       Количе Стартовая       Стартовая       Стоимость (с ина 100)       К         44 Сь - FC 20 КГ       310,00       К       Наименование       Характерис       Со                                                                                                    | 23 Мавы FC     | C 10 KF                                      | 5,60                                     | M                                      | естонахождение             | ОАО "Слуцки   | й сыродельнь      | ий комбина        | т"         |                                |       | 🕇 - Чужая заявка на покупку  |
| 25 Мс ст. FC 20 КГ       135,00       Условия оплаты<br>договора на бирже       Предоплата 100 % в течение 2 к.д. с даты регистрации<br>договора на бирже       Заявка на прод.         26 Съ - FC 20 КГ       50,00       Срок поставки<br>вирже       В течение 5 банковских дней с даты регистрации договора на<br>бирже       Время последнего обя<br>10:55:03         28 Мс ст. FC 20 КГ       135,00       Качество товара       ТУ РБ 100098867.240-2009. Код ТНВЭД:<br>040210.       В течение 5 банковских дней с даты регистрации договора на<br>бирже       В течение 5 банковских дней с даты регистрации договора на<br>бирже         30 Мс ст. FC 20 КГ       135,00       Доп. информация       Упаковка: ТУ РБ 100098867.240-2009. Код ТНВЭД:<br>040210.       По требованию продавца<br>покупатель предоставляет задаток (залог) до потверждения       -         44 Съ - FC 20 КГ       135,00       Н       Наименование       Характерис<br>тика       Сорт       Количе Стартовая       Текущая<br>цена (без       Стоимость (с<br>ндС       Кана Прод                                                                                                    | 24 Ма вы FC    | C 10 KF                                      | 5,60                                     | Условия Услови                         | я поставки                 | FCA           | 0A0               | "Слуцкий с        | ыродельны  | ый комбинат"                   |       | - Скорректированная          |
| 26 Сь - ГС 20 КГ         50,00         договора на бирже         Время последнего об<br>Бирже           27 Мс ст. FC 20 КГ         135,00         Срок поставки<br>Бирже         Вения бирже         Вения последнего об<br>Бирже           30 Мс ст. FC 20 КГ         135,00         Качество товара<br>30 Мс ст. FC 20 КГ         Вения последнего об<br>Бирже         ТУ РБ 100098867.240-2009         Код НВЭД:<br>Но требованию продавца<br>покупатель предоставляет задаток (залог) до потверждения         10:55:03           44 Сь - FC 20 КГ         135,00         М         Н         ТУ РБ 100098867.240-2009         Код НВЭД:<br>Но требованию продавца<br>покупатель предоставляет задаток (залог) до потверждения         Г           44 Сь - FC 20 КГ         135,00         М         Н         Наименование         Карактерис<br>тика         Сорт         Количе<br>сиена (без         Сумма<br>НДС         Стоимость (с<br>НДС         Кири НДС                                                                                                    | 25 Mc ст. FC   | C 20 KF                                      | 135,00                                   |                                        | Условия оплать             | Предоплата 1  | 00 % в течени     | ие 2 к.д. с л     | цаты регис | трации                         |       | заявка на продажу            |
| 27 Мс ст. FC 20 КГ 135,00<br>28 Мс ст. FC 10 КГ 135,00<br>30 Мс ст. FC 20 КГ 135,00<br>31 Мс ст. FC 20 КГ 135,00<br>31 Мс ст. FC 20 КГ 135,00<br>32 Мс ст. FC 20 КГ 135,00<br>44 Сь - FC 40 КГ 285,00<br>45 Пр - FC 20 КГ 135,00<br>45 Пр - FC 20 КГ 135,00<br>45 Пр - FC 20 КГ 135,00<br>45 Пр - FC 20 КГ 310,00<br>45 Пр - FC 20 КГ 310,00<br>45 Пр - | 26 Сь - FC     | C 20 KF                                      | 50,00                                    |                                        |                            | договора на   | бирже             |                   |            |                                |       | Время последнего обновления: |
| 28 Мс ст. FC 10 КГ       135,00       Хачество товара       ТУ РБ 100098867.240-2009         30 Мс ст. FC 20 КГ       135,00       Доп. информация       Упаковка: ТУ РБ 100098867.240-2009. Код ТНВЭД:<br>040210.       По требованию продавца<br>покупатель предоставляет задаток (залог) до потверждения         32 Мс ст. FC 20 КГ       135,00       Доп. информация       Упаковка: ТУ РБ 100098867.240-2009. Код ТНВЭД:<br>040210.       По требованию продавца<br>покупатель предоставляет задаток (залог) до потверждения       —         44 Сь - FC 40 КГ       285,00       В Пр FC 20 КГ       135,00       —       —         45 Пр FC 20 КГ       135,00       —       —       —       —         45 Пр FC 20 КГ       135,00       —       —       —       —         46 Ма вы FC 20 КГ       310,00       №       Наименование       Характерис<br>тика       Сорт       Сорт       Стартовая<br>цена (без       Стоимость (с<br>НДС       —                                                                                                    | 27 Мс ст. FC   | C 20 KF                                      | 135,00                                   |                                        | Срок поставки              | в течение 5 б | анковских дн      | ей с даты р       | регистраци | и договора на                  |       | 10:55:03                     |
| 30 Мс ст. FC 20 КГ       135,00         31 Мс ст. FC 20 КГ       135,00         32 Мс ст. FC 20 КГ       135,00         32 Мс ст. FC 20 КГ       135,00         44 Cb - FC 40 КГ       285,00         45 Пр. FC 20 КГ       135,00         46 Ma Bbi FC 20 КГ       310,00         N*       Наименование       Характерис<br>тика       Сорт<br>ство       Сорт<br>ство       Сорт<br>цена (без       Соримацая<br>цена (без       Соримацая<br>Цена (без       Стоимость (с<br>НДС                                                                                                    | 28 Mc CT. FC   | C 10 KF                                      | 135,00 >                                 |                                        | Качество товала            | TH P5 10009   | 867 240-2009      | 1                 |            |                                |       |                              |
| 31 Мс ст. FC 20 КГ       135,00       040210.       По требованию продавца         32 Мс ст. FC 20 КГ       135,00       покупатель предоставляет задаток (залог) до потверждения                                                                                                    | 30 Mc ct. FC   | C 20 КГ                                      | 135,00                                   | I                                      | оп информация              | Упаковка: Т   | PE 10009886       | ,<br>67.240-2009  | Kog THB    | эл:                            |       |                              |
| 32 Mc ст. FC 20 KГ 135,00<br>44 Cb - FC 40 KГ 285,00<br>45 Пр. FC 20 KГ 135,00<br>46 M2 вы FC 20 КГ 310,00<br>16 M2 вы FC 20 КГ 310,00<br>№ Наименование Характерис Сорт Количе Стартовая Текущая Сумма Стоимость (с<br>тика ство цена (без цена (без НДС чейтом НДС)                                                                                                    | 31 Mc ct. FC   | : 20 KГ                                      | 135,00                                   |                                        |                            | 040210.       |                   | По тре            | бованию п  | родавца                        |       |                              |
| 44 Съ - FC 40 КГ 285,00<br>45 Пр. FC 20 КГ 135,00<br>46 М е вы FC 20 КГ 310,00 № Наименование Характерис Сорт Количе Стартовая Текущая Сумма Стоимость (с<br>7 Къличе FC 20 КГ 310,00 № Наименование Характерис Сорт количе Стартовая Текущая Сумма Стоимость (с<br>7 Къличе FC 20 КГ 310,00                                                                                                    | 32 Mc ct. FC   | : 20 KГ                                      | 135,00                                   |                                        |                            | покупатель п  | редоставляет      | задаток (з        | алог) до п | отверждения                    | Ŧ     |                              |
| [45]Пр- FC 20 КГ 135,00<br>46 Ма вы FC 20 КГ 310,00 № Наименование Характерис Сорт Количе Стартовая Текущая Сумма Стоимость (с<br>7 К ма вы FC 20 КГ 310,00 № Наименование Характерис Сорт ство цена (без цена (без НДС учётом НДС)                                                                                                    | 44 Cb - FC     | C 40 KF                                      | 285,00                                   |                                        |                            |               |                   |                   |            |                                |       |                              |
| 46 М₂ вы FC 20 КГ 310,00 № Наименование Характерис Сорт Количе Стартовая Текущая Сумма Стоимость (с<br>тика ство цена (без цена (без НДС учётом НДС)                                                                                                    | (45)Np - FC    | 20 KF                                        | 135,00                                   |                                        |                            | ******        |                   |                   |            |                                | -     |                              |
| ИТ Ка СТВО Цена (без Цена (без НДС ЧЧЕТОМ НДС)                                                                                                    | 46 Ма вы FC    | : 20 КГ <mark>7</mark> /                     | 310,00                                   | № Наименование                         | Характерис                 | Сорт Количе   | Стартовая         | Текущая           | Сумма      | Стоимость (с                   |       |                              |
| товара НЛСІ НЛСІ                                                                                                    | 47 Ka вы FC    | 20 KF                                        | 6,50                                     |                                        | тика                       | ство          | цена (без<br>НЛС) | цена (без<br>НЛС) | ндс        | учётом НДС)                    |       |                              |
| 48 Np - FC 20 KF 135,00 1 Продукт молочный 20 000 135,00 135,00 0,00 2 700 000.00                                                                                                    | 48 Np - FC     | C 20 КГ                                      | 135,00 -                                 | 1 Продукт молочный                     |                            | 20 000        | 135,00            | 135,00            | 0,00       | 2 700 000                      | 00    |                              |
| 49 Με θω FC 20 KF 350,00 cyxoй                                                                                                    | 49 Ма вы FC    | C 20 KF                                      | 350,00                                   | сухой                                  |                            |               |                   |                   |            |                                |       |                              |
|                                                                                                    | 1              | SOO VE                                       |                                          |                                        |                            |               |                   |                   |            |                                | -     |                              |
|                                                                                                    | Crooka come    |                                              |                                          |                                        |                            |               |                   |                   |            |                                |       |                              |
| criptica cocroninger                                                                                                    | строка состо   | жини                                         |                                          |                                        |                            |               |                   |                   |            |                                |       |                              |

Рис. 8. Просмотр подробной информации о заявке.

4.4.2. Просмотр и корректировка трейдерами продавцов собственных заявок на продажу.

Отбор собственных заявок на продажу осуществляется с помощью выбора значения «Свои на продажу» в фильтре блока управления отображением информации (рис. 9).

Просмотр подробной информации для собственных заявок аналогичен просмотру подробной информации для всех заявок, как описано в предыдущем пункте (4.4.1).

Корректировка собственных заявок осуществляется в предторговый период и в период корректировки заявок в соответствии с регламентом. Корректировать собственные заявки могут только трейдеры продавцов.

| Caralysis AgriTrader 1.142 | 2.0.0 - 192.168.5.3                          | 9                                                   |                                    |                                |                                                  |                                                           |                                 |                   |                                                       |
|----------------------------|----------------------------------------------|-----------------------------------------------------|------------------------------------|--------------------------------|--------------------------------------------------|-----------------------------------------------------------|---------------------------------|-------------------|-------------------------------------------------------|
|                            | Белорусси<br>Версия-1<br>Сессия:№<br>Продаве | <b>кая универ</b><br>.142.0.0<br>26003 Сухое м<br>ц | сальная товар<br>олоко, сыворотка, | ная биржа<br>масло сливочно    | е, сыры, казеин<br>Предторг                      | (экспорт)<br>овый период                                  |                                 | Бирж<br>остановля | кевое время 11:01:41<br>Эн Осталось 00:00:00          |
| Заявки Задаток             | Сообщения                                    |                                                     |                                    |                                |                                                  |                                                           | _                               | -                 |                                                       |
| Заявки <<                  | 1-7                                          | >>                                                  | Всего заявок 7                     | Отображать                     | Bce                                              | <u> </u>                                                  |                                 |                   |                                                       |
| Поиск Лот Наи              | менование                                    |                                                     | Сорт                               | Усл. поставки                  | осс<br>Свои на продажу<br>За государственные сре | Цена<br>дства                                             | Валюта Сортироват<br>Номер лота | ть по<br>т        | енить Очистить                                        |
|                            | ) ( Ед Цена (без                             | ндс) нл е                                           |                                    | -                              |                                                  |                                                           | Корректиров                     | ка заявки         | Cropportupogart                                       |
| 76 Сь - FC 8               | 10 KF                                        | 100,00 0 \$ F                                       |                                    | Лот №                          | 79                                               |                                                           |                                 | ~                 | скорректировать                                       |
| 77 Cb - FC 2               |                                              | 250.00.0 1                                          |                                    | Наименование                   | Сыр сычужный ф                                   | асованный - жирност                                       | ть 45,0%.                       |                   |                                                       |
| 79 Сь вы FC 5              | 0 KT                                         | 294.00 0 1 F                                        |                                    | Код ТНВЭД                      | 040690                                           |                                                           | -                               |                   |                                                       |
| 80 Сь вы FC 5              | ю кг 💉                                       | 303,00 0 \$ F                                       | 06 50                              | Сорт                           | высший                                           | E00.00                                                    | 00 KC                           |                   |                                                       |
| 81 Сь вы FC 5              | 10 KF                                        | 310,00 0 \$ F                                       | Объем                              | лота с.д. изм.<br>Код клиента  | 000625                                           | 500 UL                                                    | JU KI                           |                   | 0 заявке                                              |
| 82 MC c6 FC 1              | 0 KF                                         | - 0 \$ F                                            |                                    | Подразделение                  |                                                  |                                                           |                                 |                   |                                                       |
|                            |                                              |                                                     | Стартовая сто                      | имость (с уч. НДС)             | 147 000 000,00                                   |                                                           |                                 |                   |                                                       |
|                            |                                              |                                                     | Текущая сто                        | имость (с уч. НДС)             | 147 000 000,00                                   |                                                           |                                 |                   |                                                       |
|                            |                                              | >                                                   |                                    | Валюта                         | RUB                                              |                                                           |                                 | E                 | <ul> <li>Очередь</li> <li>встречных заявок</li> </ul> |
|                            |                                              |                                                     |                                    | Славка НДС                     | 0.00                                             |                                                           |                                 |                   | <ul> <li>Своя заявка на покупку</li> </ul>            |
|                            |                                              |                                                     | Сто                                | имость (с уч. НДС)             | 147 000 000,00                                   |                                                           |                                 | _                 | <ul> <li>Чужая заявка на покупку</li> </ul>           |
|                            |                                              |                                                     |                                    | Шаг цены                       | 0,1                                              |                                                           |                                 |                   | - Скорректированная                                   |
|                            |                                              |                                                     |                                    | Местонахождение                | ОАО "Савушкин г                                  | родукт", г.Брест                                          |                                 |                   | заявка на продажу                                     |
|                            |                                              |                                                     | Условия Усло                       | вия поставки                   | FCA                                              | ОАО "Савушкин                                             | продукт", г.Брест               |                   | Время последнего обновления:                          |
|                            |                                              |                                                     |                                    | Условия оплаты                 | Предоплата 100 2<br>регистрации сдел             | « в течение 3 рабочи<br>пки на Бирже                      | их дней с даты                  |                   | 11:01:10                                              |
|                            |                                              |                                                     |                                    | Срок поставки                  | в течение 3-х мес                                | яцев с даты регист                                        | рации договора на               | Бирже             |                                                       |
|                            |                                              |                                                     |                                    | Качество товара                | -                                                | TUDO D. 040000                                            |                                 |                   |                                                       |
|                            |                                              |                                                     |                                    | Доп. информация                | Упаковка: Код                                    | ТНВЭД: 040690.                                            | По требованию                   |                   |                                                       |
|                            |                                              |                                                     | Скорректирова                      | ть лот №79                     |                                                  |                                                           |                                 |                   |                                                       |
|                            |                                              |                                                     | № Наименовани                      | е Характери<br>стика<br>товара | Сорт Количест<br>во                              | Стартова Текущая<br>я цена цена (без<br>(без НДС)<br>НДС) | Сумма Стоимо<br>НДС учётом      | ость (с<br>1 НДС) |                                                       |
|                            |                                              |                                                     | 1 Сыр сычужный<br>фасованный -     | жирность ве<br>45,0%           | асший 500 000                                    | 294,00 294,00                                             | 0,00 147 0                      | 00,000 00         |                                                       |
| •                          | _                                            | •                                                   |                                    |                                |                                                  |                                                           |                                 |                   |                                                       |
| Строка состоян             | ия                                           |                                                     |                                    |                                |                                                  |                                                           |                                 |                   |                                                       |
|                            |                                              |                                                     |                                    |                                |                                                  |                                                           |                                 |                   |                                                       |

Рис. 9. Окно корректировки заявки.

Собственные заявки на продажу выделены текстом зеленого цвета (рис. 9) в блоке отображения информации.

Для корректировки заявки на продажу в предторговый период необходимо в списке собственных заявок выделить нужную курсором и нажать кнопку «Скорректировать», расположенную справа в командном блоке (рис. 9).

На главном окне ПМ, правее списка собственных заявок, отобразится окно с параметрами выбранной заявки для корректировки. Изменения в ТС зафиксируются нажатием на кнопку «Скорректировать лот №….», расположенную в окне корректировки заявки между верхней и нижней его частью (на рис. 9 кнопка выделена красным). Для изменения доступны поля только на белом фоне, которые есть как в верхней части окна корректировки, так и в нижней его части. При изменении любого стоимостного параметра заявки, доступного для корректировки в любой части окна, зависимые от него стоимостные параметры пересчитываются автоматически. Поля на сером фоне недоступны для изменения.

Важно! Доступность полей для формирования и корректировки определяется регламентом торгов.

Повторное нажатие на кнопку «Скорректировать» или нажатие кнопки правом верхнем углу (рис. 9) приведет к закрытию окна корректировки заявки.

#### Особенности формирования условий оплаты по лоту.

Для корректировки заявки на продажу в периоде корректировки заявок необходимо в списке собственных заявок выделить нужную курсором и нажать кнопку «Скорректировать», расположенную справа в командном блоке (рис. 10). Значение поля «Условия оплаты» окна доступно для корректировки, если нажать на кнопку ..., расположенную справа от поля, как показано стрелкой.

| C AgriTrader 1.144.0.0 - 192.168.5.39                                                               | 1-1- ## 5 K                                                       | AND LODE LODE                                                                                                    | -                                                                             | LAND LAND                                                                                  | -                                                            | Autors and                                    |                                                |
|----------------------------------------------------------------------------------------------------|-------------------------------------------------------------------|----------------------------------------------------------------------------------------------------|-------------------------------------------------------------------------------|--------------------------------------------------------------------------------------------|--------------------------------------------------------------|-----------------------------------------------|------------------------------------------------|
| Белорусская униве<br>Версив - 1.144.0.0<br>Сессия: №6003 ТЕЗТ67<br>Продавец                         | рсальная товарная бирж<br>- Сухое молоко, сыворотка, мас          | ка<br>ло сливочное, сыры, казен                                                                                         | н (экспорт)                                                                   | Период корректиро                                                                          |                                                              | Бирж                                          | евое время 12:42:05<br>Осталось 00:04:22       |
| Заявки << 1 >>                                                                                      | Всего заявок 1 Отобра                                             | жать Свои на продажу                                                                                                    | -                                                                             |                                                                                            |                                                              |                                               |                                                |
| Поиск Лот Наименование                                                                              |                                                                   | Сорт                                                                                                    | Усл. поставки                                                                 | Объём Ед. изм.                                                                             | Цена Валюта                                                  | Сортировать по<br>Номер лота 💌 Приме          | енить Очистить                                 |
| Со лс на Сс Ус Ос Ед Цена (без НДС)         НЈ           6 Сь -         FC 20 КГ         100,00 0 5 | Своя заявка<br>Стоимость (с уч. Н                                 | 10 2 000 000,00                                                                                                    |                                                                               |                                                                                            | > Скорректи                                                  | ровать лот №6                                 | Очередь встречных<br>заявок<br>Скорректировать |
|                                                                                                    | Шаг цо<br>Местонахожде<br>Условия Условия поставки<br>Исловия ора | ены 0,1<br>ние г.Новогрудок<br>FCA                                                                                      | г.Новог                                                                       | рудок<br>56% в течение 333 банг                                                            | овских вней с моме                                           |                                               |                                                |
|                                                                                                    | Срок поста<br>Доп. информа                                        | вки в течение 5 дней с даты р<br>чия<br>упаковка: ТУ РБ 1000988<br>2017 г. Продавец ОАО "Уг<br>продавца покупатель пред | егистрации дого<br>67.131-2001. Код<br>правляющая ком<br>доставляет зада<br>- | вора на Бирже<br>1 ТНВЭД: 0404100200.<br>пания холдинга "Гродно<br>гок до подтверждения уг | Продукция вырабс<br>мясомолпром". По т<br>глаты НДС по стран | тана в августе<br>гребованию<br>с назначения. |                                                |
|                                                                                                    | № Наименование                                                    | Характеристика Сорт<br>товара                                                                                           | Количес Ст<br>тво ц                                                           | гартовая Текущая цен<br>ена (без (без НДС)<br>НДС)                                         | на Сумма НДС                                                 | Стоимость (с<br>учётом НДС)                   |                                                |
|                                                                                                    | 1 Сыворотка сухая                                                 |                                                                                                    | 20 000                                                                        | 100,00 100,                                                                                | 00,00                                                        | 2 000 000,00                                  |                                                |
|                                                                                                    |                                                                   |                                                                                                    |                                                                               |                                                                                            |                                                              |                                               |                                                |
| 4                                                                                                   |                                                                   |                                                                                                    |                                                                               |                                                                                            |                                                              |                                               |                                                |
| Строка состояния                                                                                    |                                                                   |                                                                                                    |                                                                               |                                                                                            |                                                              |                                               |                                                |
|                                                                                                    |                                                                   |                                                                                                    |                                                                               |                                                                                            |                                                              |                                               |                                                |

Рис. 10. Вызов окна для корректировки условий оплаты.

После нажатия на кнопку откроется окно «Условия оплаты» (рис. 11). Окно состоит из поля «Объем поставки» и трех областей: область условий *предоплаты*, область условий *отсрочки*, которые выделены красным цветом, и область отображения заданных условий оплаты по лоту для визуального контроля, выделена зеленым цветом. Выпадающие списки в окне «Условия оплаты» доступны для выбора значения, если активны кнопки **Г**, как показано стрелками. Поля на светлом фоне в области условий предоплаты и в области условий отсрочки, если в них устанавливается курсор, доступны для изменения значений.

| Условия оплаты                                                                                                    |
|----------------------------------------------------------------------------------------------------|
| Объём поставки: за согласованную партию товара<br>Предоплата<br>Размер, % 50 Срок 15 банковских дней<br>Момент с даты выставления счета-фактуры продавцом                         |
| Отсрочка<br>Размер, % 50 Срок 20 банковских дней 💌<br>Момент 💌                                                                                                    |
| Предоплата 50% за согласованную партию товара в течение 15<br>банковских дней с даты выставления счета-фактуры продавцом и<br>50% в течение 20 банковских дней с момента поставки |
| Сохранить — Выход                                                                                                    |

Рис. 11. Окно «Условия оплаты».

Для сохранения изменений в окне «Условия оплаты» необходимо нажать кнопку «Сохранить», для выхода без изменений – кнопку «Выход».

Повторное нажатие кнопки «Скорректировать» или нажатие кнопки правом верхнем углу (рис. 10) приведет к закрытию окна корректировки заявки.

Зафиксировать все изменения по лоту необходимо кнопкой «Скорректировать лот №…» в правом верхнем углу окна корректировки.

Особенности формирования сроков поставки по лоту.

Для корректировки заявки на продажу в периоде корректировки заявок необходимо в списке собственных заявок выделить нужную курсором и нажать кнопку «Скорректировать», расположенную справа в командном блоке (рис. 12). Значение поля «Срок поставки» окна доступно для корректировки, если нажать на кнопку ..., расположенную спарва от поля, как показано стрелкой.

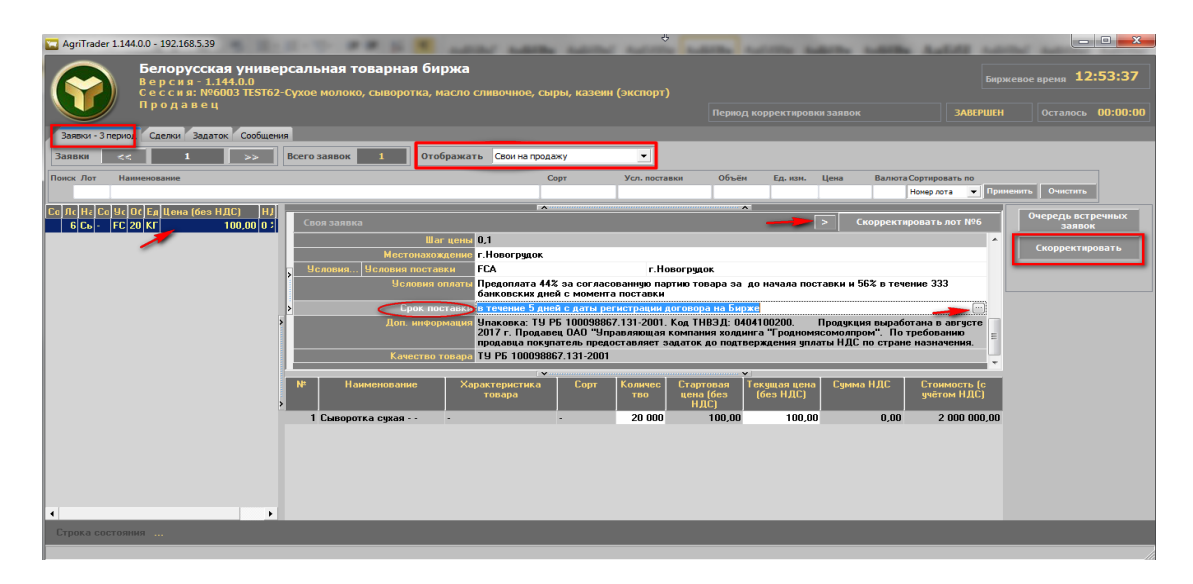

Рис. 12. Вызов окна для корректировки условий оплаты.

После нажатия кнопки откроется окно «Срок поставки» (рис. 13). Окно состоит из полей «Начало поставки» и «Срок поставки» и области отображения заданных условий оплаты по лоту для визуального контроля (выделена зеленым цветом). Выпадающие списки в окне «Условия оплаты» доступны для выбора значения, если активны кнопки , как показано стрелками.

| Срок поставки      |                                                   |
|--------------------|---------------------------------------------------|
| Начало поставки:   | сдаты регистрации договора на Бирже               |
| Срок поставки:     | в течение 5-и календарных дней 🗾 🍣                |
| в течение 5-и кале | ндарных дней с даты регистрации договора на Бирже |
|                    |                                                   |
| Сохранит           | Выход                                             |
|                    |                                                   |

Рис. 13. Окно «Срок поставки».

Для сохранения изменений в окне «Срок поставки» необходимо нажать кнопку окна «Сохранить», а для выхода без изменений – кнопку «Выход».

Повторное нажатие кнопки «Скорректировать» или нажатие кнопки правом верхнем углу (рис. 12) приведет к закрытию окна корректировки заявки.

Зафиксировать все изменения по лоту необходимо кнопкой «Скорректировать лот №…» в правом верхнем углу окна корректировки.

4.4.3. Подача заявок на покупку лота.

Подать заявку на покупку в ТС могут только трейдеры покупателей.

Заявки на покупку подаются, когда активны период торгов, период торгов и подведения итогов. Для подачи заявки на покупку необходимо сначала выделить курсором в списке лотов нужный товар.

Подача заявки на покупку на условиях продавца осуществляется покупателем с помощью кнопки «Заявка на покупку», расположенной в командном блоке (рис. 14).

В главном окне ПМ, правее блока отображения списка лотов, отобразится окно подачи заявки на покупку (рис. 14). Повторное нажатие кнопки «Заявка на покупку» или нажатие кнопки в правом верхнем углу на любом этапе приведет к закрытию окна подачи заявки.

Поля на сером фоне окна подачи заявки заполнены из заявки продавца, содержат характеристики товара, условия и сроки оплаты и поставки и недоступны для корректировки. Поля на белом фоне покупатель должен заполнить сам. Для подачи заявки от имени клиента – заполнить поле «Код клиента», подразделение клиента или собственное, если необходимо. Цена в процессе торгов повышается на шаг. Указать источник финансирования. При изменении любого стоимостного параметра заявки, доступного для корректировки в любой части окна, зависимые от него стоимостные параметры пересчитываются автоматически.

Регистрация в ТС заявки на покупку на условиях продавца осуществляется нажатием кнопки «Купить лот №...», расположенной между верхней и нижней частью окна подачи заявки (обведена красным).

| 🔽 AgriTrader 1.142.0.0 - | - 192.168.5.39                                                      |                                       |                                          |                        |                                  |                      |                              |
|--------------------------|---------------------------------------------------------------------|---------------------------------------|------------------------------------------|------------------------|----------------------------------|----------------------|------------------------------|
|                          | елорусская униве<br>рсия-1.142.0.0<br>ссия:№6003 Сухое<br>окупатель | ерсальная товар<br>молоко, сыворотка, | ная биржа<br>масло сливочное, сыры, казе | ин (экспорт)           |                                  | Бир                  | жевое время 14:29:19         |
|                          |                                                                     |                                       |                                          | Период торгов          |                                  | АКТИВЕН              | Осталось 00:55:55            |
| Заявки Сделки Со         | общения                                                             |                                       |                                          |                        |                                  |                      |                              |
|                          |                                                                     |                                       |                                          |                        | -                                |                      |                              |
| Заявки <<                | 1-29 >>                                                             | Всего заявок 84                       | Отображать Все                           |                        | <u> </u>                         |                      |                              |
| Поиск Лот Наименов       | зание                                                               |                                       | Сорт Усл. поставки                       | Объём Ед. изм.         | Цена Валюта Сортиро              | овать по             |                              |
|                          |                                                                     |                                       |                                          |                        | Номер ло                         | ота 🔻 Прим           | ченить Очистить              |
| Со Лс Наимено Со Ус      | ся. п Оt Ед Цена (без H                                             | ДС) НЈ Ва Ст Вр 👘                     | ~                                        |                        | <b>x</b>                         |                      |                              |
| 5 Молоко с ст. FC        | a 0≠ 20 KΓ                                                          | 135,00 0 \$ RL 2 7                    |                                          |                        |                                  | а на покупку         |                              |
| 6 Сывороті - FC          | А г.1 20 КГ                                                         | 100,00 0 \$ RL 2 (                    | Ла                                       |                        |                                  | ^                    |                              |
| 10 Сывороті - FC         | A 0≠ 20 KΓ                                                          | 38,18 10 RL 83                        | Наименова                                | ние Сыворотка суха     | ая молочная подсырная            | ·                    | Заявка на покупку            |
| 11 Сывороті - ГС         | A 0/ 20 KF                                                          | 42,00 0 5 RL 84                       | KOA IHI                                  | 33 <u>1</u> 0404100200 |                                  |                      | Встречная заявка на          |
| 12 Масло кс - FC         | ХАΟ/20 шт 🚽                                                         | 85,55 10 RL 18                        |                                          | - opr                  | 20.000 KE                        |                      | покупку                      |
| 13 Масло кс вы FC        | са 0/ 20 кг 🦯                                                       | 350,00 0 \$ RL 7 (                    | Совем лога сд. изм.                      | 013155                 | 20 000 KI                        |                      | Озаявке                      |
| 17 Сыр сыч! - FC         | Ά Mi 40 KΓ                                                          | 285,00 0 \$ RL 11                     | Повредения                               |                        |                                  |                      |                              |
| 18 Сыр сыч! - FC         | А Мі 10 КГ                                                          | 285,00 - RL 2 {                       |                                          |                        |                                  |                      | Очередь встречных            |
| 19 Сыр сыч! - FC         | α Mi 20 KΓ                                                          | 290,00 - RL 5 {                       | Текциная стоимость (с. нч. Н             |                        |                                  |                      | заявок                       |
| 20 Молоко с ст. FC       | А. 9⊧ 20 КГ                                                         | 2,17 - US 43                          | Rar                                      | Inta BIIB              |                                  | -                    | н . Очерель                  |
| 21 Молоко с ст. FC       | А. 9⊧ 20 КГ                                                         | 2,10 0 \$ US 42                       | Ставка І                                 | 1JC 0%                 |                                  | =                    | встречных заявок             |
| 22 Молоко с ст. FC       | A 9F 10 KΓ                                                          | 2,11 - US 21                          | Симма                                    |                        |                                  |                      | 🔶 - Своя заявка на покупку   |
| 23 Масло кс вы FC        | A 9F 10 KΓ                                                          | 5,60 0 \$ US 56                       | Стоимость предложения (с чч. Н           |                        |                                  |                      | 🕇 - Чужая заявка на покупку  |
| 24 Масло кс вы FC        | A 9F 10 KΓ                                                          | 5,60 0 \$ US 56                       | Шаг и                                    | ены 0.1                |                                  |                      | - Скорректированная          |
| 25 Молоко с ст. FC       | А г.) 20 КГ                                                         | 135,00 0 \$ RL 2 7                    | Местонахожде                             | ние ОАО "Баранови      | чский молочный комбинат"         |                      | заявка на продажу            |
| 26 Сывороті - FC         | А г.1 20 КГ                                                         | 50,00 0 \$ RL 1 (                     | Условия Условия поставки                 | FCA                    | ОАО "Барановичский мол           | точный               | Время последнего обновления: |
| 27 Молоко с ст. FC       | А г.) 20 КГ                                                         | 135,00 0 \$ RL 2 7                    |                                          |                        | комбинат"                        |                      | 14-29-12                     |
| 28 Молоко с ст. FC       | Άr.110 KΓ                                                           | 135,00 0 \$ RL 13                     | Условия опл                              | аты Предоплата 100     | ) % в течение 3-х дней с дат     | гы                   | 11.20.12                     |
| 30 Молоко с ст. FC       | А г.) 20 КГ                                                         | 135,00 0 🕸 RL 2 7 💦 🎽                 | Coor port                                | выставления с          |                                  | 142711               |                              |
| 31 Молоко с ст. FC       | А г.1 20 КГ                                                         | 135,00 0 \$ RL 2 7                    | Качество тог                             | ana CTE 2219-2011      | ней после получения предо        | ыаты                 |                              |
| 32 Молоко с ст. FC       | А г.) 20 КГ                                                         | 135,00 0 \$ RL 2 7                    | Лоп информа                              | ина Упаковка: СТБ      | 2219-2011 Кол ТНВЭЛ <sup>.</sup> |                      |                              |
| 44 Сыр сыч! - FC         | Ά Mi 40 KΓ                                                          | 285,00 0 \$ RL 11                     |                                          |                        | сего сотп под тпоод.             |                      |                              |
| 45 Продукт - FC          | A 0≠ 20 KΓ                                                          | 135,00 0 \$ RL 2 7                    | Купить лот №11                           |                        |                                  |                      |                              |
| 46 Масло кс вы FC        | A 0≠ 20 KΓ                                                          | 310,00 0 \$ RL 6 2                    |                                          |                        |                                  | Стоимость            |                              |
| 47 Казеин - вы FC        | A 0≠ 20 KΓ                                                          | 6,50 0 % US 13                        | истика                                   | Ство                   | яцена предло НДС                 | предложени           |                              |
| 48 Продукт - FC          | A 0≠ 20 KΓ                                                          | 135,00 0 \$ RL 2 7                    | товара                                   |                        | (без жения                       | я (с учётом<br>и пс) |                              |
| 49 Масло кс вы FC        | A 0≠ 20 KΓ                                                          | 350,00 0 \$ RL 7 (                    |                                          |                        | НДС) (ОСЗ                        | пдсј                 |                              |
| 50 Масло кс вы FC        | A 0≠ 20 KΓ                                                          | 350,00 0 \$ RL 7 (                    | 1 Сыворотка сухая -                      | - 20 000               | 42,00 42,00 0,00                 | 840 000,00           |                              |
| 51 Масло кс вы FC        | A 07 20 KL                                                          | 350,00 0 \$ RL 7 (                    | молочная подсырная                       |                        |                                  |                      |                              |
| Строка состояния         |                                                                     |                                       |                                          |                        |                                  |                      |                              |

Рис. 14. Подача заявки на покупку на условиях продавца.

<u>Подача заявки на покупку на собственных условиях (встречной, альтернативной заявки)</u> осуществляется покупателем с помощью кнопки «Встречная заявка на покупку», расположенной в командном блоке (рис. 15).

В главном окне ПМ, правее блока отображения списка лотов, появится окно подачи встречной заявки на покупку на условиях покупателя (рис. 15). Повторное нажатие кнопки «Встречная заявка на покупку» или нажатие кнопки В правом верхнем углу приведет к закрытию окна подачи встречной заявки на любом этапе.

| 🔚 AgriTrader 1.142.0.0 - 192.168.5.39                                                                                                    | And the second second s |                                                                                                    |                                            |                                                                                                    |                                                                                                    |
|----------------------------------------------------------------------------------------------------|----------------------------------------------------------------------------------------------------|----------------------------------------------------------------------------------------------------|--------------------------------------------|----------------------------------------------------------------------------------------------------|----------------------------------------------------------------------------------------------------|
| Белорусская универсали<br>Версия-1.142.0.0<br>Сессия: №6003 Сухое молоко<br>Покупатель                                                                                                    | ьная товарная биржа<br>ко, сыворотка, масло сливочное, сі                                                                                                    | ыры, казеин (экспорт)<br>Период торгов                                                                                                    |                                            | Биржев                                                                                                    | осе время 14:35:38<br>Осталось 00:49:36                                                                                                    |
| Заявки Сделки Сообщения                                                                                                    |                                                                                                    |                                                                                                    |                                            |                                                                                                    |                                                                                                    |
| Заявки << 1-29 >> Всего                                                                                                    | о заявок 84 Отображать Все                                                                                                    | •                                                                                                    |                                            |                                                                                                    |                                                                                                    |
| Поиск Лот Наименование                                                                                                    | Сорт Усл. по                                                                                                    | ставки Объём Ед. из                                                                                                    | и. Цена Валюта Сортиро                     | вать по                                                                                                    |                                                                                                    |
|                                                                                                    |                                                                                                    |                                                                                                    | Номер ло                                   | та 💌 Примени                                                                                                    | ть Очистить                                                                                                    |
| Сс Л. Наимена Сс Усл. п ОС Ел Цена (6сз НЛС)<br>5 Молоко с ст. FCA 0/ 20 КГ 135,00 С<br>6 Сывороті - FCA 0/ 20 КГ 135,00 С<br>10 Сывороті - FCA 0/ 20 КГ 42,00 С<br>11 Сывороті - FCA 0/ 20 КГ 42,00 С<br>12 Масло к с вы FCA 0/ 20 КГ 42,00 С<br>13 Масло к с вы FCA 0/ 20 КГ 250,00 С<br>14 Сыр сыч - FCA 0/ 20 КГ 250,00 С<br>15 Сыр сыч - FCA 0/ 20 КГ 250,00 С<br>16 Сыр сыч - FCA M 40 КГ 250,00 С<br>17 Сыр сыч - FCA M 10 КГ 250,00 С<br>19 Сыр сыч - FCA M 20 КГ 290,00 -<br>20 Молоко с ст. FCA 9/ 20 КГ 2,117 -<br>21 Молоко с ст. FCA 9/ 20 КГ 2,110 С<br>22 Молоко с ст. FCA 9/ 10 КГ 2,110 С<br>24 Масло к свы FCA 9/ 10 КГ 5,60 С<br>25 Молоко с ст. FCA - J 20 КГ 135,00 С<br>26 Сывороті - FCA г. J 20 КГ 135,00 С<br>27 Молоко с ст. FCA г. J 20 КГ 135,00 С<br>28 Молоко с ст. FCA г. J 20 КГ 135,00 С<br>31 Молоко с ст. FCA г. J 20 КГ 135,00 С<br>32 Молоко с ст. FCA г. J 20 КГ 35,00 С<br>31 Молоко с ст. FCA г. J 20 КГ 35,00 С<br>32 Молоко с ст. FCA г. J 20 КГ 35,00 С<br>33 Молоко с ст. FCA г. J 20 КГ 35,00 С<br>34 Масло к вы FCA 9/ 10 КГ 5,60 С<br>35 Молоко с ст. FCA г. J 20 КГ 35,00 С<br>36 Молоко с ст. FCA г. J 20 КГ 35,00 С<br>37 Молоко с ст. FCA г. J 20 КГ 35,00 С<br>38 Молоко с ст. FCA Г. J 20 КГ 35,00 С<br>39 Молоко с ст. FCA Г. J 20 КГ 35,00 С<br>30 Молоко с ст. FCA Г. J 20 КГ 35,00 С<br>31 Молоко с ст. FCA Г. J 20 КГ 35,00 С<br>35 Масло к вы FCA 0/ 20 КГ 35,00 С<br>36 Масло к вы FCA 0/ 20 КГ 35,00 С<br>37 Масло к вы FCA 0/ 20 КГ 35,00 С<br>36 Масло к вы FCA 0/ 20 КГ 35,00 С<br>37 Масло к вы FCA 0/ 20 КГ 35,00 С | НЈ Ва СТ Вр<br>0 3 RL 2 7<br>0 3 RL 2 7<br>0 3 RL 2 7<br>10 RL 83<br>0 3 RL 84<br>10 RL 83<br>0 3 RL 84<br>10 RL 83<br>0 3 RL 7 (<br>0 3 RL 7 (<br>1 Cuseoportka cysas<br>monovinag nogcibipita                                                                                                    | Лот N 11<br>Наимекторалив Сверортка су<br>Код ТНВЗД<br>Сорт -<br>а Ед. изм.<br>Код клиента 013155<br>Нацросколония<br>веть (с уч. НДС)<br>840 000,00<br>Валлот RUB<br>Ставка НДС 02<br>Сумма НДС 040 000,00<br>Валлот RUB<br>Ставка НДС 02<br>Сумма НДС 040 "Бараног<br>Поставки ИДС 0,00<br>Шат цены 0,1<br>Стонахождение<br>О,0 "Бараног<br>FCA<br>Срек поставки<br>Срок поставки<br>Срок поставки<br>Срок поставки<br>Маковка: СТ<br>ку<br>Характер<br>вствара | Встречная заявка<br>кая молочная подсырная | а на покулку<br>а на покулку<br>почный<br>на покулку<br>в<br>на<br>почный<br>в<br>паты<br>Стониность<br>предложени<br>я (с зучетом<br>ндс)<br>840 000,00 | Заявка на покупку<br>Встречная заявка на<br>покупку<br>О заявке<br>Очередь встречных<br>заявок<br>• Очередь<br>встречных заявок<br>• Очередь<br>встречных заявок<br>• Очередь<br>встречных заявок<br>• Сокремстированная<br>заявка на покупку<br>• Чужая заявка на покупку<br>• Чужая заявка на покупку<br>• Заявка на продажу<br>заявка на продажу<br>так последнего обновления:<br>14:35:35 |
|                                                                                                    |                                                                                                    |                                                                                                    |                                            | _                                                                                                    |                                                                                                    |
| Строка состояния                                                                                                    |                                                                                                    |                                                                                                    |                                            |                                                                                                    |                                                                                                    |
|                                                                                                    |                                                                                                    |                                                                                                    |                                            |                                                                                                    | li li                                                                                                    |

Рис. 15. Подача встречной заявки на покупку.

Поля на сером фоне окна подачи встречной заявки заполнены из заявки продавца, содержат характеристики товара и недоступны для корректировки. Поля на светлом фоне покупатель должен заполнить сам. Для подачи заявки от имени клиента – заполнить поле «Код клиента», подразделение клиента или собственное, если необходимо. Указать в соответствующих полях собственные условия и сроки поставки и оплаты.

Корректировка заявки на продажу под встречную на покупку в поле «Условия оплаты» производится в соответствии с описанием в пункте «Особенности формирования условий оплаты по лоту».

Корректировка заявки на продажу под встречную на покупку в поле «Срок поставки» производится в соответствии с описанием в пункте «Особенности формирования сроков поставки по лоту».

При изменении любого стоимостного параметра заявки, доступного для корректировки в любой части окна, зависимые от него стоимостные параметры пересчитываются автоматически. Цена в процессе торгов повышается на шаг. Регистрация в ТС встречной заявки на покупку на условиях покупателя осуществляется нажатием кнопки «Подать заявку», расположенной между верхней и нижней частью окна подачи встречной заявки на покупку (обведена красным).

Процесс подачи заявок на покупку на условиях продавца по-разному отображается в интерфейсах трейдеров покупателей и продавцов, отображение осуществляется в соответствии с подсказкой, расположенной в командном блоке (рис. 16).

| *** | - Очередь<br>встречных заявок                               |
|-----|-------------------------------------------------------------|
| →   | - Своя заявка на покупку                                    |
| T.  | - Чужая заявка на покупку                                   |
|     | <ul> <li>Скорректированная<br/>заявка на продажу</li> </ul> |

Рис. 16. Мнемоника подсказки.

В главном окне ПМ в интерфейсе для трейдера *покупателя* в блоке отображения списка лотов в столбце состояния торгов по лоту слева отображаются значки (рис. 17) – обведены красным.

| 🖾 Ag     | 🔄 AgriTrader 1.129.0.0 - 192.168.5.39                                                                                                    |                                  |      |                           |  |  |  |  |  |  |  |
|----------|----------------------------------------------------------------------------------------------------|----------------------------------|------|---------------------------|--|--|--|--|--|--|--|
| (        | Белорусская универсальная товарная биржа<br>В е р с и я - 1.129.0.0<br>С е с с и я: №3225 Шрот, растителльные масла, импорт, внутренний рынок<br>Покупатель |                                  |      |                           |  |  |  |  |  |  |  |
| 3a       | явки                                                                                                    | Сделки Сообщения (1)             |      |                           |  |  |  |  |  |  |  |
| Зая      | вки                                                                                                    | << 1-39 >> Всего заявок          | 469  | Отображать Все            |  |  |  |  |  |  |  |
| Поиск    | . Лот                                                                                                    | Наименование                     |      |                           |  |  |  |  |  |  |  |
|          |                                                                                                    |                                  |      |                           |  |  |  |  |  |  |  |
| Coc      | Лот                                                                                                    | Наименование                     | Сорт | Усл. поставки             |  |  |  |  |  |  |  |
|          | 1                                                                                                    | Шрот соевый протеин не менее 51% | -    | ФРАНКО-СКЛАД ПОКУПАТЕЛЯ - |  |  |  |  |  |  |  |
|          | 2                                                                                                    | Шрот соевый протеин не менее 51% | -    | ФРАНКО-СКЛАД ПОКУПАТЕЛЯ - |  |  |  |  |  |  |  |
| <b>→</b> | 4                                                                                                    | Шрот соевый протеин не менее 51% | -    | ФРАНКО-СКЛАД ПОКУПАТЕЛЯ - |  |  |  |  |  |  |  |
|          | 5                                                                                                    | Шрот соевый протеин не менее 51% | -    | ФРАНКО-СКЛАД ПОКУПАТЕЛЯ - |  |  |  |  |  |  |  |
| <b>H</b> | 8                                                                                                    | Шрот соевый протеин не менее 51% | -    | ФРАНКО-СКЛАД ПОКУПАТЕЛЯ - |  |  |  |  |  |  |  |
|          | 10                                                                                                    | Шрот соевый протеин не менее 51% | -    | ФРАНКО-СКЛАД ПОКУПАТЕЛЯ - |  |  |  |  |  |  |  |
| ⇒        | 11                                                                                                    | Шрот соевый протеин 51%-53%      | -    | DAP граница РБ            |  |  |  |  |  |  |  |
|          | 12                                                                                                    | Шрот соевый протеин 51%-53%      | -    | DAP граница РБ            |  |  |  |  |  |  |  |

Рис. 17. Отображение подсказок в интерфейсе покупателя.

Зелеными стрелками ➡ обозначены лоты, на которые трейдер покупателя подал свои собственные заявки на покупку на условиях продавцов данных лотов (например, лот № 4 и лот № 11).

В главном окне ПМ в интерфейсе для трейдера *продавца* либо *другого покупателя* в блоке отображения списка лотов в столбце состояния торгов по лоту слева отображаются значки (рис. 18).

| 🔤 Ag  | riTrader | 1.129.0 | 0.0 - 192.168.5.39                                     |                                    |                            |                        |                          |             |
|-------|----------|---------|--------------------------------------------------------|------------------------------------|----------------------------|------------------------|--------------------------|-------------|
| 34    |          | елки    | Белорусская<br>Версия-1.129<br>Сессия:№322<br>Продавец | <b>унивеј</b><br>.0.0<br>5 Шрот, ј | рсальная т<br>растителльны | оварна:<br>не масла, н | я биржа<br>импорт, внутр | енний рынок |
| Зая   | вки      | ~~      | 1-39                                                   | >>                                 | Всего заявок               | 469                    | Отображать               | Bce         |
| Поиск | Лот      | Наиме   | енование                                               |                                    |                            |                        |                          |             |
|       |          |         |                                                        |                                    |                            |                        |                          |             |
| Coc   | Лот      | Наи     | менование                                              |                                    |                            |                        |                          | Co          |
|       | 1        | Шрот    | соевый протеин                                         | не менее                           | e 51%                      |                        |                          | -           |
|       | 2        | Шрот    | соевый протеин                                         | не менее                           | e 51%                      |                        |                          | -           |
| † I   | 4        | Шрот    | соевый протеин                                         | не менее                           | e 51%                      |                        |                          | -           |
|       | 5        | Шрот    | соевый протеин                                         | не менее                           | e 51%                      |                        |                          | -           |
| •••   | 8        | Шрот    | соевый протеин                                         | не менее                           | e 51%                      |                        |                          | -           |
|       | 10       | Шрот    | соевый протеин                                         | не менее                           | e 51%                      |                        |                          | -           |
| t     | 11       | Шрот    | соевый протеин                                         | 1 51%-53%                          |                            |                        |                          | -           |
|       | 12       | Шрот    | соевый протеин                                         | 1 51%-53%                          |                            |                        |                          | -           |
|       | 13       | Шрот    | соевый протеин                                         | 1 51%-53%                          |                            |                        |                          | -           |
|       |          |         |                                                        |                                    |                            |                        |                          |             |

Рис. 18. Отображение подсказок в интерфейсе продавца.

Синими стрелками <sup>1</sup> обозначены лоты продавцов, на которые покупатели в торгах подали заявки на покупку на условиях продавцов данных лотов (например, лот № 4 и лот № 11).

Просмотр трейдерами очереди встречных (альтернативных) заявок.

Синими стрелками эээ обозначены лоты продавцов, на которые один или несколько покупателей подали встречные заявки на покупку на собственных условиях, отличных от условий продавца. При этом, на заявку продавца формируется очередь альтернативных, встречных заявок покупателей. Просмотреть очередь встречных заявок можно в период торгов.

Для просмотра заявок из очереди встречных (альтернативных) необходимо установить курсор на лот продавца, обозначенный стрелками **(рис. 19)** и нажать кнопку «Очередь встречных заявок» в командном блоке справа.

В главном окне ПМ, правее общего списка лотов продавцов, отобразится окно «Встречные заявки» (рис. 19).

| C AgriTrader 1.142.0.0 - 192.168.5.39                                                                                                    |                                                                                                    |                                                  |                                   |                                         |                                                        |                                           |
|----------------------------------------------------------------------------------------------------|----------------------------------------------------------------------------------------------------|--------------------------------------------------|-----------------------------------|-----------------------------------------|--------------------------------------------------------|-------------------------------------------|
| Белорусская унив<br>Версия - 1.142.0.0<br>Сессия: №6003 Сухос<br>Покупатель                                                                                                    | ерсальная товарная<br>е молоко, сыворотка, масл                                                             | <b>биржа</b><br>о сливочное, сыры, казеин (экспо | урт)                              | Период торгов                           | Бирэ                                                   | кевое время 14:58:45<br>Осталось 00:26:29 |
| Заявки Сделки Сообщения                                                                                                    |                                                                                                    |                                                  |                                   |                                         |                                                        |                                           |
| Заявки << 1-38 >><br>Поиск Лот Наименование                                                                                                    | Всего заявок 84 (                                                                                           | Отображать Все Сорт                              | <ul> <li>Усл. поставки</li> </ul> | Объём Ед. изм. Цена                     | Валюта Сортировать по                                  |                                           |
|                                                                                                    |                                                                                                    |                                                  |                                   |                                         | Номер лота 💌 Прим                                      | енить Очистить                            |
| Со лс Наименовань Со Усл. пост ОС Ел Цен<br>11 5 Молоко сухос ст. FCA ОАО " 20 КГ<br>6 Сыворотка с: - FCA г.Нов 20 КГ<br>10 Сыворотка с: - FCA 0АО " 20 КГ<br>11 Сыворотка с: - FCA 0АО " 20 КГ | Ha (663 H_LC) HJ B2 CT Bp<br>135,00 0 \$ RL 2 7<br>100,00 0 \$ RL 2 0<br>38,18 10 RL 83<br>42,00 0 \$ RL 24 | Встречные заявкя<br>№ Объём                      |                                   | Стоимость (с учёт<br>20 000<br>20 000   | ом НДС)<br>850 000,00<br>846 000,00                    | Заявка на покупку                         |
|                                                                                                    | 95 55 10 BL 19                                                                                              | 3                                                |                                   | 20 000                                  | 846 000,00                                             | покупку                                   |
| 12 Масло корові - ГГА ЦАЦ 20 шт<br>13 Масло корові вы FCA ОАО " 20 КГ<br>17 Сыр сычужнь - FCA Минсі 40 КГ                                                                                       | 85,55 TO RU 18<br>350,00 0 \$ RU 7 0<br>285,00 0 \$ RU 11                                                   | встречная Наименование                           | Сыворотка                         | Лот                                     | Информация по заявке                                   | Озаявке                                   |
| 18 сыр сычужнь - гса минся то кт<br>19 сыр сычужнь - FCA Минся 20 КГ<br>20 Молоко сухо€ ст. FCA Унита 20 КГ                                                                                     | 290,00 - RL 5 8<br>2,17 - US 43                                                                             | Код ТНВЭД                                        | подсырная<br>0404100200           | Наименовані                             | Сыворотка сухая<br>молочная подсырная<br>п. 0404100200 | Заявок                                    |
| 21 Молоко сухоє ст. FCA Унита 20 КГ                                                                                                    | 2,10 0 \$ US 42                                                                                             |                                                  | - 20000 KE                        |                                         |                                                        | встречных заявок                          |
| 22 Молоко сухоє ст. FCA Унита 10 КГ                                                                                                    | 2,11 · US 21'                                                                                               | Ставтовая стоимость (с чу НЛС)                   | 846 000 00                        | Объём лота Ед. изі                      | 4. 20 000 KF                                           | 🔶 – Своя заявка на покупку                |
| 23 Масло корові вы FCA Унита 10 КГ                                                                                                    | 5,60 0 \$ US 561                                                                                            | Текушая стоимость (с уч. НДС)                    | 846 000.00                        | ія стоимость                            | 840 000,00                                             | 🕇 - Чужая заявка на покупку               |
| 24 Масло корові вы FCA Унита 10 КГ                                                                                                    | 5,60 0 <sup>\$</sup> US 561                                                                                 | Валюта                                           | RUB                               | ия стоимость (с                         | 840 000,00                                             | <ul> <li>Скорректированная</li> </ul>     |
| 25 Молоко сухоє ст. FCA г.Леп. 20 КГ                                                                                                    | 135,00 0 \$ RL 2 7                                                                                          | Ставка НДС                                       | 0%                                | Валю                                    | ra RUB                                                 | заявка на продажу                         |
| 26 Сыворотка су FCA г.Щучі 20 КГ                                                                                                    | 50,00 0 \$ RL 1 0                                                                                           | Сумма НДС                                        | 0,00                              | Ставка НД                               | 0%                                                     | Время последнего обновления:              |
| 27 Молоко сухоє ст. FCA г. Луні 20 КГ                                                                                                    | 135,00 0 \$ RL 2 7                                                                                          | Стоимость (с уч. НДС)                            | 846 000,00                        | Сумма НД                                | 0,00                                                   | 14:58:37                                  |
| 28 Молоко сухоє ст. FCA г.Слуг 10 КГ                                                                                                    | 135,00 0 \$ RL 13                                                                                           | Местонахождение                                  | 0A0                               | Е Стоимость (с уч. НД                   | E) 840 000,00                                          |                                           |
| 30 Молоко сухоє ст. FCA г. Луні 20 КГ                                                                                                    | 135,00 0 \$ RL 2 7                                                                                          |                                                  | "Барановичский<br>молочный        | Местонахожден                           | о ОАО "Барановичский                                   |                                           |
| 31 Молоко сухоє ст. FCA г.Слуг 20 КГ                                                                                                    | 135,00 0 \$ RL 2 7                                                                                          |                                                  | комбинат"                         |                                         | молочный комоинат                                      |                                           |
| 32 Молоко сухоє ст. FCA г.Леп: 20 КГ                                                                                                    | 135,00 0 \$ RL 2 7                                                                                          | Условия Условия поставки                         | FCA OAO                           | ЭСЛО ЭСЛОВИЯ ПОСТ.                      | Барановичски                                           |                                           |
| 44 Сыр сычужнь - FCA Минси 40 КГ                                                                                                    | 285,00 0 \$ RL 11                                                                                           |                                                  | "Баранови<br>ЧСКИЙ                |                                         | й молочный                                             |                                           |
| 45 Продукт моли - FCA OAO " 20 КГ                                                                                                    | 135,00 0 \$ RL 2 7                                                                                          |                                                  | молочный                          |                                         |                                                        |                                           |
| 46 Масло корові вы FCA OAO " 20 КГ                                                                                                    | 310,00 0 \$ RL 6 2                                                                                          |                                                  | Комоинат                          | Эсловия оплат                           | течение 3-х дней с даты                                |                                           |
| 47 Казеин ки вы FCA 0A0 " 20 КГ                                                                                                    | 6,50 0 <sup>\$</sup> US 13(                                                                                 | Эсловия оплаты                                   | % в течение 3-х                   |                                         | выставления счета                                      |                                           |
| 48 Продукт молі - FCA OAO " 20 КГ                                                                                                    | 135,00 0 \$ RL 2 7                                                                                          |                                                  | дней с даты                       | Срок поставі                            | и в течение 3-х дней                                   |                                           |
| 49 Масло корові вы FCA OAO " 20 КГ                                                                                                    | 350,00 0 \$ RL 7 0                                                                                          |                                                  | счета                             |                                         | предоплаты                                             |                                           |
| 50 Масло корові вы FCA UAU * 20 КГ                                                                                                    | 350,00 0 > RL 7 0                                                                                           | Срок поставки                                    | в течение 3-х                     | Качество товај                          | а СТБ 2219-2011                                        |                                           |
| 51 Масло корові вы FCA OAO " 20 КГ                                                                                                    | 350,00 0 % RL 7 0                                                                                           |                                                  | дней после                        | Доп. информаці                          | и Упаковка: СТБ                                        |                                           |
| 52 Масло корові вы FCA UAU " 20 КІ                                                                                                    | 310,00 0 \$ HL 6 2                                                                                          |                                                  | предоплаты                        | <del>.</del>                            | 2219-2011. Код ГНВЭД:<br>0404100200. Товар не          |                                           |
| 53 Масло корові вы FLA UAU " 20 KI                                                                                                    | 310,00 0 ; HL 6 2                                                                                           | •                                                | 4 III                             |                                         | для реализации в РФ. 🔫                                 |                                           |
| Э4 масло корові вы FLA UAU " 2U KI                                                                                                    | 310,00 0 7 RL 6 2                                                                                           |                                                  |                                   |                                         |                                                        |                                           |
| 55 LUP CHYYXHE BE FLA UAU SU KI                                                                                                    | 285,00 0 / RL 1 4                                                                                           |                                                  | V                                 | <b>v</b>                                |                                                        |                                           |
|                                                                                                    | 295.00.0 1 1 4                                                                                              | № Наименование Характер                          | Сорт Количе К                     | Количес Стартов Текуща В                | стречн Сумма Стоимость                                 |                                           |
|                                                                                                    | 200,00 0 / RL 1 4                                                                                           | ИСТИКа<br>Товара                                 | СТВО                              | тво аяцена яцена а<br>астречн (без (без | яцена НДС (сучётом<br>(без НДС)                        |                                           |
|                                                                                                    | 230,00 0 7 HC 1 4                                                                                           | Tobapa                                           |                                   | ой НДС) НДС)                            | ндс)                                                   |                                           |
|                                                                                                    | - 20 BL 3 1                                                                                                 | 1.6                                              | 20.000                            | заявки 20.000 12.00 10.00               | 43.30 0.00 040.000 00                                  |                                           |
|                                                                                                    | 20 110 3 1                                                                                                  | I Сыворотка сухая -<br>молочная                  | - 20.000                          | 20 000 42,00 42,00                      | 42,30 0,00 840 000,00                                  |                                           |
| Строка состояния                                                                                                    |                                                                                                    |                                                  |                                   |                                         |                                                        |                                           |

Рис. 19. Очередь встречных заявок (покупатель).

Отдельно окно встречных заявок приведено на рисунке 20. В верхней части окна «Встречные заявки» отображается список встречных заявок для текущей заявки продавца. Устанавливая поочередно курсор на каждую встречную заявку из списка, ниже предоставлена возьможность просматривать подробную инфрмацию о встречной заявке (область «Встречная» слева) в сравнении с подробной информацией лота продавца (область «Информация о заявке» справа). Розовым цветом окрашены поля встречной заявки, которые отличаются от полей лота продавца.

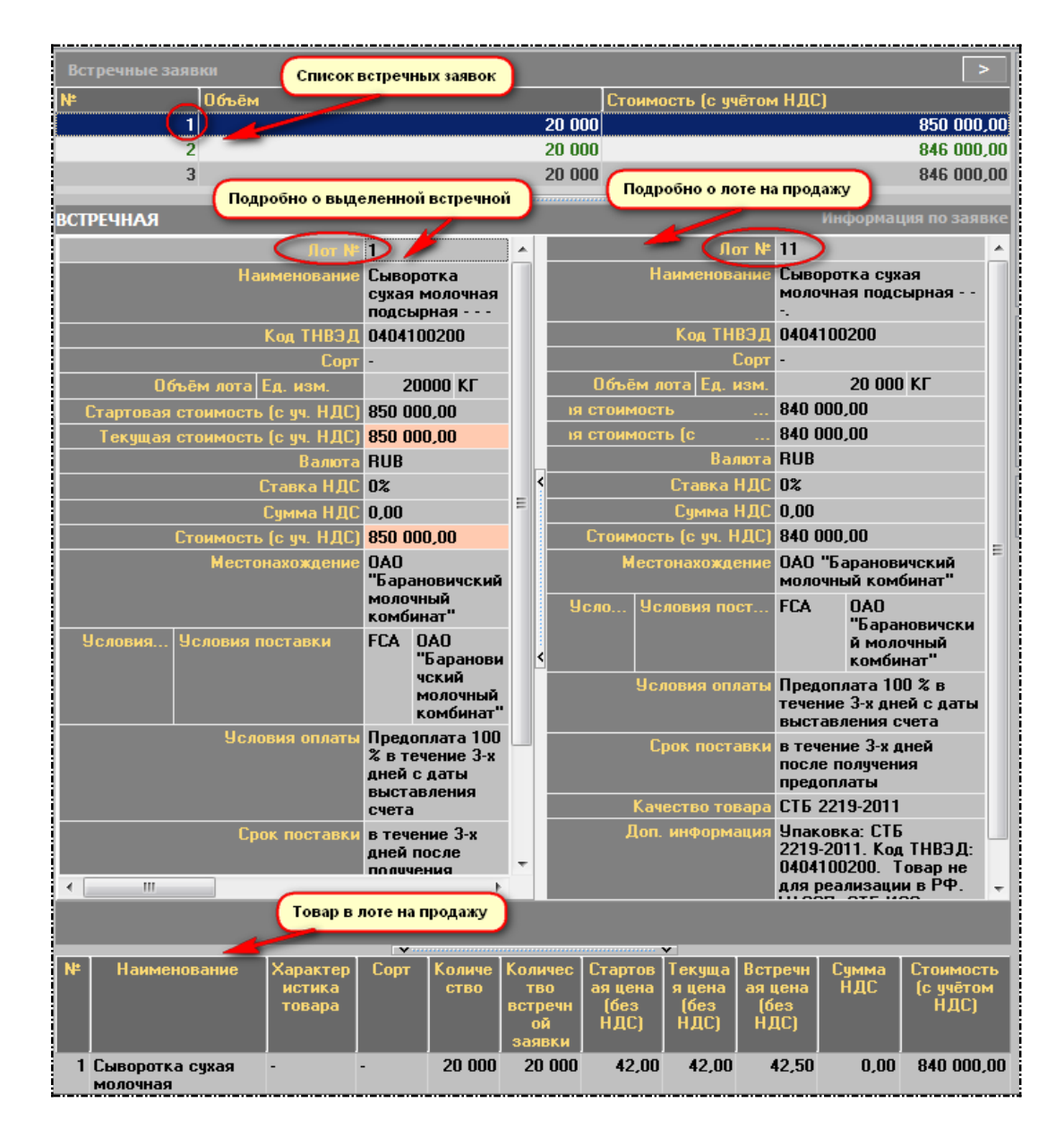

Рис. 20. Окно «Встречные заявки» (покупатель).

Закрыть окно просмотра очереди встречных заявок можно нажатием кнопки «Очередь встречных заявок» или нажатием кнопки 🗾 в правом верхнем углу окна.

4.4.4. Формирование заявок на продажу на основе встречных (альтернативных) заявок на покупку.

Скорректировать собственные заявки на продажу на основе очереди встречных заявок на покупку можно в периоде корректировки заявок.

Отбор собственных заявок на продажу осуществляется с помощью выбора значения «Свои на продажу» в фильтре блока управления отображением информации (рис. 21).

Для корректировки заявки на основе встречных заявок необходимо выбрать свою заявку, отмеченную тремя синими стрелками слева от номера лота и нажать кнопку «Очередь встречных заявок», расположенную справа в командном блоке.

| 🔽 AgriTrader 1.141.0.0 - Учеба                                                                        | the spinor spinor there in the internal lands                          | the latest cards Agent cards the second          |                  |
|----------------------------------------------------------------------------------------------------|------------------------------------------------------------------------|--------------------------------------------------|------------------|
| Белорусская универсальная товарная<br>Версия-1.141.0.0<br>Сессия: NS УЧЕННЫЕ ТОРГИ: Сухое молоко, сыв | <b>биржа</b><br>оротка, масло сливочное, сыры (экспорт)                |                                                  | емя 11:24:57     |
|                                                                                                    |                                                                        | Период корректировки заявок АКТИВЕН О            | сталось 00:26:36 |
| Заявки - 3 период Сделки Сообщения                                                                    |                                                                        |                                                  |                  |
| Заявки << 1-3 >> Всего заявок 3                                                                       | Отображать Свои на продажу                                             |                                                  |                  |
| Поиск Лот Наименование                                                                                | Сорт Усл. поставки                                                     | Объём Ед. изм. Цена Валюта Сортировать по        |                  |
|                                                                                                    |                                                                        | Номер лота 💌 Применить                           | Очистить         |
| Со Лот Наименование                                                                                   | Сорт Усл. поставки Объем                                               | Ед. из Цена (без НДС) НД( Валют: Стоимость 🚺 оче | редь встречных   |
| 5 МОЛОКОПРОДУКТЫ                                                                                      | сборныі FCA Любанский филиал ОАО "Слуцкий сыродельны 100000            | KF - 0 % RUB 20 400 000,00                       | заявок           |
| 🗱 в молокопродчкты                                                                                    | сборні FCA Любанский филиал ОАО "Слуцкий сы 104000                     | KΓ - 0 % RUB 22 160 000,1                        | орректировать    |
| 7 Сыворотка сухая молочная                                                                            | <ul> <li>FCA Любанский филиал 0АО "Слуцкий сыродельны 40000</li> </ul> | KF 46,00 0 % RUB 1 840 000,00                    |                  |
| 1                                                                                                    |                                                                        |                                                  |                  |

Рис. 21. Очередь встречных заявок (продавец).

В главном окне ПМ, правее списка собственных заявок, отобразится окно (рис. 22), в верхней части которого представлен список встречных заявок для текущей заявки продавца.

Устанавливая поочередно курсор на каждую встречную заявку из списка, ниже предоставлена возьможность просматривать подробную инфрмацию о встречной заявке (область «Встречная» слева) в сравнении с подробной информацией лота продавца (область «Своя заявка» справа).

Розовым цветом выделяются поля встречной заявки, которые были скорректированы покупателем и отличаются от полей заявки продавца.

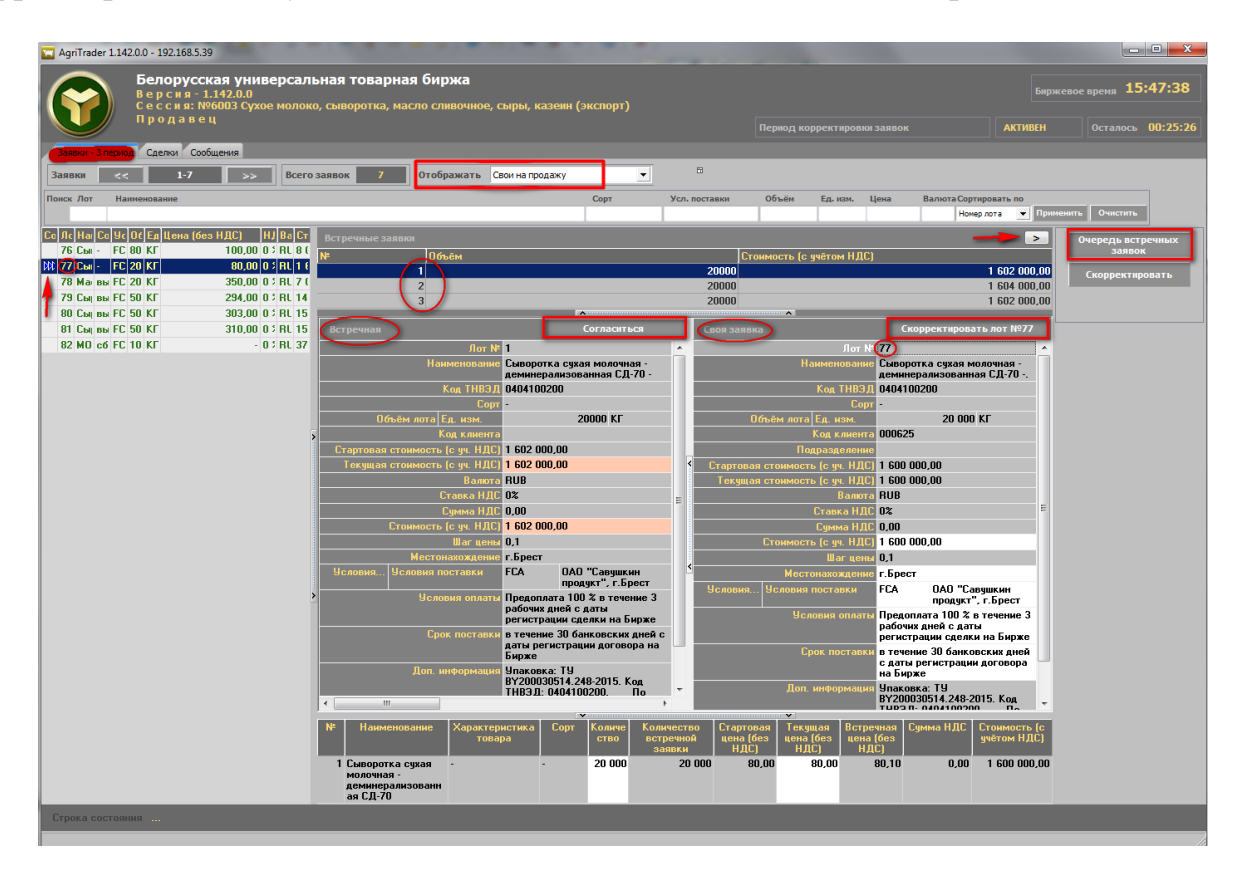

Рис. 22. Окно «Встречные заявки» (продавец).

Для приведения заявки продавца в соответствие заявке покупателя необходимо нажать кнопку «Согласиться» окна корректировки (рис. 22). Тем самым, продавец формирует новую заявку на продажу на условиях покупателя. Изменения в ТС зафиксируются по нажатию кнопки «Скорректировать лот №…» (рис. 22), расположенную вверху справа в окне корректировки заявки. Поля окна корректировки заявки на сером фоне недоступны для изменения.

Для корректировки собственной заявки по своему усмотрению, продавцу необходимо нажать кнопку «Скорректировать», расположенную справа в командном блоке (рис. 23).

| 🔽 AgriTrader 1.142.0. | - 192.168.5.39                                                                          | THE R. LEWIS LANS. LANS.                                                         | stolic adding to the Adding to the                                                                                                    |                                                         |
|-----------------------|-----------------------------------------------------------------------------------------|----------------------------------------------------------------------------------|----------------------------------------------------------------------------------------------------|---------------------------------------------------------|
|                       | елорусская униве<br>ерсия-1.142.0.0<br>ессия:№6003 Сухое<br>родавец<br>Саелог Сообщения | ссальная товарная биржа<br>олоко, сыворотка, масло слявочное, сыры, казени (эксл | орт)<br>Пернод корректировки зави                                                                                                    | Биржевое вреня 15:55:50<br>юк АКТИВЕН Осталось 00:17:14 |
| Заявки                | 17 >>                                                                                   |                                                                                  | 1979 V                                                                                                    |                                                         |
| Douce flor Hause      |                                                                                         | orcopaskars Coorna root                                                          | ten meranan sersan En unu Haus                                                                                                    | Banuta Contunosati, no                                  |
| Tiones 7101 Tianna    |                                                                                         | Copr                                                                             | 201 INCLUENCE OVER 440 HERE 4011                                                                                                    | Номерлота • Применить Очистить                          |
| Co Re He Ce Ve Or     | Ед Цена (без НДС) – НЈ                                                                  |                                                                                  | A                                                                                                    |                                                         |
| 76 Cb · FC 80         | KF 100,00 0 \$                                                                          | Своя заявка                                                                      |                                                                                                    | Скорректировать лот №77 Заявок                          |
| 111 77 Cb - FC 20     | KE 80,00 0 3                                                                            | flor Nº 77                                                                       |                                                                                                    | Скорректировать                                         |
| 78 Ma nu FC 20        | KF 350,00 0 1                                                                           | Коа ТНВЗ 0 0404100200                                                            | ная - деминерализованная СД-70                                                                                                    |                                                         |
| 80 Cb Bb FC 50        | Kr 303.00 0 1                                                                           | Copr -                                                                           |                                                                                                    |                                                         |
| 81 Co no FC 50        | KF 310,00 0 ;                                                                           | Объём лота Ед. изм.                                                              | 20 000 KF                                                                                                    | N                                                       |
| 82 ME c6 FC 10        | KIT - 0 \$                                                                              | Код клиента 000625                                                               |                                                                                                    | 3                                                       |
|                       |                                                                                         |                                                                                  |                                                                                                    |                                                         |
|                       |                                                                                         | Текущая стоимость (с уч. НДС) 1 600 000,00                                       |                                                                                                    |                                                         |
|                       |                                                                                         | Bamora RUB                                                                       |                                                                                                    |                                                         |
|                       |                                                                                         | Ставка НДС 02                                                                    |                                                                                                    |                                                         |
|                       |                                                                                         | Crownern Je vs. HJICI 1 500 000.00                                               |                                                                                                    |                                                         |
|                       |                                                                                         | 2 War your 0,1                                                                   |                                                                                                    |                                                         |
|                       |                                                                                         | Местонахождение г.Брест                                                          |                                                                                                    |                                                         |
|                       |                                                                                         | Условия                                                                          | ОАО "Савушкин продукт", г.Брест                                                                                                    |                                                         |
|                       |                                                                                         | Условия оплать Предоплата 100 % в тем<br>Спок поставку в темение 30 бисковски    | ение 3 рабочих дней с даты регистрации сделки на Би<br>к оней с ваты регистрании договора на Бирже                                                                                                    | pace                                                    |
|                       |                                                                                         | Улаковка: ТУ ВУ200030                                                            | 514.248-2015. Код ТНВЭД: 0404100200. По требов                                                                                                    | анию продавца покупатель                                |
|                       |                                                                                         | предоставляет задаток.<br>Т.1. Вузопозоб14, 249, 20                              | до подтверждения уплаты НДС по стране назначения                                                                                                    |                                                         |
|                       |                                                                                         | Kavecreo Tobapa 19 81200030514.248-20                                            | ci                                                                                                    |                                                         |
|                       |                                                                                         |                                                                                  | , in the second second s |                                                         |
|                       |                                                                                         | № Наименование Характеристика Со<br>товара                                       | рт Количест Стартовая Текущаяцена Сун<br>во цена (без (без НДС)<br>НДС)                                                                                                    | на НДС Стомность (с<br>учётом НДС)                      |
|                       |                                                                                         | 1 Сыворотка сухая                                                                | 20 000 80,00 80,00                                                                                                    | 0,00 1 600 000,00                                       |
|                       |                                                                                         | деминерализованная<br>с.в. го                                                    |                                                                                                    |                                                         |
|                       |                                                                                         | 6,4-70                                                                           |                                                                                                    |                                                         |
|                       |                                                                                         |                                                                                  |                                                                                                    |                                                         |
|                       |                                                                                         |                                                                                  |                                                                                                    |                                                         |
|                       |                                                                                         |                                                                                  |                                                                                                    |                                                         |
|                       |                                                                                         |                                                                                  |                                                                                                    |                                                         |
| 4                     |                                                                                         |                                                                                  |                                                                                                    |                                                         |
| Строка состояния      |                                                                                         |                                                                                  |                                                                                                    |                                                         |
|                       |                                                                                         |                                                                                  |                                                                                                    |                                                         |

Рис. 23. Скорректировать лот по своему усмотрению.

В главном окне ПМ правее списка собственных заявок отобразится окно с параметрами выбранной заявки для корректировки (рис. 23). Поля на сером фоне недоступны для изменения. Корректировке доступны поля на светлом фоне. При изменении любого стоимостного параметра заявки, доступного для корректировки в любой части окна, зависимые от него стоимостные параметры пересчитываются автоматически.

Таким образом, продавец имеет возможность сформировать заявку на продажу по другой цене с другими условиями, сроками поставки и оплаты.

Формирование собственных условий оплаты в заявке на продажу в поле «Условия оплаты» производится в соответствии с описанием в пункте «Особенности формирования условий оплаты по лоту».

Формирование собственных сроков поставки в заявке на продажу в поле «Срок поставки» производится в соответствии с описанием в пункте «Особенности формирования сроков поставки по лоту».

Изменения в TC зафиксируются по нажатию кнопки «Скорректировать лот №...», расположенной вверху справа в окне корректировки заявки.

Сформированные таким образом заявки на продажу отобразятся в общем списке заявок и будут выделены текстом синего цвета, в соответствии с подсказкой, расположенной в командном блоке (рис. 24).

|                                                                                                    |        |                                             |        |             |               | _        |         |              |                                       | _      |                                            |
|----------------------------------------------------------------------------------------------------|--------|---------------------------------------------|--------|-------------|---------------|----------|---------|--------------|---------------------------------------|--------|--------------------------------------------|
| AgriTrader 1.141.0.0 - Учеба                                                                                                    |        |                                             |        |             |               |          |         |              |                                       |        |                                            |
| Белорусская универсальная товарная биржа<br>В е р с и я - 1.141.0.0<br>с е с с и я : N УЧЕБНЫЕ ТОРТИ: Сухое молоко, сыворотка, насло сливочное, сыры (экспорт)<br>По к у п а т е л ь Период торгов АКТИВЕН О |        |                                             |        |             |               |          |         |              | е время 11:58:57<br>Осталось 00:59:19 |        |                                            |
| Заявки Сделки Сообщения                                                                                                    |        |                                             |        |             |               |          |         |              |                                       |        |                                            |
| Заявки << 1-17 >> Всего заявок 17                                                                                                    | Отоб   | ражать Все 💌                                |        |             |               |          |         |              |                                       |        |                                            |
| Поиск Лот Наименование                                                                                                    |        | Сорт                                        | Ус     | л. поставки | Объём         | Ед. изм. | Цена    | Валюта Сорти | ровать по                             |        |                                            |
|                                                                                                    |        |                                             |        |             |               |          |         | Номер        | лота 💌 При                            | менить | Очистить                                   |
| Со Лот Наименование                                                                                                    | Сорт   | Усл. поставки                               | Объём  | Ед. из Ц    | ена (без НДС) | НД Ва    | люї Сто | имость (с Вр | емя                                   |        |                                            |
| 1 Молоко сихое обезжиренное жирность 1 5%                                                                                                    | акстр  | FCA 0A0 "Барановичский молочный ко          | 10000  | кг          | 168.00        | 0 % BU   | IB 16 8 | 00 000 00    |                                       |        |                                            |
| 3 Масло коровье крестьянское сладкосливочное несоленое                                                                                                    | высший | FCA 0A0 "Барановичский молочный комбинат"   | 120000 | КГ          | 200,00        | 0% RU    | B 24    | 000 000,00   |                                       |        |                                            |
| 4 Масло коровье сладкосливочное несоленое жирность 82,0                                                                                                    | -      | FCA 0A0 "Барановичский молочный комбинат"   | 60000  | КГ          | 230,00        | 0% RU    | B 13    | 800 000,00   |                                       |        | Заявка на покупку                          |
| 5 МОЛОКОПРОДУКТЫ                                                                                                    | сборны | FCA Любанский филиал ОАО "Слуцкий сыродел   | 100000 | КГ          | -             | 0% RU    | B 20    | 400 000,00   |                                       |        | Встречная заявка на                        |
| 🗰 6 молокопродукты                                                                                                    | сборны | FCA Любанский филиал ОАО "Слуцкий сыродел   | 104000 | КГ          |               | 0% RU    | B 22    | 191 200,00   |                                       |        | покупку                                    |
| 7 Сыворотка сухая молочная                                                                                                    |        | FCA Любанский филиал ОАО "Слуцкий сыродел   | 40000  | КΓ          | 46,00         | 0% RU    | B 1     | 840 000,00   |                                       |        | 0 заявке                                   |
| 8 Казеин кислотный                                                                                                    | высший | FCA COAO "Ляховичский молочный завод"       | 40000  | КΓ          | 5,50          | 0 % USI  | D       | 220 000,00   |                                       |        |                                            |
| 9 Масло коровье крестьянское сладкосливочное несоленое                                                                                                    | высший | FCA Березинский филиал ОАО "Здравушка-мили  | 20000  | КΓ          | 200,00        | 0% RU    | B 4     | 000 000,00   |                                       | < .    | Очередь встречных                          |
| 11 Молоко сухое цельное жирность 25,0%                                                                                                    | экстра | FCA ОАО "Беллакт", г.Волковысск             | 55000  | КГ          | 195,00        | 0% RU    | B 10    | 725 000,00   |                                       |        | JUNDON                                     |
| 12 Продукт молочный сухой                                                                                                    | -      | FCA ОАО "Дятловский сыродельный завод"      | 40000  | КГ          | 165,00        | 0% RU    | B 6     | 600 000,00   |                                       | - 555  | - Очередь                                  |
| 13 Концентрат сывороточный белковый (КСБ-УФ)                                                                                                    | -      | FCA OAO "Щучинский маслосырзавод"           | 20000  | КГ          | 52,00         | 0% RU    | B 1     | 040 000,00   |                                       |        | встречных заявок                           |
| 14 Молоко сухое обезжиренное жирность 1,5%                                                                                                    | -      | FCA DAO "Лепельский молочноконсервный ком   | 60000  | КГ          | 173,00        | 0% RU    | B 10    | 380 000,00   |                                       | •      | <ul> <li>Своя заявка на покупку</li> </ul> |
| 15 Масло коровье крестьянское сладкосливочное несоленое - ¢                                                                                                    | высший | FCA Унитарное предприятие "Калинковичский м | 100000 | шт          | 45,00         | 0% RU    | B 4     | 500 000,00   |                                       | 1      | - Чужая заявка на покупку                  |
| 16 Масло коровье сладкосливочное несоленое - фасованное 200                                                                                                    | высший | FCA ОАО "Дятловский сыродельный завод"      | 10000  | шт          | 50,00         | 0% RU    | В       | 500 000,00   | 1                                     |        | <ul> <li>Скорректированная</li> </ul>      |
| 17 Молоко сухое обезжиренное жирность 1,5%                                                                                                    | -      | FCA OAO "Лидский молочноконсервный комбин   | 140000 | КΓ          | 178,00        | 0% RU    | B 24    | 920 000,00   | /                                     |        | заявка на продажу                          |
| 18 Концентрат сывороточный                                                                                                    | -      | FCA Березинский филиал ОАО "Здравушка-мили  | 20000  | КΓ          | 62,00         | 0% RU    | B 1     | 240 000,00   | -                                     | Bpe    | мя последнего обновления:                  |
| 19 Масло коровье сладкосливочное несоленое жирность 82,5                                                                                                    | -      | FCA 0A0 "Верхнедвинский маслосырзавод"      | 40000  | КГ          | 230,00        | 0% RU    | 89      | 200 000,00   |                                       | 1      | 11:58:52                                   |
|                                                                                                    |        |                                             |        |             |               |          |         |              |                                       |        |                                            |

Рис. 24. Отображение сформированных заявок на продажу.

Если продавец скорректировал собственную заявку в сторону уменьшения объема товара, тогда в ТС одновременно появятся две его скорректированные заявки (два лота: один лот с объемом товара под заявку покупателя и второй лот с остатком товара от лота, выставленного на первоначальных условиях продавца) (рис. 25).

| 🚾 AgriTrader 1.141.0.0 - Учеба                                                                                                    |                                                     |                            |                               |                            |  |  |  |  |  |
|----------------------------------------------------------------------------------------------------|-----------------------------------------------------|----------------------------|-------------------------------|----------------------------|--|--|--|--|--|
| Белорусская универсальная товарная биржа         Берокая универсальная товарная биржа         Берокая универсальная товарная биржа           Верокая сима - 1,41,0.0         Свержевое врени         12:04:46           С с с и в. № УЧЕНИКТОРТИ: Сухое молоко, сыворотка, масло сливочное, сыры (экспорт)         Пермод корректировки заявок         АКТИВЕН         Останоск. 00:27:33 |                                                     |                            |                               |                            |  |  |  |  |  |
| Заявки - 3 период Сделки Сообщения                                                                                                    |                                                     |                            |                               |                            |  |  |  |  |  |
| Заянки «< 1-18 >> Всего занких 18 Отображать Все 💌                                                                                                    |                                                     |                            |                               |                            |  |  |  |  |  |
| Поиск Лот Наименование                                                                                                    | c                                                   | орт Усл. поставки Объё     | м Ед. изм. Цена Валюта Сорти  | зовать по                  |  |  |  |  |  |
|                                                                                                    |                                                     |                            | Номер                         | лота 💌 Применить Очистить  |  |  |  |  |  |
| Со Лот Наименование                                                                                                    | Сорт Усл. поставки                                  | Объем Ед.из                | з Цена (без НДС) НД( Валютс ( | ТОИМОСТЬ Очередь встречных |  |  |  |  |  |
| 1 Молоко сухое обезжиренное жирность 1,5%                                                                                                    | экстра FCA 0A0 "Барановичский молочны               | й комбинат" 100000 КГ      | 168,00 0 % RUB 1              | 6 800 000,00 заявок        |  |  |  |  |  |
| 3 Масло коровье крестьянское сладкосливочное несоленое жир                                                                                                    | н высший FCA 0A0 "Барановичский молочны             | й комбинат" 120000 КГ      | 200,00 0 % RUB 2              | 4 000 000,00               |  |  |  |  |  |
| 4 Масло коровье сладкосливочное несоленое жирность 82,0%                                                                                                    | <ul> <li>FCA 0A0 "Барановичский молочны</li> </ul>  | й комбинат" 60000 КГ       | 230,00 0 % RUB 1              | 3 800 000,00               |  |  |  |  |  |
| 5 молокопродукты                                                                                                    | сборні FCA Любанский филиал ОАО                     | *Слуцкий сыр 100000 КГ     | - 0 % RUB 2                   | 0 400 000,0                |  |  |  |  |  |
| ни 6 молокопродукты                                                                                                    | сборны: FCA Любанский филиал ОАО "Слуц              | кий сыродельный 104000 КГ  | -0% RUB 2                     | 2 191 200,00               |  |  |  |  |  |
| 7 Сыворотка сухая молочная                                                                                                    | <ul> <li>FCA Любанский филиал ОАО "Слуц</li> </ul>  | кий сыродельный (30000 КГ) | 46,00 0 % RUB                 | 1 380 000,00               |  |  |  |  |  |
| 8 Казеин кислотный                                                                                                    | высший FCA COAO "Ляховичский молочный               | завод" 40000 КГ            | 5,50 0 % USD                  | 220 000,00                 |  |  |  |  |  |
| 9 Масло коровье крестьянское сладкосливочное несоленое жир                                                                                                    | » высший FCA Березинский филиал ОАО "Здј            | авушка-милк" 20000 КГ      | 200,00 0 % RUB                | 000 000,00                 |  |  |  |  |  |
| 11 Молоко сухое цельное жирность 25,0%                                                                                                    | экстра FCA 0A0 "Беллакт", г.Волковысск              | 55000 KF                   | 195,00 0 % RUB 1              | 0 725 000,00               |  |  |  |  |  |
| 12 Продукт молочный сухой                                                                                                    | <ul> <li>FCA 0A0 "Дятловский сыродельнь</li> </ul>  | й завод" 40000 КГ          | 165,00 0 % RUB                | \$ 600 000,00              |  |  |  |  |  |
| 13 Концентрат сывороточный белковый (КСБ-УФ)                                                                                                    | <ul> <li>FCA 0A0 "Щучинский маслосырзав</li> </ul>  | од" 20000 КГ               | 52,00 0 % RUB                 | 040 000,00                 |  |  |  |  |  |
| 14 Молоко сухое обезжиренное - · жирность 1,5%                                                                                                    | <ul> <li>FCA 0A0 "Лепельский молочнокон</li> </ul>  | сервный комбина 60000 КГ   | 173,00 0 % RUB 1              | 0 380 000,00 2             |  |  |  |  |  |
| 15 Масло коровье крестьянское сладкосливочное несоленое - фасс                                                                                                    | в высший FCA Унитарное предприятие "Кали            | нковичский молоч 100000 шт | 45,00 0 % RUB                 | \$ 500 000,00              |  |  |  |  |  |
| 16 Масло коровье сладкосливочное несоленое - фасованное 200 гр                                                                                                    | х высший FCA 0A0 "Дятловский сыродельнь             | й завод" 10000 шт          | 50,00 0 % RUB                 | 500 000,00                 |  |  |  |  |  |
| 17 Молоко сухое обезжиренное жирность 1,5%                                                                                                    | <ul> <li>FCA 0A0 "Лидский молочноконсер</li> </ul>  | вный комбинат" 140000 КГ   | 178,00 0 % RUB 2              | 4 920 000,00               |  |  |  |  |  |
| 18 Концентрат сывороточный                                                                                                    | <ul> <li>FCA Березинский филиал 0А0 "Здр</li> </ul> | авушка-милк" 20000 КГ      | 62,00 0 % RUB                 | 240 000,00                 |  |  |  |  |  |
| 19 Масло коровье сладкосливочное несоленое жирность 82,5%                                                                                                    | <ul> <li>FCA 0A0 "Верхнедвинский маслос</li> </ul>  | ырзавод" 40000 КГ          | 230,00 0 % RUB                | 3 200 000,00               |  |  |  |  |  |
| 49 Сыворотка сухая молочная                                                                                                    | <ul> <li>FCA Любанский филиал ОАО "Слуц</li> </ul>  | кий сыродельный (10000 К)  | 46,00 0 % RUB                 | 460 000,00                 |  |  |  |  |  |
|                                                                                                    |                                                     |                            |                               |                            |  |  |  |  |  |

Рис. 25. Отображение скорректированного лота и лота с остатком товара.

4.5. Операции в торгах на понижение цены.

4.5.1. Просмотр подробной информации по всем заявкам на покупку.

Отбор собственных заявок на продажу осуществляется с помощью выбора значения «Свои на продажу» в фильтре блока управления отображением информации.

Для просмотра информации по всем заявкам на покупку необходимо выбрать значение «Все» (предустановлен по умолчанию) в фильтре блока управления отображением информации (рис. 26). Выделить курсором нужную заявку в списке заявок. Просмотр подробной информации осуществляется кнопкой «О заявке», расположенной справа в командном блоке.

В главном окне ПМ справа появится подробная информация о заявке. Окно «Информация о заявке» разделено на две логических области: верхняя часть окна содержит общую информацию по заявке, а нижняя часть содержит информацию о товаре выбранной заявки. Повторное нажатие на кнопку «О заявке», или нажатие кнопки в правом верхнем углу, приведет к закрытию окна с подробной информацией.

| AgriTrader 1.142           | 2.0.0 - 192.168.5.39                               |                                                                                | 8 - 5 -             |                                       |                                  |                    |             | - • • • × •                               |
|----------------------------|----------------------------------------------------|--------------------------------------------------------------------------------|---------------------|---------------------------------------|----------------------------------|--------------------|-------------|-------------------------------------------|
|                            | Белорусска<br>Версия-1.<br>Сессия: №5<br>Покупате  | ая универсальная товарна<br>142.0.0<br>5969 Зерно (импорт, внутренний ри<br>ль | ая биржа<br>анок)   | Предторго                             | овый период                      |                    | Бирж        | севое время 13:32:27<br>Осталось 00:00:55 |
| Заявки Задато              | к Сообщения                                        |                                                                                |                     |                                       |                                  |                    |             |                                           |
| Заявки <<                  | 1-27                                               | >> Всего заявок 85                                                             | Отображать Все      | •                                     |                                  |                    |             |                                           |
| Поиск Лот Наи              | менование                                          |                                                                                | Сорт Усл. пост      | гавки Объём                           | Ед. изм. Цена                    | Валюта Сортиров    | ать по      |                                           |
|                            |                                                    |                                                                                |                     | 1                                     |                                  | Номер лот          | а 🔻 Приме   | енить Очистить                            |
| Со Лс Наименог             | Са Усл. пс Об Ел<br>• ФРАНК 20 Т                   | ц Цена (без НДС) НЈ Ва Ст Вр<br>170,00 10 ВУ 37                                |                     |                                       |                                  | > Информаци        | я по заявке | Скорректировать                           |
| 3 Ячмень ф                 | ФРАНК 50 Т                                         | 326,70 - BY 16                                                                 |                     | Лот № <b>18</b>                       | _                                |                    | <u>^</u>    |                                           |
| 4 Пшеница                  | ФРАНК 20 Т                                         | 319,00 - BY 63                                                                 | Ha                  | именование Овес фур                   | ражный класс 2.<br>200           |                    |             |                                           |
| 5 Тритикал                 | ФРАНК 90 Т                                         | 254,00 10 BY 25                                                                |                     | Код ТНВЭД ТОО49000                    | 000                              |                    |             |                                           |
| 6 Овес фур                 | ФРАНК 30 Т                                         | 181,82 10 BY 60                                                                | Ofe- BM got a F     | сорт -                                |                                  | 2 100 T            | _           |                                           |
| 9 Пшеница                  | CPT r.   20 T                                      | 9 200,00 0 \$ RL 1 {                                                           | Стаптовая стоимость | (с. нан.<br>(с. на. Н.Л.С.) 346 500 ( | nn                               | 21001              |             | 0 заявке                                  |
| 10 Пшеница                 | • CPT r.   20 T                                    | 9 200,00 0 \$ RL 1 {                                                           | Текущая стоимость   | (c yy. H,C) 346 500,0                 | 00                               |                    |             |                                           |
| 11 Тритикал                | • ФРАНК 10 Т                                       | 230,00 10 BY 25                                                                |                     | Валюта BYN                            |                                  |                    |             |                                           |
| 15 Пшеница                 | • СРТ г.Г 20 Т                                     | 9 550,00 0 \$ RL 1 \$                                                          |                     | Ставка НДС 10%                        |                                  |                    |             |                                           |
| 16 Пшеница                 | • ФРАНК 12 Т                                       | 250,00 10 BY 3 4 >                                                             |                     | Сумма НДС 31 500,00                   | 0                                |                    | =           | ••• Очередь                               |
| 17 Ячмень ф                | • ФРАНК 11 Т                                       | 200,00 10 BY 2 €                                                               | Стоимость           | (с уч. НДС) 346 500,0                 | 00                               |                    | -           | встречных заявок                          |
| 18 Овес фур                | • <b>ФРАНК</b> 21 Т                                | 150,00 10 BY 34                                                                |                     | Шаг цены 1                            |                                  |                    |             | 🔸 - Своя заявка на продажу                |
| 19 Тритикал                | • ФРАНК 84 T                                       | 7 180,00 10 BY 1 €                                                             | Место               | нахождение РБ                         |                                  |                    |             | 🚹 — Чужая заявка на продажу               |
| 20 Пшеница                 | • ФРАНК 30 T                                       | 303,01 10 BY 99                                                                | Условия Условия пос | тавки ФРАНКО                          | -СКЛАД г.Витебс                  | ĸ                  |             | • Скорректированная                       |
| 21 Пшеница                 | • ФРАНК 30 T                                       | 303,01 10 BY 99                                                                |                     | ПОКУПА                                | теля                             |                    |             | заявка на покупку                         |
| 22 Пшеница                 | • ФРАНК 18 Т                                       | 333,31 - BY 59                                                                 | Усло                | овия оплаты Отсрочка                  | а 15 календарных и               | цней               |             | Время последнего обновления:              |
| 23 Рожь прод               | • ФРАНК 70 T                                       | 206,72 - BY 1 4                                                                | եթ                  | ок поставки в течения<br>договора     | е 10 банковских ді<br>а на Бирже | ней с даты регистр | ации        | 13:32:16                                  |
| 24 Рожь прод               | • ФРАНК 30 Т                                       | 187,93 10 BY 62                                                                | Каче                | ство товара СТБ 1137                  | 7-98                             |                    | -           |                                           |
| 25 Ячмень п                | • ФРАНК 30 Т                                       | 203,16 20 BY 73                                                                | Доп. I              | информация Упаковк                    | а: СТБ 1137-98. Ко               | д ТНВЭД:           |             |                                           |
| 26 Ячмень п                | • ФРАНК 27 Т                                       | 203,16 10 BY 60                                                                |                     | 10049000                              | ООО. Овес фуражны                | ий. Форма оплаты-  |             |                                           |
| 27 Овес фур                | • ФРАНК 10 T                                       | 190,91 10 BY 21                                                                |                     |                                       |                                  |                    |             |                                           |
| 28 Кукуруза                | • ФРАНК 20 T                                       | 286,36 10 BY 62                                                                |                     |                                       |                                  |                    |             |                                           |
| 30 Ячмень ф                | <ul> <li>ΦΡΑΗΚ 50 Τ</li> </ul>                     | 270,00 10 BY 14                                                                | Наименование >      | Карактер Сорт Ко                      | олич Стартов Тек                 | уща Сумма С        | тоимость    |                                           |
| 31 Ячмень ф                | <ul> <li>ΨΡΑΗΚ 20 Τ</li> <li>ΦΡΑΗΚ 10 Τ</li> </ul> | 272,73 10 BY 60                                                                |                     | истика ес                             | тво аяцена яц                    | ена НДС            | С УЧЕТОМ    |                                           |
| 32 Ячмень ф                | PPAHK 10 1                                         | 281,82 10 81 31                                                                |                     |                                       | НДС) НД                          | ic)                | ing(c)      |                                           |
| 33 ЯЧМЕНЬ Ф<br>24 Пиранист | TAHK 20 I                                          | 280,00 10 81 61                                                                | Овес фуражный к     | ласс 2 - 2                            | 100 150,00 15                    | 0,00 31 500,00     | 346 500,00  |                                           |
| 34 пшеница                 | PPARK 30 1                                         | 201,02 10 81 15                                                                |                     |                                       |                                  |                    |             |                                           |
| Строка состоян             | ия                                                 |                                                                                |                     |                                       |                                  |                    |             |                                           |
|                            |                                                    |                                                                                |                     |                                       |                                  |                    |             |                                           |

Рис. 26. Просмотр подробной информации о заявке.

Отображение заявок с возможностью закупки аналогов товаров.

Если для товарной группы ЛПА Биржи предусмотрена закупка аналогов товаров (далее – установленная товарная группа, либо УТГ), то в главном окне ПМ для списка заявок на торговую сессию отображается дополнительный атрибут – поле «Аналоги»: если заявка предусматривает возможность закупки аналога – в поле установлено значение «Да», если не предусматривает – значение «Нет» (рис. 27).

Важно! В торгах (любой период) трейдеру нельзя изменить значение в поле «Аналоги».

| 🔤 AgriTra | der 1.159.0.0 - Торги               |                                                                                                  |             |                  |       |          |         |
|-----------|-------------------------------------|--------------------------------------------------------------------------------------------------|-------------|------------------|-------|----------|---------|
| T         | Белору<br>Версия<br>Сессия<br>Прода | с <b>кая универсальная товарная биржа</b><br>- 1.159.0.0<br>№10650 ЛМС_Аналоги 10.01.2023<br>е ц |             |                  |       |          |         |
| Заявки    | Сделки Задаток                      | сообщения                                                                                        |             |                  |       |          |         |
| Заявки    | < 1-5                               | Всего заявок 5 Отображать Все УЗакуг                                                             | ка аналогов | Bce              |       |          |         |
| Поиск Лот | Наименование                        |                                                                                                  |             |                  |       |          |         |
| Сост.     | Аналоги                             | Лот Наименование                                                                                 | Сорт        | Усл. поставки    | Объём | Ед. изм. | Цена (б |
|           | Да                                  | 2 Семена зернобобовых ОС урожай 2020 г. горох полевой (пелюшка)                                  | АЛЛА        | Брест            | 500   | КГ       |         |
|           | Нет                                 | 3 Гербицид АГРОКИЛЛЕР, ВР (500 г/л глифосата кислоты /изопропиламинная соль/) -                  |             | Бегомль          | 23    | КГ       |         |
|           | Нет                                 | 4 Гербицид АГРОКИЛЛЕР, ВР (500 г/л глифосата кислоты /изопропиламинная соль/) -                  |             | Бегомль          | 23    | кг       |         |
|           | Нет                                 | 5 Баранина замороженная - туши                                                                   | категория   |                  | 100   | КΓ       |         |
|           | Нет                                 | 6 Масло сладкосливочное несоленое Традиционное весовое жирность 82,5%                            | высший      | Дятловский фили- | 20000 | кг       |         |

Рис. 27. Отображение заявок с возможностью закупки аналогов товаров.

4.5.2. Просмотр и корректировка трейдерами покупателей собственных заявок на покупку.

Отбор собственных заявок на покупку в блоке управления отображением информации осуществляется с помощью кнопки с помощью выбора значения «Свои на покупку» в фильтре блока управления отображением информации (рис. 28).

Просмотр подробной информации для собственных заявок аналогичен просмотру подробной информации для всех заявок, как описано в пункте 4.5.1.

Корректировка собственных заявок осуществляется в предторговый период и в период корректировки заявок. Корректировать собственные заявки могут только трейдеры покупателей сельхозпродукции.

| 🔚 AgriTrader 1.159.0.0 - Торги                                                                                                    |                                                                                                    |                                                                                                    |                                                                                                    | - 🗆 X                                                                                                    |
|----------------------------------------------------------------------------------------------------|----------------------------------------------------------------------------------------------------|----------------------------------------------------------------------------------------------------|----------------------------------------------------------------------------------------------------|----------------------------------------------------------------------------------------------------|
| Белорусская уни<br>Версия-1.159.0.0<br>Сессия:№10648 Ан<br>Покупатель                                                                                                    | версальная товарная биржа<br>алоги_ТЕСТ_090123                                                                                                    | а<br>Предторговый период                                                                                                    | Бирж                                                                                                    | севое время 15:03:26<br>Осталось 00:04:35                                                                                                    |
| Заявки Задаток Сообщения                                                                                                    |                                                                                                    |                                                                                                    |                                                                                                    |                                                                                                    |
| Заявки << 1-10 >>                                                                                                    | Всего заявок 10 Отобража                                                                                                    | ать Свои на покупку 🔹 Заку                                                                                                    | пка аналогов Все                                                                                                    | •                                                                                                    |
| Поиск Лот Наименование                                                                                                    | Сорт Усл. поставки                                                                                                    | Объём Ед. изм. Цена Валюта                                                                                                    | а Сортировать по<br>Номер лота 💌 Приме                                                                               | енить Очистить                                                                                                    |
| Cc         JLC         HL         Co         JLC         ULEHIA         G6C3         HJLC         I         I <thi< th=""> <thi< th=""></thi<></thi<> | Лот. №<br>Наименование<br>Код ТНВЭД<br>Сорт<br>Объём лота Ед. изм.<br>Код клиента<br>Подразделение<br>Стартовая стоимость (с уч. НДС)<br>Текущая стоимость (с уч. НДС)<br>Текущая стоимость (с уч. НДС)<br>Валюта<br>Старка НДС<br>Стоимость (с уч. НДС)<br>Шаг цены<br>Местонахождение<br>Условия поставки<br>Условия поставки<br>Условия полаты<br>Срок поставки<br>Источник Финансирования<br>Упаковка и маркировка<br>Качество товара<br>Доп. информация<br>Источник Финансирования<br>Упаковка и маркировка | 11         Яйца куриные диетические Д- В фасованны<br>0407210000           -         10 шт           004437         30,00           30,00         30,00           30,00         30,00           30,00         30,00           30,00         30,00           0,5         -           -         P5           Предоплата 100% за весь объем товара по<br>в течение 12-и месяцев с даты регистрация<br>Бирже           ГОСТ Р 52121-2003           Упаковка: Код ТНВЗ Д: 0407210000. ммм           Собственные средства           -           10         -           10         -           10         - | рректировка заявки<br>ае<br>11.03.2023<br>4 договора на<br>мммммм<br>ма<br>Стоимость (с<br>учётом НДС)<br>0,00 30,00 | Скорректировать<br>О заявке<br>О заявке<br>Соя заявка на продажу<br>Скор заявка на продажу<br>Скор заявка на продажу<br>Скор заявка на продажу<br>Скор заявка на продажу<br>Время последнего обновления:<br>15:03:15 |

Рис. 28. Выбор и корректировка собственных заявок на покупку.

Собственные заявки на покупку выделены текстом зеленого цвета (рис. 27) в блоке управления отображением информации.

Для корректировки заявки на покупку в предторговом периоде необходимо в списке собственных заявок выделить нужную курсором и нажать кнопку «Скорректировать», расположенную справа в командном блоке.

В главном окне ПМ справа отобразится окно с параметрами выбранной заявки для корректировки. Изменить можно поля на светлом фоне. Поля на сером фоне недоступны для изменения. Доступность полей для корректировки определяется регламентом торгов.

При изменении любого стоимостного параметра заявки, доступного для корректировки в любой части окна, зависимые от него стоимостные параметры пересчитываются автоматически.

Корректировка заявки на покупку в поле «Условия оплаты» производится в соответствии с описанием в пункте «Особенности формирования условий оплаты по лоту».

Корректировка заявки на покупку в поле «Срок поставки» производится в соответствии с описанием в пункте «Особенности формирования сроков поставки по лоту».

Изменения в TC зафиксируются по нажатию кнопки «Скорректировать лот №...», расположенной между верхней и нижней частью окна корректировки заявки.

Повторное нажатие кнопки «Скорректировать» или нажатие кнопки правом верхнем углу приведет к закрытию окна корректировки заявки.

4.5.3. Подача заявок на продажу лота.

Подать заявку на продажу лота могут только трейдеры продавцов.

Заявки на продажу можно формировать в период торгов, период торгов и подведения итогов. Для подачи заявки на продажу необходимо сначала выделить курсором нужную заявку в списке заявок покупателей.

Подача заявки на продажу на условиях покупателя осуществляется продавцом с помощью кнопки «Заявка на продажу», расположенной в командном блоке (рис. 29).

В главном окне ПМ справа отобразится окно подачи заявки на продажу (рис. 29). Повторное нажатие кнопки «Заявка на продажу» или нажатие кнопки в правом верхнем углу на любом этапе приведет к закрытию окна подачи заявки на продажу.

Поля на сером фоне окна подачи заявки заполнены из заявки покупателя и недоступны для корректировки. Поля на светлом фоне продавец должен заполнить сам. Для подачи заявки от имени клиента – заполнить поле «Код клиента», выбрать подразделение клиента или собственное, если необходимо. Цена в процессе торгов понижается на шаг. При изменении любого стоимостного параметра заявки, доступного для корректировки в любой части окна, зависимые от него стоимостные параметры пересчитываются автоматически. Регистрация в ТС заявки на продажу на условиях покупателя осуществляется нажатием кнопки «Подать заявку на лот №…», которая расположена между верхней и нижней частью окна подачи заявки (выделена красным).

| Caracter 1.142.0.0 - 192.168.5.39                                                                                                | the state of the state of the s | and the second second s | _ D X                                         |
|----------------------------------------------------------------------------------------------------|----------------------------------------------------------------------------------------------------|----------------------------------------------------------------------------------------------------|-----------------------------------------------|
| Белорусская универсальная товарная биржа<br>Версия - 1.142.0.0<br>Сессия на 1005069 Зерно (импорт, внутренний рынок)<br>Продавец |                                                                                                    | Б                                                                                                    | иржевое время 13:50:11<br>Н Осталось 00:57:03 |
| Заявки Сделки Сообщения                                                                                                    |                                                                                                    |                                                                                                    |                                               |
| Заприн сс. 1.32 >> Всего запрок 85 Отображал                                                                                     |                                                                                                    |                                                                                                    |                                               |
|                                                                                                    |                                                                                                    |                                                                                                    |                                               |
| Поиск Лот Наименование                                                                                                    | Сорт Усл. поставки                                                                                                    | Объём Ед. изм. Цена Валюта Сортировать по                                                                                                    |                                               |
|                                                                                                    |                                                                                                    |                                                                                                    |                                               |
| Со Ло Наименование Со Усл. поставкі ОС Ед Цена (без НДС) НІ Ва Стої Вре                                                          |                                                                                                    | Заявка на продах                                                                                                    | sy l                                          |
| 1 Ячмень фуражны - ФРАНКО-СКЛ 20 Т 170,00 10 BY 37 4                                                                             | (Int )                                                                                                    | 11                                                                                                    |                                               |
| 3 Ячмень фуражны - ФРАНКО-СКЛ 50 Т 326,70 - ВУ 163                                                                               | Наименовани                                                                                                    | в Тритикале фуражный,                                                                                                    | Заявка на продажу                             |
| 4 Пшеница фуражні - ФРАНКО-СКЛ 20 Т 319,00 - ВУ 63 8                                                                             | Код ТНВЭЈ                                                                                                    | 1008600000                                                                                                    |                                               |
| 5 Гритикале фураж - ФРАНКО-СКЛ 90 Г 254,00 10 BY 251                                                                             | Сор                                                                                                    | T -                                                                                                    | Встречная заявка на                           |
| 6 UBec фуражный ФРАНКU-СКЛ 30 Г 181,82 10 ВУ 60 0                                                                                | Объём лота Ед. изм.                                                                                                    | 1 000 T                                                                                                    | продожу                                       |
| 9 Пшеница продово - СРТ г. Полоці 20 Т 9 200,00 0 7 КСТ 84                                                                       | Код клиент                                                                                                    | a 011311                                                                                                    | О заявке                                      |
| 10 Пшеница продово - СРТ г. Полоці 20 Т 9 200,00 0 7 RL 1 84                                                                     | Подразделени                                                                                                    | e                                                                                                    |                                               |
| ПП Гритикале фураж - ФРАНКО-СКЛ ТО Т 230,00 ТО ВҮ 253                                                                            | Стартовая стоимость (с уч. НДС                                                                                                    | 253 000,00                                                                                                    | заявок                                        |
| 15 Пшеница продово - СРТ г.Полоцк 20 Г 9 550,00 0 7 RL 1 91                                                                      | Текущая стоимость (с уч. НДС                                                                                                    | 3 253 000,00                                                                                                    |                                               |
| Ть Пшеница фуражна - ФРАНКО-СКЛ 12 1 250,00 10 ВУ 3 46                                                                           | Валют                                                                                                    | a BYN                                                                                                    | •••• Очередь                                  |
| 17 Ячмень фуражны - ФРАНКО-СКЛ 11 I 200,00 10 ВУ 2 61                                                                            | Ставка НД                                                                                                    | <b>1</b> 0%                                                                                                    | встречных заявок                              |
| 18 Ubec фуражный ФРАНКU-LKJI 21 1 150,00 10 BY 346                                                                               | Сумма НД                                                                                                    | 23 000,00                                                                                                    | - Своя заявка на продажу                      |
| 19 Гритикале фураж - ФРАНКО-СКЛ 84 Г 180,00 10 ВУ 166                                                                            | Стоимость предложения (с уч. НДС                                                                                                    | 253 000,00                                                                                                    | • Чужая заявка на продажу                     |
| 20 Пшеница продово - ФРАНКО-ВАТ 30 Т 303,01 10 ВУ 999                                                                            | Шаг цені                                                                                                    | a 1                                                                                                    | <ul> <li>Скорректированная</li> </ul>         |
| 21 Пшеница продово - ФРАНКО-ВАТ ЗО Т ЗОЗ,ОТ ТО ВУ 595                                                                            | Местонахождени                                                                                                    | е Минская обл.                                                                                                    | Saxbka Ha Hokgiikg                            |
| 22 Пшеница продово - ФРАНКО-ВАТ 18 1 333,31 - ВУ 599                                                                             | Условия Условия поставки                                                                                                    | ФРАНКО-СКЛАД -                                                                                                    | Время последнего обновления:                  |
| 23 Рожь продовольс - ФРАНКО-ВАГ /U I 206,/2 - ВУ 1 44                                                                            |                                                                                                    |                                                                                                    | 13:50:09                                      |
| 24 Рожь продовольс - ФРАНКО-ВАТ 30 Т 187,93 ТО ВУ 620                                                                            | Спок поставк                                                                                                    | в тенение 30 банковских аней с даты регистрании                                                                                                    |                                               |
| 25 Ячмень продовол - ФРАНКО-СКЛ ЗО Т 203,16 20 ВТ 73 Т                                                                           | opok noorabk                                                                                                    | договора на Бирже                                                                                                    |                                               |
| 26 Учмень продовол - ФРАНКО-СТА 27 1 203,16 10 ВУ 603                                                                            | Качество товар                                                                                                    | а СТБ 1193-99                                                                                                    |                                               |
| 27 Овес фуражный ФРАНКО-СКЛ ТО Т 190,91 ТО ВУ 21 0                                                                               | Доп. информаци                                                                                                    | я Упаковка: СТБ 1193-99. Код ТНВЭД: 1008600000При                                                                                                    |                                               |
| 28 KyKypysa фуражн - ФРАНКО-СКЛ 20 1 286,36 10 BT 62 3                                                                           |                                                                                                    | импорте зерна его поставка осуществляется из<br>регионов на которые не распространяются временные                                                                                                    |                                               |
| 30 Ячмень фуражны - ФРАНКО-СКЛ 50 Т 2/0,00 10 ВТ 148                                                                             |                                                                                                    | ограничения на ввоз на территорию РБ, введенные                                                                                                    |                                               |
| 31 ЯЧМЕНЬ ФУРАЖНЫ - ФРАНКО-СКЛ 20 1 2/2,73 10 ВТ 500                                                                             |                                                                                                    | Минсельхозпродом РЬ, в связи с распространением<br>инфекционных заболеваний животных                                                                                                    |                                               |
| 32 Ячмень фуражны - ФРАНКО-СКЛ 10 1 281,82 10 ВТ 31 0                                                                            |                                                                                                    | инфокционных оссолования животных.                                                                                                    |                                               |
| 33 ЯЧМЕНЬ ФУРАЖНЫ - ФРАНКО-СКЛ 20 1 280,00 10 ВТ 61 6<br>24 Литерия франко СКО 50 Т 201.03 10 РУ 155                             | Подать заявку на лот №11                                                                                                    |                                                                                                    |                                               |
| 34 ПШЕНИЦА ФУРАЖНА - ФГАПКО-СКЛ 50 Т 261,62 ТО ВТ 155                                                                            |                                                                                                    |                                                                                                    | <u> </u>                                      |
| 35 пшеница фуражна - ФРАНКО-СКЛ ТО Т 280,00 ТО ВУ 308<br>20 Питеница фуражна - ФРАНКО-СКЛ 20 Т 201.02 10 РУ 62.0                 | наименование Характер                                                                                                    | ество яцена предлож НДС предложени                                                                                                    | 19                                            |
| 36 пшеница фуражик - ЧТАПКО-СКЛ 20 1 261,82 10 87 62 0<br>27 Питеница фуражик - ФРАЦКО СКЛ 10 Т 275 00 20 ру 22 0                | товара                                                                                                    | (без ения (сучётом                                                                                                    |                                               |
| 37 ПШЕНИЦА ПРОДОВС - ФРАНКО-СКЛ ТО Т 275,00 20 ВҮ 33 0<br>20 Питеница продово фРАНКО СКЛ 20 Т 275,00 20 ВУ 00 0                  |                                                                                                    | НДСЈ (без НДС)                                                                                                    |                                               |
| 20 Televine an Even w CARLON CKI 10 T 2/5,00 20 BT 66 0                                                                          | 1 Тритикале фуражный -                                                                                                    | - 1 000 230,00 230,00 23 000,00 253 000,0                                                                                                    | 00                                            |
| ээ тритикале фураж - ФРАНКО-СКЛ ТО Т 240,00 ТО ВҮ 264                                                                            |                                                                                                    |                                                                                                    |                                               |
| Строка состояния                                                                                                    |                                                                                                    |                                                                                                    |                                               |
|                                                                                                    |                                                                                                    |                                                                                                    |                                               |
|                                                                                                    |                                                                                                    |                                                                                                    |                                               |

Рис. 29. Подача заявок на продажу.

<u>Подача встречной заявки на продажу на собственных условиях</u> (альтернативной заявки) осуществляется продавцом с помощью кнопки «Встречная заявка на продажу», расположенной в командном блоке (рис. 30).

В главном окне ПМ справа появится окно подачи встречной заявки на продажу на собственных условиях продавца. Повторное нажатие кнопки «Встречная заявка на продажу» или нажатие кнопки в правом верхнем углу приведет к закрытию окна подачи встречной заявки на любом этапе.

| Caracter 1.142.0.0 - 192.168.5.39               |                                                                                   |                                    |                                 |                                     |                                |                                   |               |                                                                                                    |
|-------------------------------------------------|-----------------------------------------------------------------------------------|------------------------------------|---------------------------------|-------------------------------------|--------------------------------|-----------------------------------|---------------|----------------------------------------------------------------------------------------------------|
| Белорусск<br>Версия-1.<br>Сессия: №<br>Продавец | к <b>ая универсальная товај</b><br>.142.0.0<br>5969 Зерно (импорт, внутренни<br>4 | рная биржа<br><sup>ій</sup> рынок) |                                 | Период торго                        |                                | A                                 | Бир<br>КТИВЕН | ожевое время 13:55:25<br>Осталось 00:51:49                                                                                                    |
|                                                 |                                                                                   |                                    |                                 |                                     |                                |                                   |               |                                                                                                    |
| Заявки Сделки Сообщения                         |                                                                                   |                                    |                                 | _                                   | _                              |                                   |               |                                                                                                    |
| Заявки << 1-30                                  | >> Всего заявок 85                                                                | Отображать Все                     | •                               |                                     |                                |                                   |               |                                                                                                    |
| Поиск Лот Наименование                          |                                                                                   | Сорт                               | Усл. поставки                   | Объём Ед                            | изм. Цена                      | Валюта Сортировать                | по            |                                                                                                    |
|                                                 |                                                                                   |                                    |                                 |                                     |                                | Номер лота                        | 👻 При         | менить Очистить                                                                                                    |
| Со Лс Наименс Со Усл. п Ос Ед І                 | Цена (без НДС) 🛛 НЈ Ва Ст Вр 🗖                                                    |                                    | <b>^</b>                        |                                     | ^                              |                                   |               |                                                                                                    |
| 1 Ячмень - ФРАНІ 20 Т                           | 170,00 10 BY 37                                                                   |                                    |                                 | •                                   |                                | стречная заявка на п              | родажу        | 4                                                                                                    |
| 3 Ячмень - ФРАНІ 50 Т                           | 326,70 - BY 16                                                                    | Clor N <sup>2</sup>                | ענ                              | _                                   |                                |                                   | <u>^</u>      |                                                                                                    |
| 4 Пшеница - ФРАНІ 20 Т                          | 319,00 - BY 63                                                                    | Наименование                       | Тритикале фура                  | эжный                               |                                |                                   |               | Заявка на продажу                                                                                                    |
| 5 Тритика ФРАНІ 90 Т                            | 254,00 10 BY 25                                                                   | Код ТНВЭД                          | 1008600000                      |                                     |                                |                                   |               | Встречная заявка на                                                                                                    |
| 6 Овес фу <sub>1</sub> - ФРАНІ 30 Т             | 181,82 10 BY 60                                                                   |                                    | -                               |                                     | 1 000 T                        |                                   |               | продажу                                                                                                    |
| 9 Пшеница - СРТ г. 20 Т                         | 9 200,00 0 \$ RL 1 {                                                              | Собст лога сд. изт.                | 011311                          |                                     | 1 000 1                        |                                   |               | Озаявке                                                                                                    |
| <u>10</u> Пшеница - СРТ г. 20 Т                 | 9 200,00 0 \$ RL 1 {                                                              | Попразледение                      | UTISTI                          |                                     |                                |                                   |               |                                                                                                    |
| 11 Тритика ФРАНІ 10 Т                           | 230,00 10 BY 25                                                                   | Стартовая стоимость (с ну НПС)     | 253 000 00                      |                                     |                                |                                   | - II          | Очередь встречных                                                                                                    |
| Т5 Пшеница - СРТ г.  20 Т                       | 🗾 9 550,00 0 🕻 RL 1 🗧                                                             | Текишая стоимость (с уч. НДС)      | 253 000,00                      |                                     |                                |                                   |               | заявок                                                                                                    |
| 16 Пшеница - ФРАНІ 12 Т                         | 250,00 10 BY 3 4                                                                  | Валюта                             | BYN                             |                                     |                                |                                   |               | • Очередь                                                                                                    |
| 17 Ячмень - ФРАНІ 11 Т                          | 200,00 10 BY 2 € 🔸                                                                | Ставка НДС                         | 10%                             |                                     |                                |                                   |               | встречных заявок                                                                                                    |
| 18 Овес фуј - ФРАНІ 21 Т                        | 150,00 10 BY 34                                                                   | Сумма НДС                          | 23 000.00                       |                                     |                                |                                   | E             | 🔿 - Своя заявка на продажу                                                                                                    |
| 19 Тритика ФРАНІ 84 Т                           | 180,00 10 BY 1 €                                                                  | Стоимость предложения (с уч. НДС)  | 253 000,00                      |                                     |                                |                                   |               | 🕇 - Чужая заявка на продажу                                                                                                    |
| 20 Пшеница - ФРАНІ 30 T                         | 303,01 10 BY 99                                                                   | Шаг цены                           | 1                               |                                     |                                |                                   |               | • Скорректированная                                                                                                    |
| 21 Пшеница - ФРАНІ 30 Т                         | 303,01 10 BY 99                                                                   | Местонахождение                    | Минская обл.                    |                                     |                                |                                   | _             | заявка на покупку                                                                                                    |
| 22 Пшеница - ФРАНІ 18 Т                         | 333,31 - BY 59                                                                    | Условия Условия поставки           | ФРАНКО-СКЛА,                    | Д -                                 |                                |                                   |               | Влемя последнего обновления:                                                                                                    |
| 23 Рожь пр - ФРАНІ 70 Т                         | 206,72 - BY 1 4                                                                   |                                    | ПОКУПАТЕЛЯ                      |                                     |                                |                                   |               | 13:55:25                                                                                                    |
| 24 Рожь пр - ФРАНІ 30 Т                         | 187,93 10 BY 62                                                                   | Условия оплаты                     | Отсрочка 30 ка                  | лендарных дней                      |                                | _                                 |               |                                                                                                    |
| 25 Ячмены - ФРАНІ 30 Т                          | 203,16 20 BY 73                                                                   | Срок поставки                      | в течение 30 ба                 | нковских дней с                     | даты регистра                  | ции договора на Бирж              | e             |                                                                                                    |
| 26 Ячмены - ФРАНІ 27 Т                          | 203,16 10 BY 60                                                                   | Качество товара                    | CTE 1193-99                     | 1100 00 K TH                        | 2 1 100000000                  |                                   |               |                                                                                                    |
| 27 Овес фуј - ФРАНІ 10 Т                        | 190,91 10 BY 21                                                                   | доп. информация                    | 9паковка: LTb<br>его поставка о | 1193-99. Код 1Н1<br>счшествляется и | зд: тоовьооо<br>з регионов, на | U. При импорте зерн<br>которые не | а             |                                                                                                    |
| 28 Кукуруза - ФРАНІ 20 Т                        | 286,36 10 BY 62                                                                   |                                    | распространяю                   | тся временные о                     | граничения на г                | воз на территорию Р               | Б,            |                                                                                                    |
| 30 Ячмень - ФРАНІ 50 Т                          | 270,00 10 BY 14                                                                   |                                    | введенные Мин                   | сельхозпродом  <br>заболеваний жив  | РЬ, В СВЯЗИСР<br>ОТНЫХ         | аспространением                   |               |                                                                                                    |
| 31 Ячмень - ФРАНІ 20 Т                          | 272,73 10 BY 60                                                                   |                                    |                                 |                                     |                                |                                   |               | 1                                                                                                    |
| 32 Ячмень - ФРАНІ 10 Т                          | 281,82 10 BY 31                                                                   | подать заявку                      |                                 |                                     | M                              |                                   |               | d in the second second s |
| 33 Ячмень - ФРАНІ 20 T                          | 280,00 10 BY 61                                                                   | № Наименование Характ              | ерис Сорт                       | Количе Текуща                       | ия Цена                        | Сумма НДС Стоим                   | юсть          | 1                                                                                                    |
| 34 Пшеница - ФРАНІ 50 Т                         | 281,82 10 BY 15                                                                   | тика то                            | вара                            | ство цена (б                        | ез предложе                    | предлож                           | ения (с       |                                                                                                    |
| 35 Пшеница - ФРАНІ 10 Т                         | 280,00 10 BY 30                                                                   |                                    |                                 | ндсј                                | ния (без<br>НДС)               | учетом                            | ндсј          |                                                                                                    |
| 36 Пшеница - ФРАНІ 20 Т                         | 281,82 10 BY 62                                                                   | 1 Тритикале фуражный               | -                               | 1 000 230                           | .00 230,00                     | 23 000,00 253                     | 3 000,00      | 1                                                                                                    |
| 37 Пшеница - ФРАНІ 10 Т                         | 275,00 20 BY 33                                                                   | -                                  |                                 |                                     |                                |                                   |               |                                                                                                    |
| Строка состояния                                |                                                                                   |                                    |                                 |                                     |                                |                                   |               |                                                                                                    |

Рис. 30. Подача встречной заявки на продажу.

Поля на светлом фоне продавец должен заполнить сам. Указать количество товара, его цену. Для подачи заявки от имени клиента – заполнить поле «Код клиента», выбрать подразделение клиента или собственное, если необходимо. Указать в соответствующих полях собственные условия и сроки поставки и оплаты. Цена в процессе торгов понижается на шаг. При изменении любого стоимостного параметра заявки, доступного для корректировки в любой части окна, зависимые от него стоимостные параметры пересчитываются автоматически. Поля на сером фоне окна подачи встречной заявки заполнены из заявки покупателя и недоступны для корректировки. Доступность полей для корректировки определяется регламентом торгов по секции.

Формирование встречной заявки на продажу в поле «Условия оплаты» производится в соответствии с описанием в пункте «Особенности формирования условий оплаты по лоту».

Формирование встречной заявки на продажу в поле «Срок поставки» производится в соответствии с описанием в пункте «Особенности формирования сроков поставки по лоту».

<u>Изменение товара на аналог при подаче встречной заявки (для заявок с возможностью закупки аналогов товаров).</u>

Если товар заявки на покупку и заявки на продажу включен в одну товарную группу из УТГ и в заявке на покупку установлено значение «Да» в поле «Аналоги»,

то при подаче встречной заявки на продажу доступно изменение товара. Продавец нажимает кнопку «Предложить аналог» и в отобразившемся окне выбирает необходимую заявку на продажу из своих заявок (рис. 31).

После выбора товара-аналога значение в поле «Код ТНВЭД» встречной заявки на продажу заменяется соответствующим значением из заявки на продажу выбранного товара-аналога.

| 🖬 AgriTrader 1.159.0.0 - Торги                |                                                           |                                         |                                     |                                  |                          |                   |                                 |                                              | - D X                                                       |
|-----------------------------------------------|-----------------------------------------------------------|-----------------------------------------|-------------------------------------|----------------------------------|--------------------------|-------------------|---------------------------------|----------------------------------------------|-------------------------------------------------------------|
| Белор<br>Верси<br>Сесси<br>Прода              | усская универс<br>я-1.159.0.0<br>я:№10648 Аналоги<br>авец | сальная товарная биржа<br>1_тест_090123 |                                     |                                  |                          |                   | Период торгов                   | Би                                           | ржевое время 16:17:15<br>Осталось 00:15:01                  |
| Заявки Сделки Задаток                         | Сообщения                                                 | Taxaa ahaa                              |                                     |                                  |                          |                   |                                 |                                              |                                                             |
| Заявки << 1                                   | -10 >> B                                                  | сего заявок 10 Отображати               | Bce                                 | • Закупка анало                  | BCE BCE                  | •                 |                                 |                                              |                                                             |
| Поиск Лот Наименование                        |                                                           |                                         |                                     |                                  | Copr                     | Усл. поставки     | Объён Ед. изн. 1                | Цена Валюта Сортировать по<br>Номер лота 💌 💽 | иненить Очистить                                            |
| Со АН Лс Наименов Со Ус<br>Да 1 ІНТЕВКОК - Мо | л. по ОС Ед Цена (без<br>эзырі 10 фл                      | ндс) HJ Ba Ст Вр<br>1.00 20 US 12       | Iler                                |                                  | <b>`</b>                 |                   | ^                               | Встречная заявка на продаж                   | 1                                                           |
| Нет 3 BLANKA D - Во<br>Нет 4 Микроудос - Бо   | ложи 1 КГ<br>рисо 1 КГ                                    | 1,00 10 US 1,1<br>1,00 10 EU 1,1        | Накененован                         | INTERKOKASK (MHTE                | PKOKACK) - (InterHygiene | GmbH, ГЕРМАНИЯ) - |                                 |                                              | Заявка на продажу                                           |
| Нет 5 Семена зе 50 г.1                        | Витеб 10 КГ                                               | 10,00 20 BY 12                          | Код ТНВЗ<br>Со                      | 11 3003<br>97 -                  |                          |                   |                                 |                                              | Встречная заявка на                                         |
| Нат 6 Медный ку - РБ                          | 11                                                        | 1 000,00 10 RL 1 1                      | Объём лота Ед. изм.                 |                                  |                          |                   | 10 флак                         |                                              | продажу                                                     |
|                                               | -                                                         | 1 000 00 30 DV 1 /                      | Код клиен                           | 10 014901                        |                          |                   |                                 |                                              | О заявке                                                    |
|                                               | Аналоги                                                   | -                                       |                                     | _                                |                          |                   |                                 | - 🗆 X                                        | Очередь встречных                                           |
|                                               | Код ТНВЭД                                                 | l Нанменование товара                   | Уточнение<br>наименования 1         | Уточнение<br>наименования 2      | Характеристика<br>товара | Сорт              | Качество товара<br>[стандарт] м | Упаковка и<br>аркировка (стандарт)           | Заявок                                                      |
| -                                             | 3808                                                      | Algavit                                 | 25                                  | (ООО ПК •Ворте                   | -                        | -                 | -                               |                                              | ·                                                           |
|                                               | 3808                                                      | Algavit                                 | 50                                  | (000 ПК "Вортекс".<br>РФ)        | -                        | -                 |                                 |                                              | 2 Предложить аналог                                         |
|                                               | 3808                                                      | BLANKA                                  | L                                   | (000 ПК "Вортекс",<br>РФ)        | •                        | -                 |                                 |                                              | ••• - Очередь                                               |
|                                               | 3808                                                      | BLANKA                                  | м                                   | (000 ПК "Вортекс",<br>РФ)        | •                        | -                 |                                 |                                              | встречных заявок.<br>• Своя заявка на продажу               |
|                                               | 3003                                                      | INTERKOKASK (ИНТЕРКОКАСК)               |                                     | (InterHygiene GmbH,<br>FEPMAHMЯ) | *.                       |                   |                                 | /                                            | 1 - Чужая заявка на продал                                  |
|                                               |                                                           |                                         |                                     |                                  |                          |                   |                                 |                                              | <ul> <li>Скорректированная<br/>заявка на покупку</li> </ul> |
|                                               |                                                           |                                         |                                     |                                  |                          |                   |                                 |                                              | Post of the second second second                            |
|                                               |                                                           |                                         |                                     |                                  |                          |                   |                                 |                                              |                                                             |
|                                               |                                                           |                                         |                                     |                                  |                          |                   | /                               |                                              | 16:17:06                                                    |
|                                               |                                                           |                                         |                                     |                                  |                          |                   |                                 |                                              |                                                             |
|                                               |                                                           |                                         |                                     |                                  |                          |                   |                                 |                                              |                                                             |
|                                               |                                                           |                                         |                                     |                                  |                          |                   |                                 | _                                            |                                                             |
|                                               |                                                           |                                         |                                     |                                  |                          |                   | 3 Изменить това                 | р Отмена                                     |                                                             |
|                                               |                                                           | 1 10175                                 |                                     |                                  |                          | 10 1              | (без НДС)<br>00 1.00            | НДС)                                         |                                                             |
|                                               |                                                           | (Inter<br>OKPE                          | Hygiene GmbH, FEPMAHN<br>007-2012 - | яј,                              |                          | 10                | 1,00                            | 2,00 12,0                                    |                                                             |

Рис. 31. Выбор аналога при подаче встречной заявки.

Регистрация в ТС встречной заявки на продажу на условиях продавца осуществляется нажатием кнопки «Подать заявку», расположенной между верхней и нижней частью окна подачи встречной заявки на продажу.

Процесс подачи заявок на продажу на условиях покупателя по-разному отображается в интерфейсе трейдеров покупателей и продавцов, отображение осуществляется в соответствии с подсказкой, расположенной в командном блоке (рис. 32).

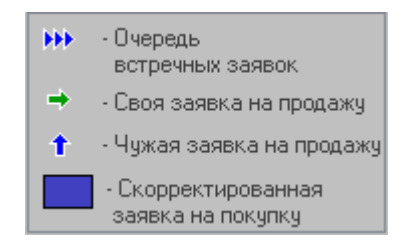

Рис. 32. Мнемоника подсказки.

В главном окне ПМ в интерфейсе для трейдера *продавца* в блоке управления отображением списка заявок в столбце состояния торгов слева отображаются значки (рис. 33) – обведены красным.

|            | AgriTrade | er 1.129.0. | 0 - 192.168.                      | 5.39                       |                               |              |                        |                 |                      |                                     |
|------------|-----------|-------------|-----------------------------------|----------------------------|-------------------------------|--------------|------------------------|-----------------|----------------------|-------------------------------------|
|            | Ĩ         |             | елорус<br>ерсия<br>ессня<br>родав | ска<br>- 1.1<br>№4(<br>е ц | я униве<br>29.0.0<br>580 Шрот | ерса<br>соев | альная т<br>њій,подсол | говар<br>лнечнь | ная<br>ій,ра<br>Пері | I <b>бирж</b><br>псовый<br>код торг |
|            | Заявки    | Сделки      | Сообщения                         |                            |                               |              |                        |                 |                      |                                     |
| 3          | аявки     | VV.         | 1-6                               |                            | >>                            | Bce          | его заявок             | 6               |                      | Отобража                            |
| Пои        | іск Лот   | Наимен      | ование                            |                            | Сорт                          |              | Усл. поставн           | си              | Коли                 | нество Е                            |
|            |           |             |                                   |                            |                               |              |                        |                 |                      |                                     |
| Ct         | Лс Наи    | менова      | ание                              |                            |                               | Сор          | Усл. пос               | тавки           |                      |                                     |
|            | 21 Шрот   | соевый      | протеин                           | нен                        | ченее 51%                     | -            | ФРАНКО-(               | СКЛАД           | поку                 | ПАТЕЛ                               |
|            | 22 Шрот   | соевый      | протеин                           | нен                        | ченее 51%                     | -            | ФРАНКО-О               | СКЛАД           | покч                 | ПАТЕЛ                               |
|            | 27 Шро    | т подс      | олнечны                           | й                          | -                             | -            | ФРАНКО                 | -CTAF           | щия                  | і назг                              |
| <b>PPI</b> | 28 Шрот   | подсолн     | нечный                            |                            |                               | -            | ФРАНКО-(               | станци          | ія на                | ЗНАЧЕ                               |
| 1          | 33 Шрот   | подсолн     | нечный                            |                            |                               | -            | ФРАНКО-О               | станци          | ія на                | ЗНАЧЕ                               |
| +          | 34 Шрот   | подсолн     | нечный                            |                            |                               | -            | ФРАНКО-О               | станци          | ія на                | ЗНАЧЕ                               |
|            |           |             |                                   |                            |                               |              |                        |                 |                      |                                     |

Рис. 33. Отображение подсказок в интерфейсе продавца.

Зелеными стрелками ➡ обозначена заявка, на которую трейдер продавца подал свою собственную заявку на продажу на условиях покупателя (например, № 34). Синими стрелками т обозначены заявки от других продавцов.

В главном окне ПМ в интерфейсе для трейдера *покупателя* либо *другого продавца* в блоке отображения списка заявок в столбце состояния торгов слева отображаются значки (рис. 34).

| - Agrinda                                                                                                    | er 1.129.0.0 -                         | 192.168.5.39                                                                                            |                                                                     |                                    |                                                                      |                                                                                        |  |  |  |  |  |  |
|----------------------------------------------------------------------------------------------------|----------------------------------------|----------------------------------------------------------------------------------------------------|---------------------------------------------------------------------|------------------------------------|----------------------------------------------------------------------|----------------------------------------------------------------------------------------|--|--|--|--|--|--|
| Белорусская универсальная товарная<br>Версия - 1.129.0.0<br>Сессия: №4680 Шрот соевый,подсолнечный,рас<br>Покупатель<br>Пери |                                        |                                                                                                    |                                                                     |                                    |                                                                      |                                                                                        |  |  |  |  |  |  |
| Заявки                                                                                                    | Сделки Сос                             | бщения                                                                                                  |                                                                     |                                    |                                                                      |                                                                                        |  |  |  |  |  |  |
| Заявки                                                                                                    | ~~                                     | 1-6                                                                                                    | >>                                                                  | Всегоз                             | аявок                                                                | 6                                                                                      |  |  |  |  |  |  |
| Поиск Лот                                                                                                    | Наименова                              | ние                                                                                                    | Сорт                                                                | Усл                                | 1. поставки                                                          | и Коли                                                                                 |  |  |  |  |  |  |
|                                                                                                    |                                        |                                                                                                    |                                                                     |                                    |                                                                      |                                                                                        |  |  |  |  |  |  |
|                                                                                                    |                                        |                                                                                                    |                                                                     |                                    |                                                                      |                                                                                        |  |  |  |  |  |  |
| Сост. Ло                                                                                                    | т                                      | Наименов                                                                                                | ание                                                                | Сорт                               | Усл. по                                                              | оставки                                                                                |  |  |  |  |  |  |
| Сост. Ло                                                                                                    | т<br>21                                | Наименова<br>Шрот соевый                                                                                | ание<br>протеин                                                     | Сорт<br>-                          | <mark>Усл. по</mark><br>ФРАНКО                                       | оставки<br>О-СКЛАД П                                                                   |  |  |  |  |  |  |
| Сост. Ла                                                                                                    | т<br>21<br>22                          | Наименова<br>Шрот соевый<br>Шрот соевый                                                                 | ание<br>протеин<br>протеин                                          | Сорт<br>-<br>-                     | <mark>Чсл. по</mark><br>ФРАНКО<br>ФРАНКО                             | оставки<br>О-СКЛАД П<br>О-СКЛАД П                                                      |  |  |  |  |  |  |
| Сост. Ла                                                                                                    | рт<br>21<br>22<br>27                   | Наименова<br>Шрот соевый<br>Шрот соевый<br>Шрот подсолі                                                 | ание<br>протеин<br>протеин<br>нечный                                | Сорт<br>-<br>-                     | <mark>Чсл. по</mark><br>ФРАНКО<br>ФРАНКО<br>ФРАНКО                   | ОСТАВКИ<br>О-СКЛАД П<br>О-СКЛАД П<br>О-СТАНЦИЯ                                         |  |  |  |  |  |  |
| Сост. Ло                                                                                                    | 0T<br>21<br>22<br>27<br>28             | Наименова<br>Шрот соевый<br>Шрот соевый<br>Шрот подсол<br>Шрот подс                                     | ание<br>протеин<br>протеин<br>нечный<br>олнечны                     | Сорт<br>-<br>-<br>-                | <mark>Чсл. пс</mark><br>ФРАНКС<br>ФРАНКС<br>ФРАНКС<br><b>ФРАНК</b> С | ОСТАВКИ<br>О-СКЛАД П<br>О-СКЛАД П<br>О-СТАНЦИЗ<br>СО-СТАНЦ                             |  |  |  |  |  |  |
| Сост. Ло                                                                                                    | т<br>21<br>22<br>27<br><b>28</b><br>33 | Наименов;<br>Шрот соевый<br>Шрот соевый<br>Шрот подсоля<br>Шрот подсоля<br>Шрот подсоля                 | ание<br>протеин<br>протеин<br>нечный<br>олнечны<br>нечный           | Сорт<br>-<br>-<br>-<br>-           | <mark>Чсл. по</mark><br>ФРАНКО<br>ФРАНКО<br>ФРАНКО<br>ФРАНКО         | ОСТАВКИ<br>О-СКЛАД П<br>О-СКЛАД П<br>О-СТАНЦИ<br>О-СТАНЦИ<br>О-СТАНЦИ<br>О-СТАНЦИ      |  |  |  |  |  |  |
| Сост. Ло<br>№<br>†                                                                                                    | r<br>21<br>22<br>27<br>28<br>33<br>34  | Наименова<br>Шрот соевый<br>Шрот соевый<br>Шрот подсоля<br>Шрот подсоля<br>Шрот подсоля<br>Шрот подсоля | ание<br>протеин<br>протеин<br>нечный<br>олнечны<br>нечный<br>нечный | Сорт<br>-<br>-<br>-<br>-<br>-<br>- | <b>Чсл. по</b><br>ФРАНКО<br>ФРАНКО<br>ФРАНКО<br>ФРАНКО<br>ФРАНКО     | ОСТАВКИ<br>)-СКЛАД П<br>)-СКЛАД П<br>)-СТАНЦИЗ<br>()-СТАНЦИЗ<br>)-СТАНЦИЗ<br>)-СТАНЦИЗ |  |  |  |  |  |  |

Рис. 34. Отображение подсказок в интерфейсе покупателя.

Синими стрелками <sup>1</sup> обозначены заявки покупателей, на которые продавцы в торгах подали заявки на продажу на условиях покупателей (например, № 34 и № 33).

Просмотр трейдерами покупателей и продавцов очереди встречных (альтернативных) заявок.

Синими стрелками эробозначены заявки покупателей, на которые один или несколько продавцов подали встречные заявки на продажу на собственных условиях, отличных от условий покупателя. При этом, на заявку покупателя формируется очередь альтернативных, встречных заявок продавцов. Просмотреть очередь встречных заявок можно в периоде торгов.

Для просмотра заявок из очереди встречных необходимо установить курсор на заявку покупателя, обозначенный стрелками и нажать кнопку «Очередь встречных заявок» (рис. 35). В главном окне ПМ, правее общего списка заявок покупателей, отобразится окно «Встречные заявки».

<u>Для удаления своей встречной заявки</u> продавец выбирает свою встречную заявку в окне «Встречные заявки» и нажимает кнопку «Удалить встречную заявку».

Справочно: в периоде корректировки заявок операция удаления встречной заявки не предусмотрена.

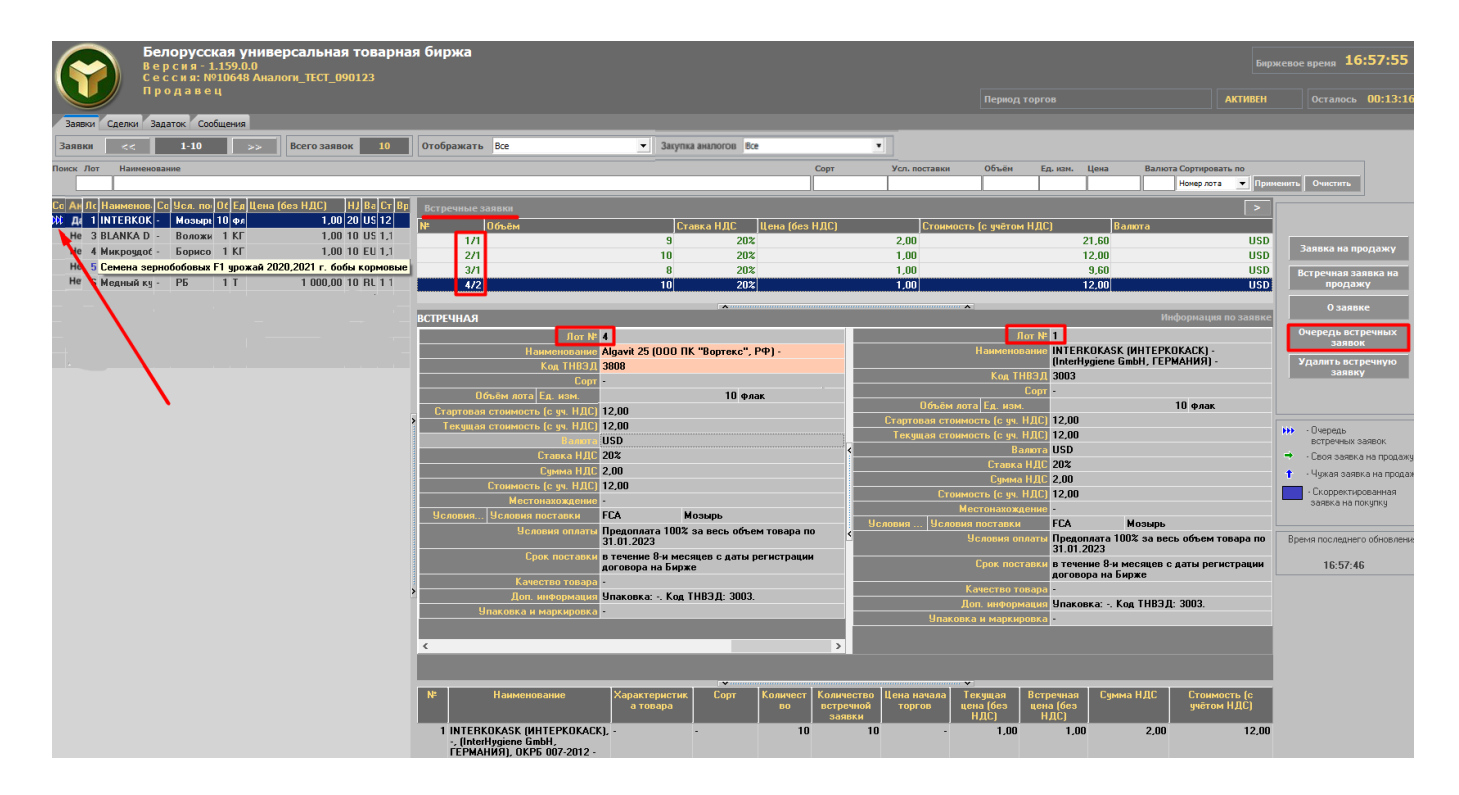

Рис. 35. Очередь встречных заявок (продавец).

Окно очереди встречных заявок (крупным планом) показано на рисунке 36. В верхней части окна «Встречные заявки» отображается список встречных заявок для текущей заявки покупателя.

Устанавливая поочередно курсор на каждую встречную заявку из списка, предоставлена возьможность просматривать подробную инфрмацию о встречной заявке в сравнении с подробной информацией в лоте покупателя. Розовым цветом окрашены поля встречной заявки, которые отличаются от полей лота покупателя.

Закрыть окно просмотра очереди встречных заявок можно нажатием кнопки «Очередь встречных заявок» или нажатием кнопки в правом верхнем углу окна.

| Встречные заявки                |                                      |       |              |               |                 | >                               |
|---------------------------------|--------------------------------------|-------|--------------|---------------|-----------------|---------------------------------|
| №Объём                          |                                      |       | Стоимо       | ость (с ччёто | ом НДС)         |                                 |
|                                 |                                      |       | 300          |               |                 | 59 340,6                        |
| 2                               |                                      |       | 300          |               |                 | 58 680,6                        |
|                                 | Подробно о встречной                 |       | Под          | цробно о лот  | e               |                                 |
|                                 | заявке продавца                      |       | ( "          | юкупателя     |                 |                                 |
|                                 |                                      |       |              | ~             | -               |                                 |
| встречная                       |                                      |       |              |               |                 | Информация по заявк             |
| (Jor №                          | 1)                                   |       |              |               | Лот №           | 6                               |
| Наименование                    | Овес фуражный<br>класс 4             |       |              | Ha            | аименование     | Овес фуражный<br>класс 4.       |
| Код ТНВЭД                       | 1004900000                           |       |              |               | Код ТНВЭД       | 1004900000                      |
| Сорт                            | -                                    |       |              |               | Сорт            | -                               |
| Объём лота Ед. изм.             | 300 T                                |       | 00           | бъём лота I   | Ед. изм.        | 300 T                           |
| Стартовая стоимость (с уч. НДС) | 59 340,60                            |       | Стартова     | ая стоимост   | ь (с уч. НДС)   | 60 000,60                       |
| Текущая стоимость (с уч. НДС)   | 59 340,60                            |       | Текуща       | ая стоимост   | ь (с уч. НДС)   | 60 000,60                       |
| Валюта                          | BYN                                  |       |              |               | Валюта          | BYN                             |
| Ставка НДС                      | 10%                                  | <     |              |               | Ставка НДС      | 10%                             |
| Сумма НДС                       | 5 394,60                             |       |              | C             | Сумма НДС       | 5 454,60                        |
| Стоимость (с уч. НДС)           | 59 340,60                            | E     |              | Стоимост      | ь (суч. НДСЈ    | БU UUU,6U                       |
| местонахождение                 |                                      |       |              | мест          | онахождение     | -<br>-                          |
| Эсловия Эсловия поставки        | О-СКЛ обл.                           |       | Эсловия      | Эсловия по    | ставки          | ЧРА Гродненская<br>НКО- обл.    |
|                                 | АД                                   |       |              |               |                 | СКЛА                            |
|                                 | АТЕЛЯ                                | <     |              |               |                 | поку                            |
| Условия оплаты                  | Отсрочка 20                          |       |              |               |                 | ΠΑΤΕ                            |
|                                 | календарных дней                     |       |              |               |                 | ля оо                           |
| Срок поставки                   | в течение 5 банковских               |       |              | Ясл           | ювия оплаты     | Отсрочка 20<br>календарных дней |
|                                 | регистрации договора                 | l li  |              | Cp            | ок поставки     | в течение 5                     |
|                                 | на Бирже                             |       |              |               |                 | банковских дней с               |
| Качество товара                 | СТБ 1137-98                          |       |              |               |                 | договора на Бирже –             |
| Доп. информация                 | Упаковка: СТБ<br>1137-98. Код ТНВЭЛ: | -     |              | Каче          | ество товара    | СТБ 1137-98                     |
| •                               | +                                    |       |              | Доп.          | информация      | Упаковка: СТБ                   |
|                                 |                                      |       |              |               |                 |                                 |
|                                 | V                                    |       |              | Y             |                 |                                 |
| № Наименование Характ           | ери Сорт Количе К                    | оличе | ест Стартова | Текущая В     | стречна С       | умма Стоимость (с               |
| СТИК                            | а ство                               | ВО    | я цена       | цена          | яцена I<br>(без | НДС учётом НДС)                 |
| TUBA                            | Å Å                                  | заяв  | ки НДС)      | НДC)          | НДС)            |                                 |
| 1 Овес фуражный - класс 4       | - 300                                |       | 300 181,82   | 181,82        | 179,82 5        | 60 000,6                        |

Рис. 36. Окно «Встречные заявки» (продавец).

4.5.4. Формирование заявок на покупку на основе встречных (альтернативных) заявок на продажу.

Скорректировать собственные заявки на покупку на основе очереди встречных заявок на продажу возможно в период корректировки заявок.

Отбор собственных заявок на покупку в блоке управления отображением информации осуществляется покупателями путем выбора значения «Свои на покупку» в выпадающем списке фильтра (рис. 37).

Для корректировки заявки на основе встречных заявок необходимо выбрать свою заявку, помеченную тремя синими стрелками слева от номера лота и нажать кнопку «Очередь встречных заявок», расположенную справа в командном блоке.

| 🔚 AgriTrader  | 🔄 AgriTrader 1.157.0.0 - Торги — 🗆 🗙                                                                                                    |              |                                 |                                 |                           |                       |                             |  |  |  |  |  |
|---------------|----------------------------------------------------------------------------------------------------|--------------|---------------------------------|---------------------------------|---------------------------|-----------------------|-----------------------------|--|--|--|--|--|
| <b>()</b>     | Белорусская универсальная товарная биржа<br>В е р с и я - 1.157.0.0<br>С е с с и я: №10664 Аналоги2_внутр_пониж<br>П о к у п а т е л ь Период корректировки заявок АКТИВЕН Осталось |              |                                 |                                 |                           |                       |                             |  |  |  |  |  |
| Заявки - 3 пе | Заявки - 3 период Сделки Задаток Сообщения                                                                                                    |              |                                 |                                 |                           |                       |                             |  |  |  |  |  |
| Заявки        | Заявки << 1-7 >> Всего заявок 7 Отображать Свои на покупку УЗакупка аналогов Все У                                                                                                  |              |                                 |                                 |                           |                       |                             |  |  |  |  |  |
| Поиск Лот     | Наименование                                                                                                    | Cop          | т Усл. поставки                 | Объём Ед. изм. Цена             | Валюта Сортиро            | вать по               |                             |  |  |  |  |  |
|               |                                                                                                    |              |                                 |                                 | Номер л                   | ота 💌 Примен          | ить Очистить                |  |  |  |  |  |
| Сог Ло Анало  | r]Наименование<br>Премикс ДКС-3-3 (2%)                                                                                                    | Сорт<br>-    | Усл. поставки<br>Витебская обл. | Объен Ед.   Цена (без Н<br>30 Т | ДС) НДС Ва<br>5,00 0 % ву | лк Стоимо<br>N 150,00 | Очередь встречных<br>заявок |  |  |  |  |  |
| ₩ 3 Да        | INTERKOKASK (MHTEPKOKACK) - (Inter                                                                                                    | -            | Мозырь                          | 30 флаі                         | 5,00 0 % US               | D 150,00              |                             |  |  |  |  |  |
| 4 Nет         | Семена зернобобовых F1 урожай 2020                                                                                                    | <b>БОБ</b> . | г.Витебск                       | 30 KF                           | 5,00 20 % BY              | 'N 180,00             | Скорректировать             |  |  |  |  |  |
| Her 5         | Яйца куриные диетические Д-В фасов                                                                                                    | -            | РБ                              | 30 шт                           | 3,00 0 % BY               | N 90,00               |                             |  |  |  |  |  |
| 🁐 6 Нет       | Казеин кислотный                                                                                                    | высі         | -                               | 30 T                            | 3,00 0 % BY               | 'N 90,00              |                             |  |  |  |  |  |
| ₩ 7 Да        | Desimix - (ООО "Вортекс", РОССИЯ) -                                                                                                    | -            | 111                             | 30 Л                            | 5,00 0 % EL               | IR 150,00             |                             |  |  |  |  |  |
| 8 Да          | Регулятор роста растений АРХИТЕКТ,                                                                                                    | -            | шощзгш                          | 30 KF                           | 5,00 0 % BY               | N 150,00              |                             |  |  |  |  |  |

Рис. 37. Очередь встечных заявок (покупатель).

В главном окне ПМ, правее списка собственных заявок, отобразится окно, в верхней части которого представлен список встречных заявок продавцов для текущей заявки покупателя.

При навигации по очереди встречных заявок с помощью клавиш управления курсором ниже осуществляется отображение подробной информации выбранной встречной заявки (в левой части окна) и заявки покупателя для сравнения (в правой части окна). Розовым цветом выделяются поля встречной заявки, которые были скорректированы продавцом и отличаются от полей заявки покупателя.

Для приведения в соответствие собственной заявки покупателя заявке продавца необходимо нажать кнопку «Согласиться» окна корректировки (рис. 38). Тем самым, покупатель формирует новую заявку на покупку на условиях продавца. При изменении любого стоимостного параметра заявки, доступного для корректировки в любой части окна, зависимые от него стоимостные параметры пересчитываются автоматически. Изменения в ТС зафиксируются по нажатию кнопки «Скорректировать лот №...», расположенную вверху справа в окне корректировки заявки. Поля окна корректировки заявки на сером фоне недоступны для изменения.

| Встречные заявки                                   |                                          |                        |                |                   |                     |                       |                      |              |                                  |                          | >                           |
|----------------------------------------------------|------------------------------------------|------------------------|----------------|-------------------|---------------------|-----------------------|----------------------|--------------|----------------------------------|--------------------------|-----------------------------|
| № Объём                                            |                                          |                        |                |                   |                     | Стоимос               | ть (с учётом         | и НДС]       | )                                |                          |                             |
| 1                                                  |                                          |                        |                |                   |                     | 20                    |                      |              |                                  |                          | 140,00                      |
| 2                                                  |                                          |                        |                |                   |                     | 30                    |                      |              |                                  |                          | 150,00                      |
|                                                    |                                          |                        |                |                   |                     |                       |                      |              |                                  |                          |                             |
|                                                    |                                          | <b>^</b>               |                |                   |                     |                       | ····· <b>A</b>       |              |                                  |                          |                             |
| Встречная                                          |                                          | (                      | Согласить      | RD                | Своя зая            | явка                  |                      |              |                                  | Скоррект                 | ировать лот №2              |
| Лот N                                              | • 1                                      |                        |                | ^                 |                     |                       | Лот№                 | 2            |                                  |                          | ^                           |
| Наименовани                                        | 🛛 Премикс ДКС-3-3 (                      | [2%]                   |                |                   |                     | Наи                   | іменование           | Прем         | икс ДКС-3-3 (2                   | %)                       |                             |
| Код ТНВЭД                                          | 230990                                   |                        |                |                   |                     | I                     | Код ТНВЭД            | 23099        | 90                               |                          |                             |
| Сор                                                | -                                        |                        |                |                   |                     |                       | Сорт                 | -            |                                  |                          |                             |
| Объём лота Ед. изм.                                |                                          | 20 T                   |                |                   |                     | Объём лота В          | д. изм.              |              |                                  | 30 T                     |                             |
| Код клиента                                        | 3                                        |                        |                |                   |                     | K                     | од клиента           | 00443        | 37                               |                          |                             |
| Стартовая стоимость (с уч. НДС                     | 140,00                                   |                        |                |                   |                     | Подг                  | разделение           |              |                                  |                          |                             |
| Текущая стоимость (с уч. НДС                       | ) 140,00                                 |                        |                |                   | < Старто            | вая стоимость         | (с уч. НДС)          | 150,0        | 0                                |                          |                             |
| Валют                                              | BYN                                      |                        |                |                   | Теку                | щая стоимость         | (с уч. НДС)          | 150,0        | 0                                |                          |                             |
| Ставка НД(                                         | 0%                                       |                        |                |                   |                     |                       | Валюта               | BYN          |                                  |                          |                             |
| Сумма НД(                                          | 0,00                                     |                        |                |                   |                     | C                     | тавка НДС            | 0%           |                                  |                          |                             |
| Стоимость (с уч. НДС                               | ) 140,00                                 |                        |                |                   |                     | (                     | Сумма НДС            | 0,00         |                                  |                          |                             |
| Шаг цень                                           | 0,1                                      |                        |                |                   |                     | Стоимость             | (с уч. НДС)          | 150,0        | 0                                |                          |                             |
| Местонахождени                                     | РБ                                       |                        |                |                   | <                   |                       | Шаг цены             | 0,1          |                                  |                          |                             |
| Условия Условия поставки                           | ФРАНКО-СКЛА Ви                           | пебская обл.           |                |                   |                     | Местон                | ахождение            | РБ           |                                  |                          |                             |
|                                                    | ПОКУПАТЕЛЯ                               |                        |                |                   | Услови              | ія Условия по         | оставки              | ΦPAH<br>DOKU | КО-СКЛАД В                       | итебская обл.            |                             |
| Условия оплать                                     | Предоплата 100% :<br>05 02 2023          | за весь объе           | м товара г     | 10                |                     | Усло                  | вия оплаты           | Пред         | оплата 100% за                   | а весь объем това        | ра по 05.02.2023            |
| Срок поставки                                      | в течение 7-и кале                       | ндарных дней           | й с даты       |                   |                     | Сро                   | к поставки           | в теч        | ение 7-и кален                   | дарных дней с дат        | ы регистрации               |
|                                                    | регистрации догов                        | ора на Бирже           | •              |                   |                     |                       |                      | догов        | оранавирже                       |                          |                             |
| Доп. информация                                    | 9 Чпаковка: СТБ 107<br>230990. дополните | 79-97. Код ТН<br>ельно | вэд:           |                   |                     | Доп. и                | нформация            | 23099        | овка: СТБ ТО7:<br>ЭО. дополните: | Ј-97. КОД ГНВЈД:<br>16Н0 |                             |
| <                                                  |                                          |                        |                | >                 |                     | Качес                 | тво товара           | СТБ 1        | 1079-97                          |                          | ×                           |
| № Наименование                                     | Характеристика<br>товара                 | Сорт                   | Количест<br>во | Колич<br>встречно | іество<br>Эй заявки | Цена начала<br>торгов | Текущая і<br>(без НД | цена<br>(С)  | Встречная<br>цена (без<br>НДС)   | Сумма НДС                | Стоимость (с<br>учётом НДС) |
| 1 Премикс ДКС-3-3 (2%), -, -<br>-, ОКРБ 007-2012 - |                                          | -                      | 30             |                   | 20                  | 5,00                  |                      | 5,00         | 7,00                             | 0,00                     | 150,00                      |

Рис. 38. Окно «Встречные заявки» (покупатель).

Для корректировки собственной заявки по своему усмотрению покупателю необходимо нажать кнопку «Скорректировать», расположенную справа в командном блоке. В главном окне ПМ справа отобразится окно с параметрами выбранной заявки для корректировки (рис. 39).

Поля на сером фоне не доступны для изменения. Корректировке доступны поля на светлом фоне. Таким образом, покупатель имеет возможность сформировать заявку на покупку по другой цене, с другими условиями, сроками поставки и оплаты. При изменении любого стоимостного параметра заявки, доступного для корректировки в любой части окна, зависимые от него стоимостные параметры пересчитываются автоматически.

| 🔚 AgriTrader 1.157.0.0 - Торги                                                                                                    |                                                                                          |                                                                   | - 🗆 X                                                    |
|----------------------------------------------------------------------------------------------------|------------------------------------------------------------------------------------------|-------------------------------------------------------------------|----------------------------------------------------------|
| Белорусска<br>Версия-1.1<br>Сессия: №10<br>Покупател<br>Завежи-3 период Сделки Зарато                                                                                                    | я универсальная товарная бирж<br>57.0.0<br>1664 Аналоги2_внутр_пониж<br>1 в<br>сообщения | а<br>Период корректировки заявок                                  | Биржевое время 16:24:23<br>АКТИВЕН Осталось 00:13:34     |
| Заявки << 1-7                                                                                                    | >> Всего заявок <b>7</b> Отобраз                                                         | кать Свои на покупку 💌                                            | Закупка аналогов Все                                     |
| Поиск Лот Наименование                                                                                                    | Сорт Усл. поставк                                                                        | и Объём Ед. изм. Цена                                             | Валюта Сортировать по<br>Номер лота 💌 Применить Очистить |
| Со Лс Ан На Со Ус Ос Ед Цена (бе<br>2 Да Пр - ФІ 30 Т                                                                                                    | Своя заявка                                                                              | > Ск                                                              | орректировать лот №4 Очередь встречных<br>заявок         |
| 3         με         Ν         -         ΓΕ - 50         φπ           4         He         Ce         60         Φ1         30         KΓ           ***         5         He         Яй         -         CP         30         шт           ***         5         He         Яй         -         CP         30         шт           ***         6         He         Ka         RH         Φ1         30         T                                                                                                    | Лот № 4<br>Семена зернобобовых F1 урожай<br>Т 0713101000<br>Соот БОБАС                   | 2020,2021 г. бобы кормовые                                        | Скорректировать                                          |
| Τ         Τ         Πε         Ra         Ba         F         J         J         I         J         I         I         J         I         J         I         J         I         J         I         J         I         J         I         J         I         J         I         J         I         J         J <thj< th=""> <thj< th="">         J         J</thj<></thj<> | > E.<br>K 004437                                                                         | 30 KF                                                             |                                                          |
|                                                                                                    | 180,00<br>180,00                                                                         |                                                                   |                                                          |
|                                                                                                    | ик 20%<br>м 30,00                                                                        |                                                                   |                                                          |
|                                                                                                    | агц 180,00<br>агц 10                                                                     | V                                                                 | <b>~</b>                                                 |
|                                                                                                    | № Наименование Характеристика С товара                                                   | орт Колич Цена Текущая С<br>ество начала цена (без<br>торгов НДС) | сумма НДС Стоимость (с<br>учётом НДС)                    |
|                                                                                                    | 1 Семена бобы кормовые БО<br>зернобобовых, F1,<br>урожай 2020,2021<br>г., 0КРБ 007-2012  | AC 30 - 5,00                                                      | 30,00 180,00                                             |

Рис. 39. Скорректировать заявку по своему усмотрению.

Формирование заявки на покупку в поле «Условия оплаты» производится в соответствии с описанием в пункте «Особенности формирования условий оплаты по лоту».

Формирование заявки на покупку в поле «Срок поставки» производится в соответствии с описанием в пункте «Особенности формирования сроков поставки по лоту».

Изменения в ТС зафиксируются по нажатию кнопки «Скорректировать лот №…», расположенную вверху справа в окне корректировки заявки.

Закрыть окно корректировки заявок можно повторным нажатием кнопки «Скорректировать» или нажатием кнопки 🕞 в правом верхнем углу окна.

Сформированные таким образом заявки на покупку появятся в общем списке заявок и будут выделены текстом синего цвета (рис. 40).

|           | 🖬 AgriTrader 1.157.0.0 - Торги — 🗆 🗙 |        |             |                                                                                       |              |                                         |                             |                 |                    |                                            |  |  |
|-----------|--------------------------------------|--------|-------------|---------------------------------------------------------------------------------------|--------------|-----------------------------------------|-----------------------------|-----------------|--------------------|--------------------------------------------|--|--|
|           |                                      |        |             | Белорусская универсали<br>Версия-1.157.0.0<br>Сессия: №10664 Аналоги2_в<br>Покупатель | ьная<br>нутр | і товарная биржа<br>_пониж<br>г         | Іернод корректировки заявок |                 | Бир<br>АКТИВЕН     | ожевое время 16:43:33<br>Осталось 00:27:16 |  |  |
|           | Зая                                  | вк     | и - 3 пе    | риод Сделки Задаток Сообщения                                                         |              |                                         |                             |                 |                    |                                            |  |  |
| 3         | Ваян                                 | вкі    |             | << 1-9 >> Bcero                                                                       | заяво        | ок 9 Отображать С                       | вои на покупку              | Закупка анало   | гов Все            | •                                          |  |  |
| п         | риск                                 | ιл     | от          | Наименование                                                                          | Сор          | г Усл. поставки                         | Объём Ед. изм. Цена         | Валюта Сортиров | ать по             |                                            |  |  |
|           |                                      |        |             |                                                                                       |              |                                         |                             | Номер лот       | а 💌 Пр             | именить Очистить                           |  |  |
| Co        | Л                                    | o<br>2 | Анало<br>Па | г Наименование<br>Мединий кипорос с антислеживателя                                   | Сорт         | Чсл. поставки<br>франко-склад покупател | Объек Ед.   Цена (без НДС)  | HAC Bar         | к Стоимо<br>171.00 | Очередь встречных                          |  |  |
| •••       |                                      | 3      | да<br>Да    | INTERKOKASK (MHTEPKOKACK) - (Inter                                                    | -            | FCA Мозырь                              | 30 флаі                     | 5,00 0 % USI    | ) 150,00           | JUNUON                                     |  |  |
|           |                                      | 4      | Нет         | Семена зернобобовых F1 урожай 2020                                                    | БОБ.         | ФРАНКО-СКЛАД ПОКУПАТЕЛ                  | 30 KF                       | 5,00 20 % BYN   | 180,00             | Скорректировать                            |  |  |
| DD        | >                                    | 5      | Нет         | Яйца куриные диетические Д-В фасов                                                    | -            | СРТ РБ                                  | 10 wr                       | 10,00 0 % BYN   | 100,00             |                                            |  |  |
| ••        | •                                    | 6      | Нет         | Казеин кислотный                                                                      | высі         | ФРАНКО-СКЛАД ПОКУПАТЕЛ                  | 30 T                        | 3,00 0 % BYN    | 90,00              |                                            |  |  |
| <b>FF</b> | •                                    | 7      | Дa          | Desimix - (ООО "Вортекс", РОССИЯ) -                                                   | -            | 111                                     | 30 Л                        | 5,00 0 % EUF    | 150,00             |                                            |  |  |
|           |                                      | 8      | Дa          | Регулятор роста растений АРХИТЕКТ,                                                    | -            | DDP шощзгш                              | 30 KF                       | 5,00 0 % BYN    | 150,00             |                                            |  |  |
|           | 1                                    | 0      | Дa          | Премикс ДКС-3-3 (2%)                                                                  | -            | ФРАНКО-СКЛАД ПОКУПАТЕЛ                  | 11 T                        | 5,00 0 % BYN    | 55,00              |                                            |  |  |
|           | 1                                    | 11     | Нет         | Яйца куриные диетические Д-В фасов                                                    | -            | СРТ РБ                                  | 20 шт                       | 3,00 0 % BYN    | 60,00              | ć                                          |  |  |

Рис. 40. Отображение сформированных заявок на покупку.

Если покупатель скорректировал собственную заявку в сторону уменьшения объема товара, тогда в TC одновременно появится две его скорректированные заявки: родительская – со скорректированным объемом товара, и новая – с остатком товара от заявки, выставленной на первоначальных условиях покупателя (рис. 40).

Важно! При этом, очередь встречных заявок для новой заявки на покупку не переносится от родительской.

В периоде корректировки заявок в случае если покупатель согласился на условия встречной заявки на продажу и скорректировал заявку на товар-аналог, то для **«возврата» к первоначальному товару** в заявке на покупку необходимо: нажать кнопку «Скорректировать» – в строке поля «Наименование» нажать <...> – в окне «Первоначальный товар заявки на покупку» нажать кнопку «Изменить товар» – подтвердить корректировку заявки нажатием кнопки «Скорректировать лот №...» (рис. 41).

| 🔽 AgriTrader 1.157.0.0 - Торги —                                                                                                    |                 |
|----------------------------------------------------------------------------------------------------|-----------------|
| Белорусская универсальная товарная биржа<br>В е р с и я - 1.157.0.0<br>С е с с и я: №10664 Аналоги2_внутр_пониж                                                               | 6:53:27         |
| Период корректировки заявок АКТИВЕН Осталос                                                                                                    | <b>00:17:22</b> |
| Заявки - З период Сделки Задаток Сообщения                                                                                                    |                 |
| Заявки << 1-2 >>> Всего заявок 2 Отображать Свои на покупку • Закупка аналогов Изменен товар •                                                                                |                 |
| Понск Лот Наименование Сорт Усл. поставки Объём Ед. изи. Цена Валюта Сортировать по<br>Номер лота у Применить Очистит                                                         |                 |
| Са Лс Ан Нс Са Ус Ос Ел Цена (без НДС)<br>№ 2 Д с Мс - ФР 19 Т 9,0 Своя заявка > Скорректировать лот №2                                                                       | тречных<br>ок   |
| № 7 Да АІ <sub>5</sub> - ФІ 30 КГ 5,0 Лот № 2<br>медный купорос с антислеживателем<br>Код ТНВЗД 2833250000<br>Сорг -                                                          | ровать          |
| 🔚 Первоначальный товар заявки на покупку —                                                                                                    | 0 X             |
| Код ТНВЗД Наименование товара Уточнение Уточнение Характеристика Сорт Качество товара Упаковка и<br>наименования 1 наименования 2 товара Сорт Готандарт маркировка (стандарт) |                 |
| 230990 Премикс ДКС-3-3 (2%) СТБ 1079-97 СТБ 1079-97                                                                                                    |                 |
| Изменить товар Отмен                                                                                                    | ya III          |
| У Услов ФРАНКО-СКЛАД ПОКУПАТЕЛЯ Витебская обл.                                                                                                    |                 |
| 105ия о Предоплата 100% за весь объем товара по 05.02.2023                                                                                                    |                 |
| 2 рок пост в течение 7-и календарных дней с даты регистрации договора на Бирже у                                                                                              |                 |
| № Наименование Характеристика Сорт Количес Цена начала<br>товара тов тво торгов НДС Сумма НДС Стоимость (с<br>учётом НДС)                                                     |                 |
| 1 Медный купорос, -, -, с антислеживателем - 19 5,00 9,00 0,00 171,00<br>ОКРБ 007-2012 -                                                                                      |                 |

Рис. 41. «Возврат» к первоначальному товару.

#### 4.6. Общие операции в торгах (на повышение цены и на понижение цены).

4.6.1. Фильтрация заявок и сделок.

В блоке управления отображением информации предусмотрены два фильтра: «Отображать» и «Закупка аналогов» (отображается для торговых сессий на понижение, в которых участвуют заявки по УТГ).

### Вкладка «Заявки» (рис. 42).

Фильтр «Отображать» с выпадающим списком значений:

«Все» (предустановлен по умолчанию);

«Свои на покупку»/«Свои на продажу» (для покупателя/продавца соответственно);

Справочно: при выборе продавцом значения фильтра «Свои на продажу» отображаются заявки на покупку, по которым поданы заявки на продажу и/или встречные заявки от данного трейдер.

«За государственные средства».

Фильтр «Закупка аналогов» с выпадающим списком значений:

«Все» (предустановлен по умолчанию);

«Аналоги» (для отображения заявок на покупку, поданных с возможностью закупки аналогов);

«Изменен товар» (для отображения заявок на покупку, скорректированных на аналог). Значение доступно для всех периодов торговой сессии, за исключением предторгового.

| 🔛 AgriTrader 1.157.0.0 - Торги                                                      |               |                        |          |                                          |                   |      |                      |                         |                    | _                                     | □ ×                |
|-------------------------------------------------------------------------------------|---------------|------------------------|----------|------------------------------------------|-------------------|------|----------------------|-------------------------|--------------------|---------------------------------------|--------------------|
| Белорусская универсали<br>версия-1.157.0.0<br>Сессия: №10664 Аналоги2_в<br>Продавец | ьная<br>нутр_ | і товарная би<br>пониж | иржа     | Период корре                             | ктировки заявок   |      |                      | АКТИВЕ                  | йиржевое в<br>Н    | <sub>ремя</sub> <b>16</b><br>Осталось | :27:38<br>00:10:19 |
| Заявки - 3 период Сделки Задаток Сообщения                                          |               |                        |          |                                          |                   | -    |                      |                         |                    |                                       |                    |
| Заявки << 1-7 >> Всего                                                              | заяво         | к 7 Ото                | ображать | Bce                                      | •                 | Ваку | пка анал             | югов Все                |                    |                                       | •                  |
| Поиск Лот Наименование                                                              | Сорт          | Уси, по                | ставки   | Все<br>Свои на продаж<br>За государствен | у<br>ные средства | Іалю | га Сортир<br>Номер л | вать п Анал<br>ота Изме | логи<br>енен товар |                                       |                    |
| Со: Ло Аналог Наименование                                                          | Cop           | Усл. поставки          |          | Объек Ед. 1                              | Цена (без НДС)    |      | ндс Ва               | лк Стоим                | 0                  | ередь вст                             | речных             |
| 🗱 2 Да Премикс ДКС-3-3 (2%)                                                         | -             | Витебская обл.         |          | 30 T                                     |                   | 5,00 | ) % BY               | N 150,0                 | 0                  | заяво                                 | Contraction (1)    |
| 👐 3 Да INTERKOKASK (ИНТЕРКОКАСК) - (Inter                                           | -             | Мозырь                 |          | 30 флаі                                  |                   | 5,00 | 0% US                | D 150,0                 | 0                  |                                       |                    |
| 4 Нет Семена зернобобовых F1 урожай 2020                                            | БОБ.          | г.Витебск              |          | 30 KF                                    |                   | 5,00 | 20 % BY              | N 180,0                 | 0                  |                                       |                    |
| 5 Нет Яйца куриные диетические Д- В фасов                                           | -             | РБ                     |          | 30 шт                                    |                   | 3,00 | 0 % BY               | N 90,0                  | 0                  |                                       |                    |
| 🗰 6 Нет Казеин кислотный                                                            | высі          |                        |          | 30 T                                     |                   | 3,00 | D % BY               | N 90,0                  | 0                  |                                       |                    |
| 7 Да Desimix - (ООО "Вортекс", РОССИЯ) -                                            | -             | 111                    |          | 30 Л                                     |                   | 5,00 | 0% EU                | R 150,0                 | 0                  |                                       |                    |
| 8 Да Регулятор роста растений АРХИТЕКТ,                                             | -             | шощзгш                 |          | 30 KF                                    |                   | 5,00 | D % BY               | N 150,0                 | 0                  |                                       |                    |

Рис. 42. Фильтры в блоке управления отображением.

#### Вкладка «Сделки».

Фильтр «Отображать» аналогичен фильтру на вкладке «Заявки». Фильтр «Закупка аналогов» с выпадающим списком значений: «Все» (предустановлен по умолчанию);

«Изменен товар» (для отображения сделок с товарами-аналогами).

4.6.2. Просмотр информации по совершенным сделкам.

После завершения периода торгов, а также периода торгов и подведения итогов, *автоматически фиксируется совершение сделки* с тем предложением, которое на момент завершения периода находится первым (или единственным) в ранжированном списке по конкретной заявке.

Информация по совершенным сделкам доступна трейдерам для просмотра в период торгов и в период торгов и подведения итогов.

Для просмотра информации по совершенным сделкам необходимо перейти во вкладку «Сделки». По умолчанию установлен фильтр для отображения всех сделок. Для просмотра подробной информации по любой сделке необходимо установить курсор на требуемую запись. Подробная информация станет доступна по нажатию кнопки «О сделке», которая расположена в командном блоке справа главного окна (рис. 43).

| 🔚 AgriTrader 1.15       | 7.0.0 - Topr                   | ги                                                     |                                       |                |                                         |                                                  |                           |                        |                      |             | — r               | X        |
|-------------------------|--------------------------------|--------------------------------------------------------|---------------------------------------|----------------|-----------------------------------------|--------------------------------------------------|---------------------------|------------------------|----------------------|-------------|-------------------|----------|
| $\bigcirc$              | <b>Белор</b><br>Верси<br>Сесси | усская универса<br>я - 1.157.0.0<br>я: №10664 Аналоги2 | льная товарная<br>_внутр_понюж        | бир            | жа                                      |                                                  |                           |                        | [                    | Бирж        | севое время 17    | :31:22   |
|                         | Прода                          | авец                                                   |                                       |                | Перио                                   | д торгов и подвед                                | ения итогов               |                        | АКТИВ                | EH          |                   | 00:45:55 |
| Заявки Сделки           | Задаток                        | Сообщения                                              |                                       |                |                                         |                                                  |                           |                        |                      |             |                   |          |
| Всего сделок            | 9                              | Отображать Все                                         | •                                     | Закуп          | ка аналогов                             | Bce                                              | •                         | Валюта                 | BYN                  | -           | Сумма сделок      | 1 262,   |
| <b>Πε Κα Ηε Κα Cα C</b> | Іс Ед Цен                      | а (без НДС) 🛛 Ва НЈ (                                  | Информация о сделке                   | 03/0           | )1022023-00                             | 5                                                |                           |                        |                      | >           |                   | _        |
| 1 03 Me 28 - 3          | 0 T                            | 4,00 RL 0 \$ 1                                         |                                       | flor N         | 3                                       |                                                  |                           |                        |                      |             | 0 сделк           | æ        |
| 2 03 Пр 23 - 1          | 9 T                            | 9,00 BY 0 \$ 1                                         | паимен                                | ование         | BLANKA M ((                             | ОО ПК "Волтекс"                                  | PΦ1-                      |                        |                      | i st        |                   |          |
| 3 03 BL 38 - 3          | 0 KF                           | 3,00 US 0 🕴                                            | Kon                                   | ТНВЭЛ          | 3808                                    | oo me boprono ,                                  | ,                         |                        |                      |             | 0 сделке в формат | e        |
| 4 03 Ce 07 60 3         | 0 KF                           | 5,00 BY 20 1                                           |                                       | Сорт           |                                         |                                                  |                           |                        |                      |             |                   |          |
| 5 03 Яй 04 - 1          | 0 шт                           | 9,50 BY 0 %                                            | Объём лота Ел                         | изм.           |                                         |                                                  | 30 KE                     |                        |                      |             |                   |          |
| 7 03 Alg 38 - 3         | 0 KF                           | 4,00 EU 0 \$ 1                                         | Стоимость (бе                         | з НЛС)         | 90.00                                   |                                                  |                           |                        |                      |             |                   |          |
| 8 03 Pe 38 - 3          | 0 КГ                           | 4,00 BY 0 \$ 1                                         |                                       | Валюта         | USD                                     |                                                  |                           |                        |                      |             |                   |          |
| 10 03 Пр 23 - 1         | 1 T                            | 4,90 BY 0 5 5                                          | Став                                  | са НЛС         | 0%                                      |                                                  |                           |                        |                      |             |                   |          |
| 11 03 Яй 04 - 2         | 0 wr                           | 2,50 BY 0 3 5                                          | Сим                                   | а НПГ          | 0.00                                    |                                                  |                           |                        |                      |             |                   |          |
|                         |                                |                                                        | Стоимость (с. и                       | и нлс)         | 90,00                                   |                                                  |                           |                        |                      |             |                   |          |
|                         |                                | }                                                      | Человия по                            | CT ARK M       |                                         |                                                  |                           |                        |                      |             |                   |          |
|                         |                                |                                                        | Человия                               | оплаты         | Предоплата                              | INN% за весь объе                                | м товара по               | 25 02 202              | 3                    |             |                   |          |
|                         |                                |                                                        | Срок по                               | ставки         | в течение 8-<br>Бирже                   | і месяцев с даты р                               | егистрации                | договора               | на                   |             |                   |          |
|                         |                                |                                                        | Качество                              | товара         |                                         |                                                  |                           |                        |                      |             |                   |          |
|                         |                                |                                                        | Доп. инфо                             | рмация         | Упаковка:<br>- ) М (ООО П<br>код ТН ВЭД | Код ТНВЭД: 3808.<br>("Вортекс", РФ)-<br>РБ 3808. | BLANKA (<br>copt 30 k     | Код ОКРБ<br>(Г по цене | 007-2012<br>3 USD    | 2           |                   |          |
|                         |                                | *                                                      | Источник финансир                     | ования         | Собственные                             | средства                                         |                           |                        |                      | ~           |                   |          |
|                         |                                |                                                        | № Наимено                             | вание          | Хара<br>ист<br>тов                      | ктер Сорт Количе<br>ика<br>ара                   | Цена Су<br>(без Н<br>НДС) | јмма Ст<br>1ДС уч      | гоимость<br>іётом НД | ; (c<br>1C) |                   |          |
|                         |                                |                                                        | 1 BLANKA, M, (ООО<br>РФ), ОКРБ 007-20 | ПК "Ва<br>12 - | ортекс", -                              | - 30                                             | ) 3,00                    | 0,00                   | 90                   | 1,00        |                   |          |
|                         |                                |                                                        |                                       |                |                                         |                                                  |                           |                        |                      |             |                   |          |
|                         |                                |                                                        |                                       |                |                                         |                                                  |                           |                        |                      |             |                   |          |
|                         |                                |                                                        |                                       |                |                                         |                                                  |                           |                        |                      |             |                   |          |
|                         |                                |                                                        |                                       |                |                                         |                                                  |                           |                        |                      |             |                   |          |
|                         |                                |                                                        |                                       |                |                                         |                                                  |                           |                        |                      |             |                   |          |
| 1                       |                                |                                                        |                                       |                |                                         |                                                  |                           |                        |                      |             |                   |          |

Рис. 43. Просмотр подробной информации о сделке.

В правой части главного окна ПМ отобразится окно с подробной информацией по выбранной сделке. Собственные сделки в списке сделок выделены текстом зеленого цвета.

В верхней части окна вкладки «Сделки» по умолчанию расположена общая информация по всем сделкам торговой сессии (рис. 44). Общая информация по сделкам торговой сессии содержит сведения *на текущий момент времени* о количестве сделок, сведения о сумме сделок в выбранной из выпадающего списка валюте, а также сведения об общем объеме совершенных на текущий момент сделок в выбранной единице измерения объема.

Общие сведения по собственным сделкам доступны после выбора значения «Свои» в фильтре «Отображать».

Всего сделок 4 Отображать Все • Аналоги Не въбрано • Валюта ВМ • Сумна сделок 30,66 Ед. изн. КГ • Объем сделок 5,00

Рис. 44. Общая информация по сделкам.

4.6.3. Формирование информации о сделках в формате Excel.

Для формирования информации о сделках в формате Excel необходимо перейти во вкладку «Сделки», выбрать значение «Свои» в фильтре, установить курсор на требуемую запись и нажать кнопку «О сделке в Excel формате» (рис. 45).

| 🔀 AgriTrader 1.157.0.0 - 1 | орги                                                                                                  |                      |                                |                |                       | - 🗆 ×                                     |
|----------------------------|----------------------------------------------------------------------------------------------------|----------------------|--------------------------------|----------------|-----------------------|-------------------------------------------|
| Бел<br>Вер<br>Сес<br>Пок   | орусская универсальная товарная биржа<br>сия-1.157.0.0<br>сия: №10664 Аналоги2_внутр_пониж<br>упатель |                      | Период торгов и п              |                | Бирх                  | кевое время 17:34:38<br>Оставось 00:42:40 |
| Заявки Сделки Зада         | ток Сообщения                                                                                         |                      |                                |                |                       |                                           |
| Всего сделок 9             | Отображать Свои 💌 Закупка ана                                                                         | алогов Все           | <ul> <li>Валюта BYN</li> </ul> | - Сумма сделок | 1 262,64              | Ед. изм. КГ 💌 Об                          |
| Лот Код сделки             | Наименование                                                                                          | Код ТНВЭД Сорт Объём | Ед. Из Цена (без І             |                | Стоимость (с <u>1</u> |                                           |
| 1 03/01022023-003          | Медный купорос                                                                                        | 2833250000 -         | 30 T                           | 4,00 RUB 0 %   | 120,00                | 0 сделке                                  |
| 2 03/01022023-004          | Премикс ДКС-3-3 (2%)                                                                                  | 230990 -             | 19 T                           | 9,00 BYN 0 %   | 171,00                |                                           |
| 3 03/01022023-006          | ВLANKA M (ООО ПК "Вортекс", РФ) -                                                                     | 3808 -               | 30 KF                          | 3,00 USD 0 %   | 90,00                 | формате                                   |
| 4 03/01022023-005          | Семена зернобобовых F1 урожай 2020,2021 г. бобы кормовые                                              | 0713101000 606AC     | 30 KF                          | 5,00 BYN 20 %  | 180,00                |                                           |
| 5 03/01022023-007          | Яйца куриные Давани                                                                                   |                      | 10 шт                          | 9,50 BYN 0 %   | 95,00                 |                                           |
| 7 03/01022023-008          | Algavit 25 (000                                                                                       | ^                    | 30 KF                          | 4,00 EUR 0 %   | 120,00                |                                           |
| 8 03/01022023-009          | Регулятор рост                                                                                        |                      | 30 KF                          | 4,00 BYN 0 %   | 120,00                |                                           |
| 10 03/01022023-010         | Премикс ДКС-3 Сформировать информацию по всем со                                                      | вершенным            | 11 T                           | 4,90 BYN 0 %   | 53,90                 |                                           |
| 11 03/01022023-011         | Яйца куриные д биржевым сделкам?                                                                      |                      | 20 шт                          | 2,50 BYN 0 %   | 50,00                 |                                           |
|                            | Да                                                                                                    | Нет                  |                                |                | <                     |                                           |

Рис. 45. Формирование информации о сделках в Excel формате.

Сформированный файл в формате Excel сохраняется на жестком диске вашего ПК с именем файла «Номер сделки.xls». Путь сохранения – директория запуска ПМ/«<Текущая дата>\_<Номер сессии>\_Сельхозпродукция».

4.6.4. Просмотр информации о состоянии торговых периодов.

В информационном блоке, обозначенном цифрой 1 на рисунке 1, в том числе отображается информация о текущем торговом периоде и его состоянии. Каждый торговый период может находиться в одном из следующих состояний: НЕ АКТИВЕН, АКТИВЕН, ЗАВЕРШЕН, ОСТАНОВЛЕН.

Торговые операции, в соответствии с регламентом торгов по секции сельхозпродукции, трейдеры могут осуществлять только тогда, когда торговый период находится в состоянии АКТИВЕН.

4.6.5. Отображение информации и навигация по отображаемой информации.

Отображение информации по заявкам во вкладке «Заявки» осуществляется фрагментарно по n заявок, где n - количество заявок на одном экране (из настроек интерфейса ПМ.) На рисунке 46, вверху окна вкладки «Заявки» показан счетчик отображения для первых n заявок от (1 - n). Для просмотра следующих данных необходимо нажать кнопку . Для отображения предыдущих данных необходимо нажать кнопку , как показано на рисунке 46. Значения счетчика отображения данных изменяется в соответствии с произведенными действиями.

| 🔚 AgriTrader 1.157.0.0 - Торги                                                                                                    |                                           |                                              | - 🗆 ×                                |  |  |  |  |  |
|----------------------------------------------------------------------------------------------------|-------------------------------------------|----------------------------------------------|--------------------------------------|--|--|--|--|--|
| Белорусская универсальная товарная биржа<br>в е р с и я - 1.157.0.0<br>С е с с и я: №10664 Аналоги2_внутр_пониж<br>П о к у п а т е л ь         Биржевое время         16:36:5           Период корректировки заявок         АКТИВЕН         Осталось         00:01 |                                           |                                              |                                      |  |  |  |  |  |
| Заявки - 3 период Сделки Задаток Сообщения                                                                                                    |                                           |                                              |                                      |  |  |  |  |  |
| Заявки << 1-7 >> Всего                                                                                                    | заявок 7 Отображать                       | Свои на покупку 💽 Закупка ана.               | погов Все                            |  |  |  |  |  |
| Поиск Лот Наименование                                                                                                    | Сорт Усл. поставки                        | Объём Ед. изм. Цена Валюта Сортир<br>Номер / | овать по<br>юта 💌 Применить Очистить |  |  |  |  |  |
| Сос Ло Аналог Наименование                                                                                                    | Сорт Усл. поставки                        | Объек Ед.   Цена (без НДС) НДС В             | алк Стоимо Очередь встречных         |  |  |  |  |  |
| Эремикс ДКС-3-3 (2%)                                                                                                    | <ul> <li>ФРАНКО-СКЛАД ПОКУПАТЕ</li> </ul> | ЕЛ 30 T 5,00 0 % В'                          | /N 150,00 заявок                     |  |  |  |  |  |
| 👐 3 Да INTERKOKASK (ИНТЕРКОКАСК) - (Inter                                                                                                    | <ul> <li>FCA Мозырь</li> </ul>            | 30 флаі 5,00 0 % U                           | SD 150,00                            |  |  |  |  |  |
| 4 Нет Семена зернобобовых F1 урожай 2020                                                                                                    | БОБ. ФРАНКО-СКЛАД ПОКУПАТЕ                | ЕЛ 30 КГ 5,00 20 % В'                        | /N 180,00 Скорректировать            |  |  |  |  |  |
| 👐 5 Нет Яйца куриные диетические Д-В фасов                                                                                                    | - СРТ РБ                                  | 30 шт 3,00 0 % В'                            | /N 90,00                             |  |  |  |  |  |
| 👐 6 Нет Казеин кислотный                                                                                                    | высі ФРАНКО-СКЛАД ПОКУПАТЕ                | ГЛ 30 T 3,00 0 % В'                          | /N 90,00                             |  |  |  |  |  |
| 👐 7 Да 🛛 Desimix - (ООО "Вортекс", РОССИЯ) -                                                                                                    | <ul> <li>ФРАНКО-СТАНЦИЯ НАЗНАЧ</li> </ul> | IEI 30 Л 5,00 0 % E                          | JR 150,00                            |  |  |  |  |  |
| 8 Да Регулятор роста растений АРХИТЕКТ,                                                                                                    | - DDP ພວພຸຣາພ                             | 30 KF 5,00 0 % B                             | /N 150,00                            |  |  |  |  |  |

Рис. 46. Навигация по отображаемой информации.

Общее количество заявок во вкладке «Заявки» отображается в поле «Всего заявок...» и зависит от установленного режима просмотра, все заявки или только собственные, как показано на рисунке 46. Общее количество сделок во вкладке «Сделки» отображается в поле «Всего сделок...», и зависит от установленного режима просмотра, все сделки или только собственные. Общее количество новых сообщений отображается в заголовке вкладки «Сообщения», в скобках, при этом вкладка окрашена в красный цвет.

Для навигации по отображаемой информации в пределах экрана во всех вкладках используются клавиши управления курсором.

4.6.6. Просмотр и отправление сообщений во время торговой сессии.

Для просмотра полученных трейдером сообщений и отправки сообщений маклеру необходимо перейти во вкладку «Сообщения» (рис. 47).

Верхняя часть окна содержит таблицу с адресатами и текстом полученных и отправленных сообщений.

Для отправки сообщения маклеру необходимо набрать текст сообщения в нижней части окна вкладки и нажать на кнопку «Отправить». Установлен счетчик фактического количества набранных символов слева от наклонной и максимальное допустимое количество символов справа (23/400).

| AgriTrader 1.             | 129.0.0 - 192.168.5.39                             |                                       |                                                                     |          | X                 |
|---------------------------|----------------------------------------------------|---------------------------------------|---------------------------------------------------------------------|----------|-------------------|
| $( \mathbf{\gamma} )$     | Белорусска<br>Версия-1.1<br>Сессия:№32<br>Продавен | я универса<br>29.0.0<br>225 Шрот, рас | альная товарная биржа<br>тителльные масла, импорт, внутренний рынок |          | время 16:26:59    |
|                           |                                                    |                                       | Период корректировки заявок                                         | ЗАВЕРШЕН | Осталось 00:00:00 |
| Заявки - 3 пер<br>От кого | Кому                                               | Время                                 | Сообщение                                                           |          |                   |
| Маклер                    | Всем                                               | 09:51:39                              | начинаем предторговый период                                        |          |                   |
| Маклер                    | Всем                                               | 15:05:16                              | Уважаемые трейдеры. Сессия остановлена на 15 минут.                 |          |                   |
|                           |                                                    |                                       |                                                                     |          |                   |
|                           |                                                    |                                       |                                                                     |          |                   |
|                           |                                                    |                                       |                                                                     |          |                   |
|                           |                                                    |                                       |                                                                     |          |                   |
|                           |                                                    |                                       |                                                                     |          |                   |
|                           |                                                    |                                       | _                                                                   |          |                   |
|                           |                                                    |                                       |                                                                     |          |                   |
|                           |                                                    |                                       | <b>マフ</b>                                                           |          |                   |
| Уважаемый Ма              | аклер                                              |                                       | V                                                                   |          |                   |
| DUXUEPIDIN MC             | noiep,                                             |                                       |                                                                     |          | Отправить         |
|                           |                                                    |                                       | $\frown$                                                            |          |                   |
|                           |                                                    |                                       | 23/400                                                              |          |                   |
| Строка состо              | ляния                                              |                                       |                                                                     |          |                   |
|                           |                                                    |                                       |                                                                     |          |                   |
| (                         |                                                    | _                                     |                                                                     |          |                   |

Рис. 47. Просмотр и отправление сообщений.

4.6.7. Отбор заявок по настраиваемым фильтрам.

Для отбора (поиска) заявок по номеру лота, наименованию товара, характеристикам товара (сорту), условиям поставки, количеству и единицам измерения количества, цене и валюте используется строка фильтров области поиска в верхней части вкладки «Заявки» (рис. 48).

Для использования фильтров требуется в одном или нескольких полях фильтра («Лот», «Наименование», «Сорт», «Усл. поставки», «Объем», «Цена», «Ед. изм.», «Валюта») задать набор символов, включенных в искомые значения, и нажать кнопку «Применить».

Отбор по полям «Лот», «Объем», «Цена» осуществляется по полному совпадению информации в заявке и в полях фильтра.

Отбор по остальным полям осуществляется по частичному совпадению информации из полей фильтра в заявке. При отборе информации состояние клавиатурного регистра (CAPS LOCK) не учитывается.

4.6.8. Упорядочение (сортировка) заявок.

Сортировку заявок в общей таблице можно выполнять с помощью параметров выпадающего списка «Сортировать по» (рис. 48), обведено красным. По умолчанию применена сортировка Сортировка производиться по номеру лота. ПО выбранной порядке возрастания характеристике, В списке, В значения характеристики в соответствующей колонке таблицы заявок. Список появляется нажатием на кнопку 🗔 справа от поля отображения параметра сортировки и содержит следующие характеристики (параметры сортировки): номер лота; наименование; сорт; иена без НДС; объем.

Рекомендации по сортировке для параметра сортировки «Объем». Сортировку по данной колонке таблицы заявок необходимо производить только после установки фильтра «Ед. изм.», т.е. заполнения поля фильтра нужной единицей измерения объема товара.

Рекомендации по сортировке для параметра сортировки «Цена без НДС». Сортировку по данной колонке таблицы заявок необходимо производить только после установки фильтра «Валюта», т.е. заполнения поля фильтра нужной валютой цены товара.

| 🔚 AgriTrader 1.157.0.0 - Торги                                                      |                                   |                                     | - 🗆 X                      |
|-------------------------------------------------------------------------------------|-----------------------------------|-------------------------------------|----------------------------|
| Белорусская универсали<br>В е р с и я - 1.157.0.0<br>С е с с и я: №10664 Аналоги2_в | ьная товарная биржа<br>нутр_пониж |                                     | Биржевое время 16:38:14    |
| Продавец                                                                            |                                   | Период корректировки заявок         | ЗАВЕРШЕН Осталось 00:00:00 |
| Заявки - 3 период Сделки Задаток Сообщения                                          |                                   |                                     |                            |
| Заявки << 1-7 >> Всего                                                              | заявок 7 Отображать               | Все 💽 Закупка анали                 | огов Все 💌                 |
| Поиск Лот Наименование                                                              | Сорт Усл. поставки                | Объём Ед. изм. Цена Валюта Сортиро  | вать по                    |
|                                                                                     |                                   | Номер ло                            | та 💌 Применить Очистить    |
| Сог Ло Аналог Наименование                                                          | Сорт Усл. поставки                | Объек Ед. Цена (без НДС) Н Наименов | ание ио Очередь встречных  |
| ₩ 2 Да Премикс ДКС-3-3 (2%)                                                         | - Витебская обл.                  | 30 Т 5,00 0 16на без                | ндс 00 заявок              |
| 👐 3 Да INTERKOKASK (ИНТЕРКОКАСК) - (Inter                                           | - Мозырь                          | 30 флаі 5,00 0 <mark>рбъём</mark>   |                            |
| 4 Нет Семена зернобобовых F1 урожай 2020                                            | БОБ. г.Витебск                    | 30 KF 5,00 20 % BY                  | N 180,00                   |
| 🕨 5 Нет Яйца куриные диетические Д- В фасов                                         | - РБ                              | 30 шт 3,00 0 % BY                   | N 90,00                    |

Рис. 48. Сортировка заявок.

4.7. Просмотр информации о задатке.

Для просмотра информации по суммам задатка участника торгов и его клиентов необходимо перейти во вкладку «Задаток» (рис. 49).

| 🔽 AgriTrader 1.143 | .0.0 - 192.168.5.39                                             | Bernggerane preserve                                       |                            | an logar                        |                                      | k 💷                 | • X                 |
|--------------------|-----------------------------------------------------------------|------------------------------------------------------------|----------------------------|---------------------------------|--------------------------------------|---------------------|---------------------|
| C.                 | Белорусская униве<br>Версия - 1.143.0.0<br>Сессия: №6003 ТЕST62 | ерсальная товарная бирж<br>2-Сухое молоко, сыворотка, масл | а<br>о сливочное, сыр      | ы, казеин (эк                   | Биржевое в<br>спорт)                 | <sub>ремя</sub> 11: | :18:02              |
|                    | Продавец                                                        | Предторговы                                                | й период                   | ЗАВЕРШЕН                        |                                      | 00:00:00            |                     |
| Заявки Задато      | к Сообщения                                                     |                                                            |                            |                                 |                                      |                     |                     |
| Клиенты            | 1-30                                                            | Всего клиентов 1                                           | Зыводить по 🛛 💽            |                                 |                                      |                     |                     |
| Поиск              |                                                                 |                                                            | Применить О                | чистить 🦳                       |                                      |                     |                     |
| Nº n\n             | Участник                                                        | Клиент                                                     | Внесённая<br>сумма задатка | Текущий<br>свободный<br>задаток | Текущий<br>заблокированны<br>задаток | Валюта              | Контроль<br>задатка |
| 1 ОАО "Поло        | цкий молочный комбинат"                                         | ОАО "Полоцкий молочный комбинат"                           | 557788                     | 555542                          | 2246                                 | BYN                 | -                   |
| ,,,,,,,,,,,,       | , , , , , , , , , , , , , , , , , , , ,                         |                                                            | ,,,,,,,,,,,,               | ,,,,,,,,,,                      | 2                                    |                     | ,,,,,,,             |

Рис. 49. Просмотр информации о задатке.

Окно вкладки «Задаток» делится на следующие области:

Область (1) предназначена для поиска информации о задатке по наименованию клиента участника. Кнопка «Применить» запускает поиск по заданным значениям, кнопка «Очистить» – очищает строку поиска.

Область (2) представляет собой таблицу с колонками для отображения информации о различных суммах задатка, являющихся результатом процедуры учета и контроля сумм задатка для продавцов и покупателей в торгах (в соответствии с ЛПА Биржи). Для брокера в таблице отображается столько строк, сколько клиентов находится в текущий момент на задатке по обеспечению исполнения обязательств по сделкам, от лица которых размещены заявки на сессию. В колонке «Контроль задатка» значение «+» означает, что осуществляется контроль сумм задатка в текущих торгах, а значение «-» указывает на отсутствие такого контроля.

Для завершения работы ПМ необходимо нажать кнопку «Х» в правом верхнем углу главного окна ПМ (рис. 1) или одновременно нажать клавиши Alt+F4. На экране появится окно для завершения работы (рис. 50). Для выхода из ПМ нажмите «Да», для отмены выхода – «Нет».

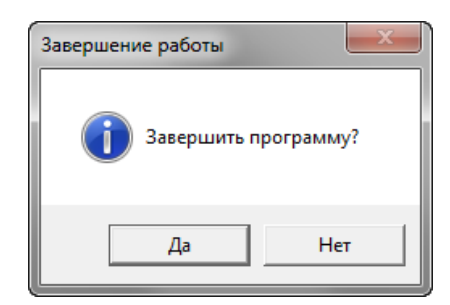

Рис. 50. Окно для завершения работы.